## 1<sup>st</sup> Year B.Sc (CS&IT) CT1114. Web Development *HTML, CSS, JavaScript*

## Section 1: Introduction and Course Overview

Dr. Sam Redfern
<u>sam.redfern@nuigalway.ie</u>
@psychicsoftware

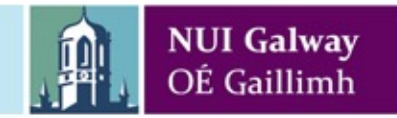

## **Workshop Times**

Workshops: 1st Semester: Thursdays, 11am-1pm, Finnegan Suite (Top Floor, Block E, room BLE2012) 2<sup>nd</sup> Semester: TBA

#### Independent Study

In addition to the lecture notes and workshop exercises, you are expected to independently study each topic. Lecture notes alone do not provide sufficient depth.

#### Assignments

Approximately every 2 weeks there will be an assignment to submit. Total marks for assignments: 20%.

Total marks for written exam (in April/May): 80%.

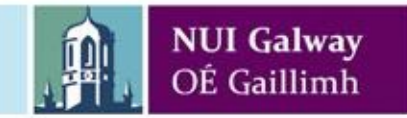

## **Overview of Syllabus**

#### Web Page Design HTML: (HyperText Markup Language) CSS: (Cascading Style Sheets)

Client Side Scripting JavaScript (JS) and Dynamic HTML (DHTML)

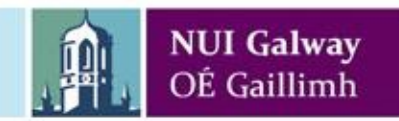

### Software

- You need a text (code) editor for editing code
- You need a web browser to run your work on

Good code editor software highlights code with colour coding of keywords, names, etc.

Good code editor software understands the programming language and will provide "intellisense" hints

#### Recommended:

- Visual Studio Code. <u>https://code.visualstudio.com/</u>
- Or Sublime Text. <u>https://www.sublimetext.com/</u>
- Or notepad++. <u>https://notepad-plus-plus.org/downloads/</u>

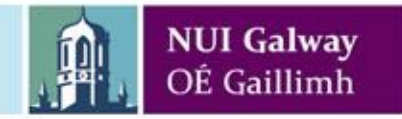

## Web Browser (Web Client)

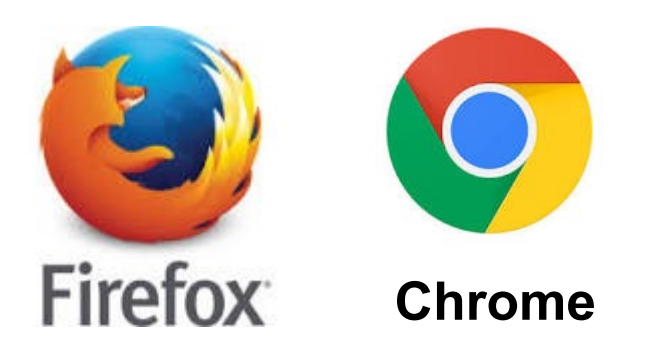

Powerful software which displays text, images, animations, etc. in a (mostly) consistent way, and supports user interactivity as well as interactions with web servers => quite capable of running full applications within a browser

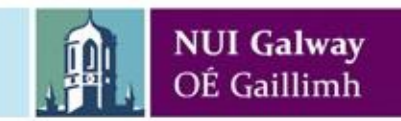

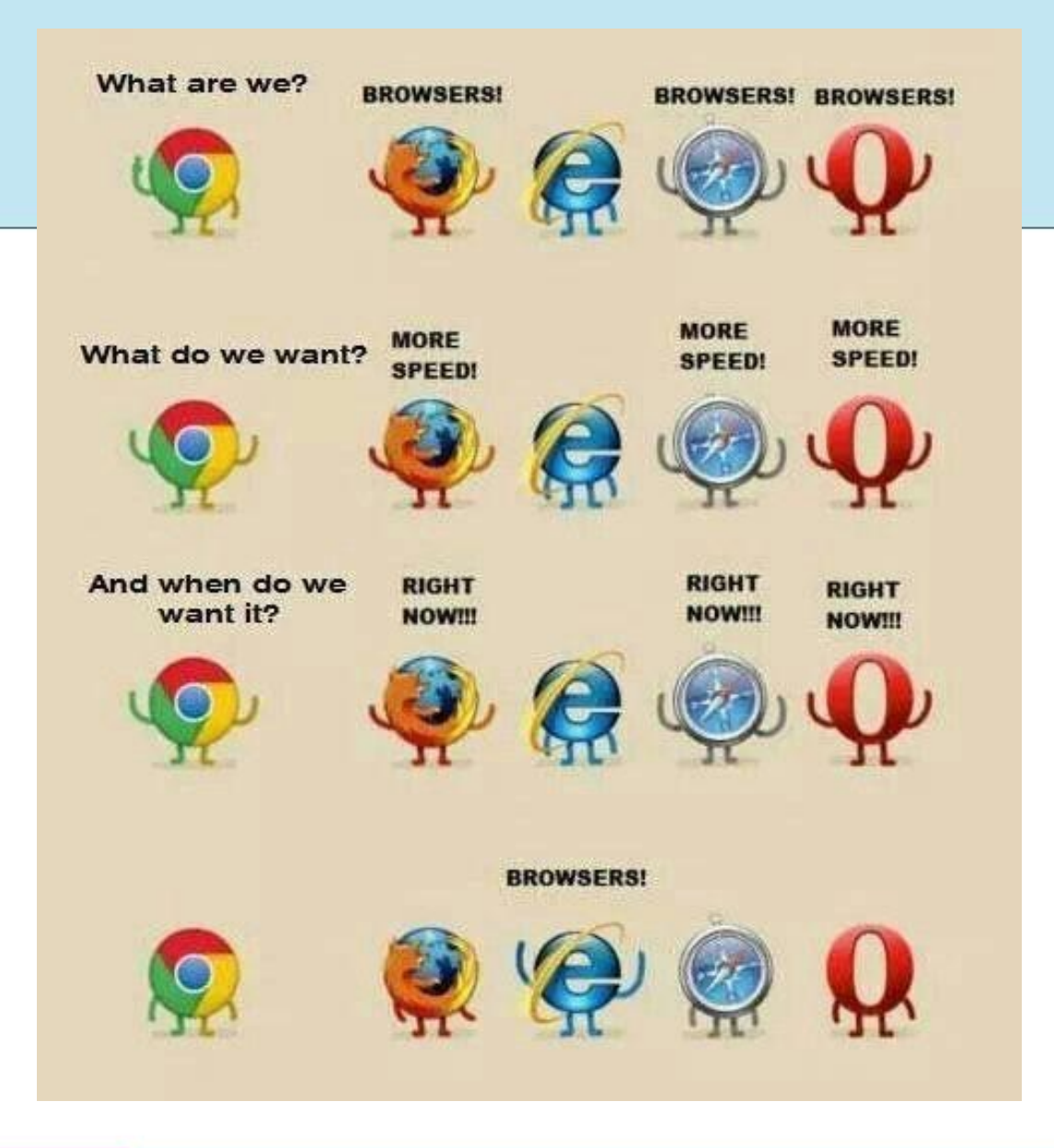

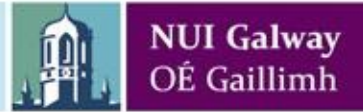

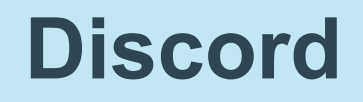

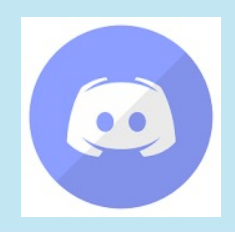

During (and outside) class, we will be using a Discord chatroom to share links (URLs) and so you can post comments and questions at any time

#### https://discord.gg/NgXKRw3tdR

Please join the Discord Channel indicated in this link. (It's recommended that you sign up for a Discord account rather than appear using a different anonymous name every week).

Say 'Hi' in there.

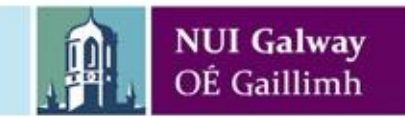

## **Qwickly Code (Attendance Monitoring)**

Use Blackboard Sidebar "Attendance" link (in the Assessment section)

To add Qwickly tool: <u>https://tips.nuigalway.ie/m/88122/I/1090525-</u> <u>qwickly-attendance-for-instructors</u>

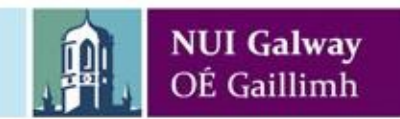

### HTML

HyperText Markup Language The language used to define the contents of web pages Includes text, tables, hyperlinks, images, etc.

HTML is the language used to define webpage CONTENT and STRUCTURE

It is normally downloaded by your browser from a web server, and then interpreted and displayed (rendered) by your browser

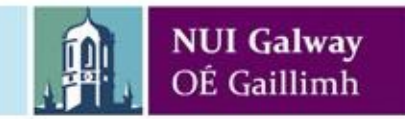

Cascading Style Sheets The language used to define the style of web pages Includes colours, fonts, sizes, positions, etc.

# CSS is the language used to define webpage VISUAL STYLE

It is normally downloaded by your browser from a web server, and then interpreted by your browser and used to define the visual style of an HTML page that references it

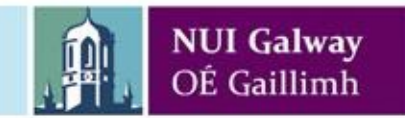

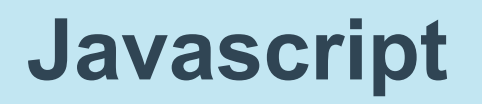

A programming language that runs in the user's browser, providing interactivity, animation, calculations, and also the ability to change the HTML content of a page after it has been downloaded

Javascript is the language used to define the BEHAVIOUR and INTERACTIVITY of a webpage

It is normally downloaded by your browser from a web server, and then portions of it are executed as appropriate on an HTML page that references it

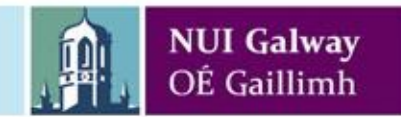

## W3Schools http://www.w3schools.com

Online tutorial site for internet languages HTML, CSS, ASP, PHP, JavaScript, etc "Try it Yourself" editor A very good source of reference for your own independent study

NUL C

| <html><br/><body><br/><h1>My First Heading</h1><br/>My first paragraph.<br/></body><br/></html> | My First Heading<br>My first paragraph.   |  |
|-------------------------------------------------------------------------------------------------|-------------------------------------------|--|
| Edit the code above and click to see                                                            | the resultW2Schools.com _ Try it yourself |  |

## A Simple HTML Page

```
<!DOCTYPE html>
<html>
<head>
<title>Simple Page</title>
</head>
<body>
Hello World!
</body>
</html>
```

This is a simplest-possible web page, without any CSS or Javascript. The <head>..</head> and <body>..</body> tags denote important sections in the document

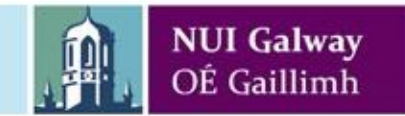

# Another HTML Page, including paragraphs and spans

<!DOCTYPE html> <html> <head> <title>Another simple page</title> </head> <body> This is a paragraph.

This is another paragraph, containing a <span>'span' section that we could use Javascript to change the style or content of.</span>

 </body>

</body

NUI Galway OÉ Gaillimh

## **Creating an HTML File**

### Open a Text Editor

Notepad++ or Visual Studio Code (VS Code) e.g. Microsoft Word is not a text editor! NB: Write some HTML Save it as a .html file e.g. mypage.html Double click the file Your page will open in your browser It has not been delivered from a webserver in the normal way However your browser is still happy to open it

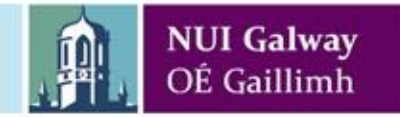

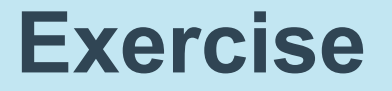

Write a simple HTML page that contains at least two different paragraphs, as well as correct sections for head and body.

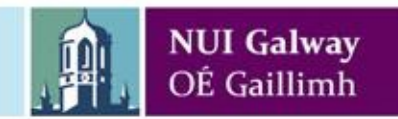

## **Providing IDs for your tags**

Wherever you use a tag in HTML, your browser will create a separate software object which has style and content.

By giving an ID to a tag, you will make it easy to refer to that specific software object using Javascript code, so that for example you can change its content or style using Javascript.

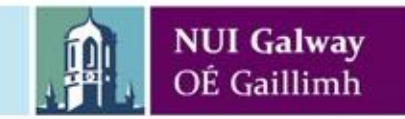

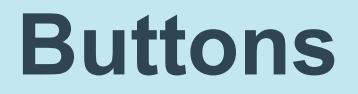

To create a clickable button in your page:

<button>Click Me!</button>

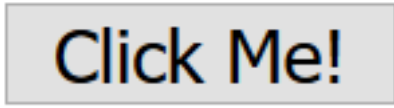

# This should be inside the <body> section of the html document

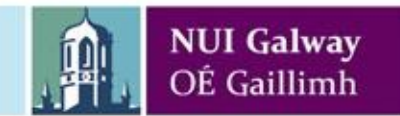

## A page with a button that reacts to clicks by alerting the user with a message

```
<!DOCTYPE html>
<html>
             <head>
                          <title>A page with a button</title>
                          <script>
                                                                                        function handleClick() {
                                                                                                                                                                                  alert("You clicked the button.");
                          </script>
             </head>
             <body>
                          <br/>
<br/>
<br/>
<br/>
<br/>
<br/>
<br/>
<br/>
<br/>
<br/>
<br/>
<br/>
<br/>
<br/>
<br/>
<br/>
<br/>
<br/>
<br/>
<br/>
<br/>
<br/>
<br/>
<br/>
<br/>
<br/>
<br/>
<br/>
<br/>
<br/>
<br/>
<br/>
<br/>
<br/>
<br/>
<br/>
<br/>
<br/>
<br/>
<br/>
<br/>
<br/>
<br/>
<br/>
<br/>
<br/>
<br/>
<br/>
<br/>
<br/>
<br/>
<br/>
<br/>
<br/>
<br/>
<br/>
<br/>
<br/>
<br/>
<br/>
<br/>
<br/>
<br/>
<br/>
<br/>
<br/>
<br/>
<br/>
<br/>
<br/>
<br/>
<br/>
<br/>
<br/>
<br/>
<br/>
<br/>
<br/>
<br/>
<br/>
<br/>
<br/>
<br/>
<br/>
<br/>
<br/>
<br/>
<br/>
<br/>
<br/>
<br/>
<br/>
<br/>
<br/>
<br/>
<br/>
<br/>
<br/>
<br/>
<br/>
<br/>
<br/>
<br/>
<br/>
<br/>
<br/>
<br/>
<br/>
<br/>
<br/>
<br/>
<br/>
<br/>
<br/>
<br/>
<br/>
<br/>
<br/>
<br/>
<br/>
<br/>
<br/>
<br/>
<br/>
<br/>
<br/>
<br/>
<br/>
<br/>
<br/>
<br/>
<br/>
<br/>
<br/>
<br/>
<br/>
<br/>
<br/>
<br/>
<br/>
<br/>
<br/>
<br/>
<br/>
<br/>
<br/>
<br/>
<br/>
<br/>
<br/>
<br/>
<br/>
<br/>
<br/>
<br/>
<br/>
<br/>
<br/>
<br/>
<br/>
<br/>
<br/>
<br/>
<br/>
<br/>
<br/>
<br/>
<br/>
<br/>
<br/>
<br/>
<br/>
<br/>
<br/>
<br/>
<br/>
<br/>
<br/>
<br/>
<br/>
<br/>
<br/>
<br/>
<br/>
<br/>
<br/>
<br/>
<br/>
<br/>
<br/>
<br/>
<br/>
<br/>
<br/>
<br/>
<br/>
<br/>
<br/>
<br/>
<br/>
<br/>
<br/>
<br/>
<br/>
<br/>
<br/>
<br/>
<br/>
<br/>
<br/>
<br/>
<br/>
<br/>
<br/>
<br/>
<br/>
<br/>
<br/>
<br/>
<br/>
<br/>
<br/>
<br/>
<br/>
<br/>
<br/>
<br/>
<br/>
<br/>
<br/>
<br/>
<br/>
<br/>
<br/>
<br/>
<br/>
<br/>
<br/>
<br/>
<br/>
<br/>
<br/>
<br/>
<br/>
<br/>
<br/>
<br/>
<br/>
<br/>
<br/>
<br/>
<br/>
<br/>
<br/>
<br/>
<br/>
<br/>
<br/>
<br/>
<br/>
<br/>
<br/>
<br/>
<br/>
<br/>
<br/>
<br/>
<br/>
<br/>
<br/>
<br/>
<br/>
<br/>
<br/>
<br/>
<br/>
<br/>
<br/>
<br/>
<br/>
<br/>
<br/>
<br/>
<br/>
<br/>
<br/>
<br/>
<br/>
<br/>
<br/>
<br/>
<br/>
<br/>
<br/>
<br/>
<br/>
<br/>
<br/>
<br/>
<br/>
<br/>
<br/>
<br/>
<br/>
<br/>
<br/>
<br/>
<br/>
<br/>
<br/>
<br/>
<br/>
<br/>
<br/>
<br/>
<br/>
<br/>
<br/>
<br/>
<br/>
<br/>
<br/>
<br/>
<br/>
<br/>
<br/>
<br/>
<br/>
<br/>
<br/>
<br/>
<br/>
<br/>
<br/>
<br/>
<br/>
<br/>
<br/>
<br/>
<br/>
<br/>

             </body>
</html>
```

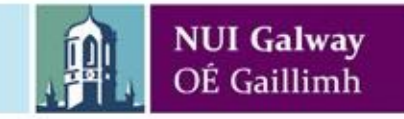

## A page with a button that reacts to clicks by modifying the content of a paragraph

```
<!DOCTYPE html>
<html>
       <head>
                <title>A page with a button</title>
                <script>
                                                         function handleClick() {
                                                                                                                   var p = document.getElementById('myParagraph');
                                                                                                                   p.innerHTML = "...A stately pleasure dome decree.";
                                                          }
               </script>
       </head>
        <body>
                    In Xanadu did Kubla Khan..
                   <br/>
<br/>
<br/>
<br/>
<br/>
<br/>
<br/>
<br/>
<br/>
<br/>
<br/>
<br/>
<br/>
<br/>
<br/>
<br/>
<br/>
<br/>
<br/>
<br/>
<br/>
<br/>
<br/>
<br/>
<br/>
<br/>
<br/>
<br/>
<br/>
<br/>
<br/>
<br/>
<br/>
<br/>
<br/>
<br/>
<br/>
<br/>
<br/>
<br/>
<br/>
<br/>
<br/>
<br/>
<br/>
<br/>
<br/>
<br/>
<br/>
<br/>
<br/>
<br/>
<br/>
<br/>
<br/>
<br/>
<br/>
<br/>
<br/>
<br/>
<br/>
<br/>
<br/>
<br/>
<br/>
<br/>
<br/>
<br/>
<br/>
<br/>
<br/>
<br/>
<br/>
<br/>
<br/>
<br/>
<br/>
<br/>
<br/>
<br/>
<br/>
<br/>
<br/>
<br/>
<br/>
<br/>
<br/>
<br/>
<br/>
<br/>
<br/>
<br/>
<br/>
<br/>
<br/>
<br/>
<br/>
<br/>
<br/>
<br/>
<br/>
<br/>
<br/>
<br/>
<br/>
<br/>
<br/>
<br/>
<br/>
<br/>
<br/>
<br/>
<br/>
<br/>
<br/>
<br/>
<br/>
<br/>
<br/>
<br/>
<br/>
<br/>
<br/>
<br/>
<br/>
<br/>
<br/>
<br/>
<br/>
<br/>
<br/>
<br/>
<br/>
<br/>
<br/>
<br/>
<br/>
<br/>
<br/>
<br/>
<br/>
<br/>
<br/>
<br/>
<br/>
<br/>
<br/>
<br/>
<br/>
<br/>
<br/>
<br/>
<br/>
<br/>
<br/>
<br/>
<br/>
<br/>
<br/>
<br/>
<br/>
<br/>
<br/>
<br/>
<br/>
<br/>
<br/>
<br/>
<br/>
<br/>
<br/>
<br/>
<br/>
<br/>
<br/>
<br/>
<br/>
<br/>
<br/>
<br/>
<br/>
<br/>
<br/>
<br/>
<br/>
<br/>
<br/>
<br/>
<br/>
<br/>
<br/>
<br/>
<br/>
<br/>
<br/>
<br/>
<br/>
<br/>
<br/>
<br/>
<br/>
<br/>
<br/>
<br/>
<br/>
<br/>
<br/>
<br/>
<br/>
<br/>
<br/>
<br/>
<br/>
<br/>
<br/>
<br/>
<br/>
<br/>
<br/>
<br/>
<br/>
<br/>
<br/>
<br/>
<br/>
<br/>
<br/>
<br/>
<br/>
<br/>
<br/>
<br/>
<br/>
<br/>
<br/>
<br/>
<br/>
<br/>
<br/>
<br/>
<br/>
<br/>
<br/>
<br/>
<br/>
<br/>
<br/>
<br/>
<br/>
<br/>
<br/>
<br/>
<br/>
<br/>
<br/>
<br/>
<br/>
<br/>
<br/>
<br/>
<br/>
<br/>
<br/>
<br/>
<br/>
<br/>
<br/>
<br/>
<br/>
<br/>
<br/>
<br/>
<br/>
<br/>
<br/>
<br/>
<br/>
<br/>
<br/>
<br/>
<br/>
<br/>
<br/>
<br/>
<br/>
<br/>
<br/>
<br/>
<br/>
<br/>
<br/>
<br/>
<br/>
<br/>
<br/>
<br/>
<br/>
<br/>
<br/>
<br/>
<br/>
<br/>
<br/>
<br/>
<br/>
<br/>
<br/>
<br/>
<br/>
<br/>
<br/>
<br/>
<br/>
<br/>
<br/>
<br/>
<br/>
<br/>
<br/>
<br/>
<br/>
<br/>
<br/>
<br/>
<br/>
<br/>
<br/>
<br/>
<br/>
<br/>
<br/>
<br/>
<br/>
<br/>
<br/>
<br/>
<br/>
<br/>
<br/>
<br/>
<br/>

        </body>
</html>
                                                         NUI Galway
```

OÉ Gaillimh

### To see error messages, use..

In Firefox, use Tools > Web Developer > Browser Console In Chrome, use More Tools > Developer Tools > (Console section)

For debugging in Javascript, you can also write directly to the console using **console.log("message");** 

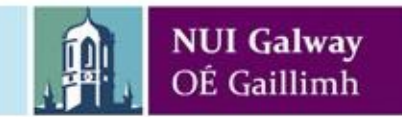

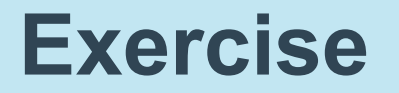

Make a webpage which contains a paragraph (containing some text) and two buttons.

When the first button is clicked, the content (innerHTML) of the paragraph should be changed.

When the second button is clicked, the content of the paragraph should be changed to something different.

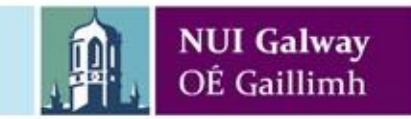

## **Exercise:** sample solution

This sample solution will also indicate, in the paragraph, how many times each button has been clicked.

It will use variables to store these click counts.

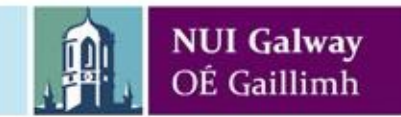

## CT1114 Web Development HTML, CSS, JavaScript Section 2:

**Javascript Variables** 

Dr. Sam Redfern sam.redfern@nuigalway.ie @psychicsoftware

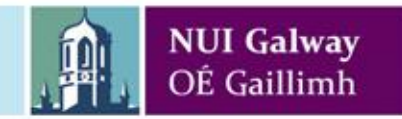

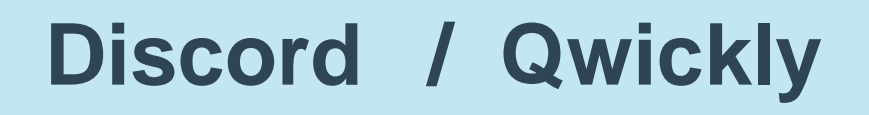

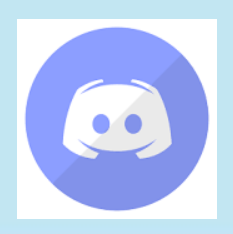

Use our Discord channel for questions, comments etc. at any time

https://discord.gg/NgXKRw3tdR

**Qwickly Code (Attendance Monitoring)** 

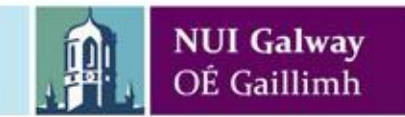

### HTML

HyperText Markup Language The language used to define the contents of web pages Includes text, tables, hyperlinks, images, etc.

# HTML is the language used to define webpage CONTENT and STRUCTURE

It is normally downloaded by your browser from a web server, and then interpreted and displayed (rendered) by your browser

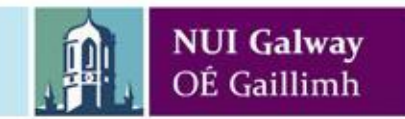

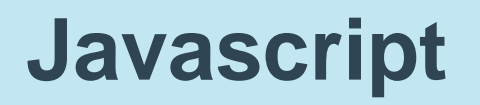

A programming language that runs in the user's browser, providing interactivity, animation, calculations, and also the ability to change the HTML content of a page after it has been downloaded

Javascript is the language used to define the BEHAVIOUR and INTERACTIVITY of a webpage

It is normally downloaded by your browser from a web server, and then portions of it are executed as appropriate on an HTML page that references it

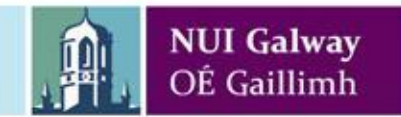

# Reminder: structure of an HTML page with Javascript

```
<!DOCTYPE html>
<html>
 <head>
  <title>A page with a button</title>
  <script>
         function handleClick() {
                  alert("You clicked the button.");
  </script>
 </head>
 <body>
  <button onclick='handleClick();'>Click Me!</button>
 </body>
</html>
```

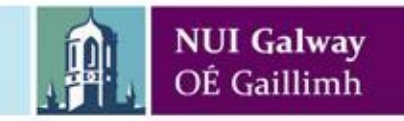

## What JavaScript is

- Scripting language
  - Client side in web-browser
- Consists of lines of executable code
  - Which are (typically) 'just in time' compiled
- Mostly located inside functions
  - Which may run in response to an event (e.g. onclick)
- Designed to add interactivity to HTML pages

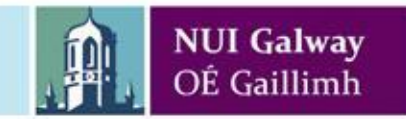

## What JavaScript isn't

- JavaScript is **not** Java
- Java is a more fully featured programming language
  - More complex
  - Used for standalone applications, web services, etc.
  - Not sandboxed by the user's browser
- But Javascript is becoming more and more important and powerful in recent years (and on modern browsers)
- Also when run inside special executables:
  - Server-side programming (e.g. node.js)
  - Stand-alone applications (e.g. nodewebkit, cordova), web services (node.js) etc.

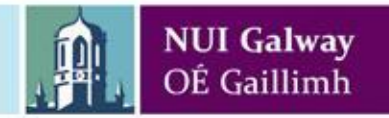

## What can JavaScript do?

- Give HTML designers a programming tool
- Can read/write Form contents (text boxes, drop-down lists etc.)
- Can handle (respond to) Events
  - onChange, onMouseOver, onLoad, etc
- Can read/write any attributes of HTML elements (e.g. innerHTML).
- Can even create and destroy elements on the page
  - Animation/games
  - Highly-interactive, responsive, animated user interfaces
  - Drag-drop
  - Etc.

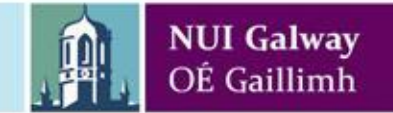

## Where to put JavaScript code

- Inside HTML Head
  - Between <script ...> ... </script> tags
  - JavaScript code in functions in the head section will be executed only when CALLED
- Inside HTML Body
  - JavaScript code in the body section (not in functions) will be executed WHILE the page loads (use sparingly)
- External source files for re-usable code
  - <script src="filename.js"></script></script

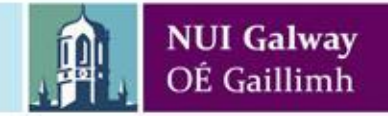

## JavaScript Syntax

- 'C like' language
  - Like PHP, C++, Java, and others..
- Braces used to denote code blocks { }
- Semi-colons used at the end of lines
- Comments as per C
  - Single line comments // Single line
  - Block comment /\* Block comments

can span multiple lines \*/

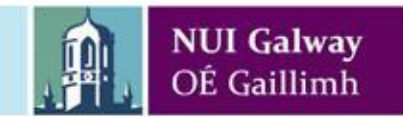

## Variables

- Created with the **var** keyword
  - You can also use **let** and **const** (recently added to the language)
- Syntax
  - var name=value;
  - var num1, num2, num3;
- Like most "scripting" languages, variables in Javascript do **not** need to be declared before being assigned a value
  - var num=1;
  - has the same effect as
  - num=1;
  - Variable "num" will be created if it doesn't exist
  - "use strict"; is a good idea

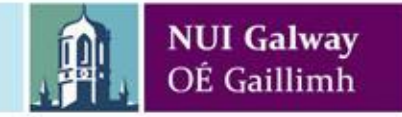

## Variables

- Variables are used to store data values
- Most commonly, these are either numbers, or strings of text
- They can also be other things such as objects or functions (as we will see later)

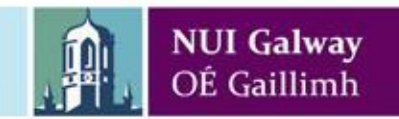

## **Arithmetic in JavaScript**

- The same as C / C++ / Java etc
- Basic Arithmetic Operators

| Addition       | + | ans=a+7 |
|----------------|---|---------|
| Subtraction    | - | ans=x-y |
| Multiplication | * | ans=a*b |
| Division       | / | ans=a/b |
| Modulus        | % | ans=x%y |

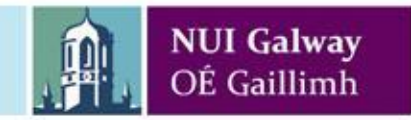
#### Exercise

<!DOCTYPE html>

<html>

<head>

</head>

<body>

Result will display here

<button>Click for result!</button>

</body>

</html>

 Modify this HTML page so that, when the button is clicked, the paragraph is modified so that it displays the result of the calculation: 5+7\*6

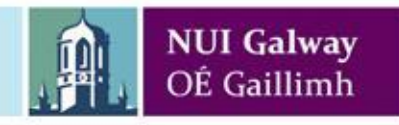

#### **Parenthesis**

5

- Parenthesis ( round brackets ) can be used to ensure order of priority in a computation
- $x = \underline{a+b+c}$  algebraically

• x=(a+b+c)/5 algorithmically

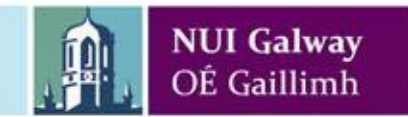

# **Order of Operations**

- Set of rules, decide which operation is performed first
- 1. () innermost first
- 2. \* / % left to right
- 3. + left to right

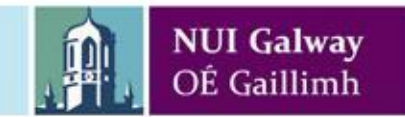

# **Order of Operations**

- Assuming a=4, b=2, c=5 and d=3, evaluate the following, bearing the order of precedence in mind
  - $(a+b)^*(c+d) =$
  - $a + b^* c + d =$
  - $(d^{*}(a-b))+c =$
  - $d^*a-b+c =$

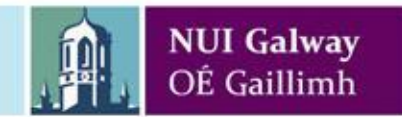

#### **Graded Exercise #1**

- Make a web page which contains just a button
- When the button is clicked, a javascript function should be run
- The function should create four variables, named a, b, c, and d, with values as shown on the previous slide
- The function should then carry out the calculations shown on the previous slide, displaying each result using alert()

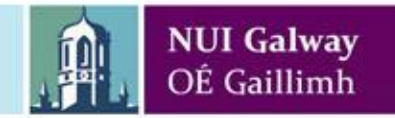

### CT1114 Web Development HTML, CSS, JavaScript

## Section 3: Expressions, Operators, and Loops in Javascript

Dr. Sam Redfern sam.redfern@nuigalway.ie @psychicsoftware

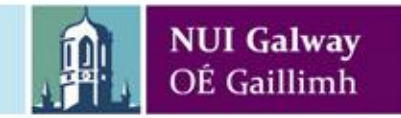

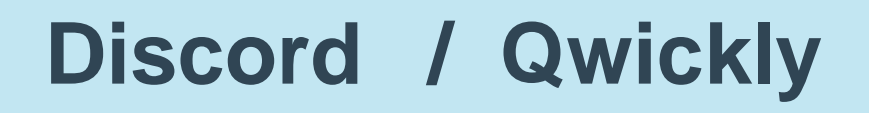

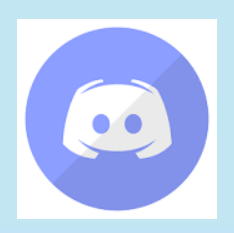

Use our Discord channel for questions, comments etc. at any time

https://discord.gg/NgXKRw3tdR

**Qwickly Code (Attendance Monitoring)** 

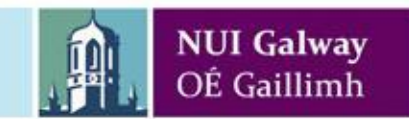

#### **Expressions**

- In programming, an expression is a statement that evaluates to a value
- The resulting value could for example be a number, a string, or a Boolean (true/false)

```
1 + 6
"Harry" + " " + "Potter"
20 > 19
var x = y * z;
```

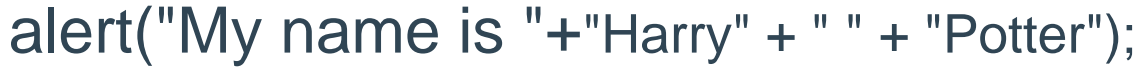

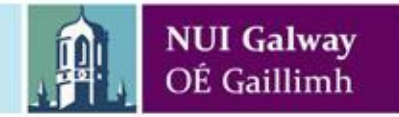

#### **Boolean Variables & Expressions**

- A Boolean value may be either true or false
  - var a = true;
  - var a = 20 > 19;
- A Boolean expression is one that resolves to either true or false
  - Often, produced by the use of relational and logical operators (see below)

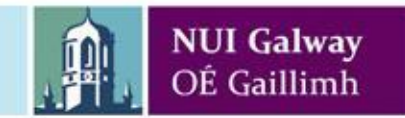

# **Relational Operators**

- Less than 
  Greater than >
  Less than or equal to 
  Greater than or equal to >=
  Equal to ==
  Not equal to !=
- These operators all take two values (usually numbers) and produce a Boolean result by comparing them

NUI Galway OÉ Gaillimh

# **Conditional Statements**

- if statement execute code only if some condition is true
- **if...else** statement execute some code if the statement is true and another piece if it is false
- **if...else if ... else** statements used to execute one of many blocks of code
- **switch.. case** statement used to execute one of many blocks of code
- Use braces (curly brackets) to denote blocks of code

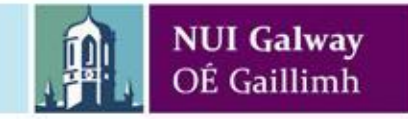

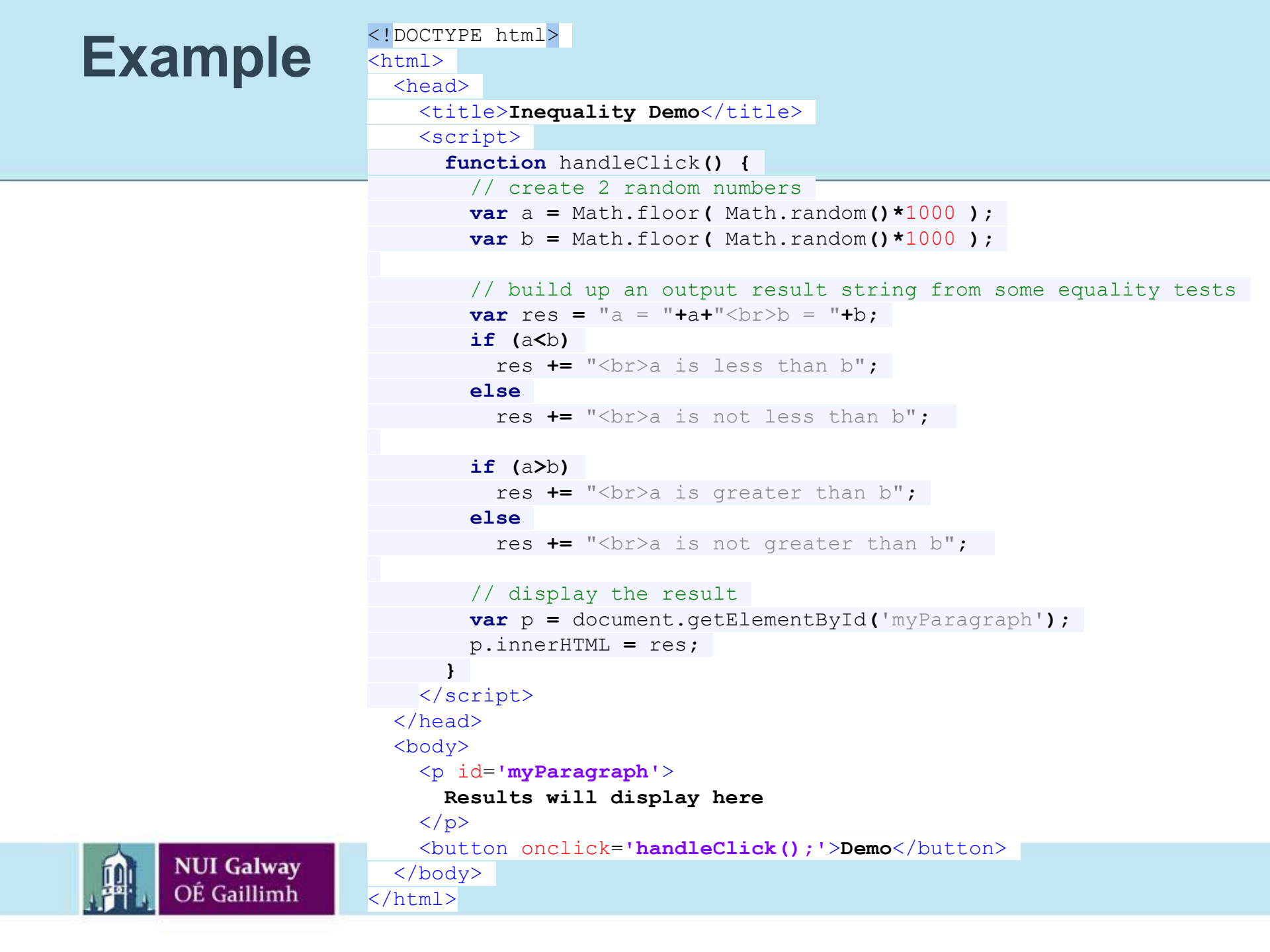

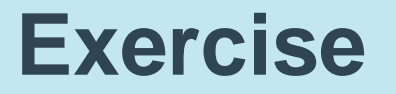

 Edit the code from the previous slide so that it also indicates if a and b are equal

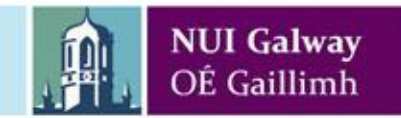

# **Logical Operators**

- &&
  - Logical 'and'
  - Compares two Boolean values and equates to true if they are both true
- ||
  - Logical 'or'
  - Compares two Boolean values and equates to true if one or the other (or both) is true
- !
  - Logical 'not'
  - Negates the value of a Boolean value

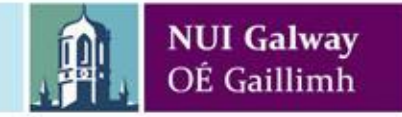

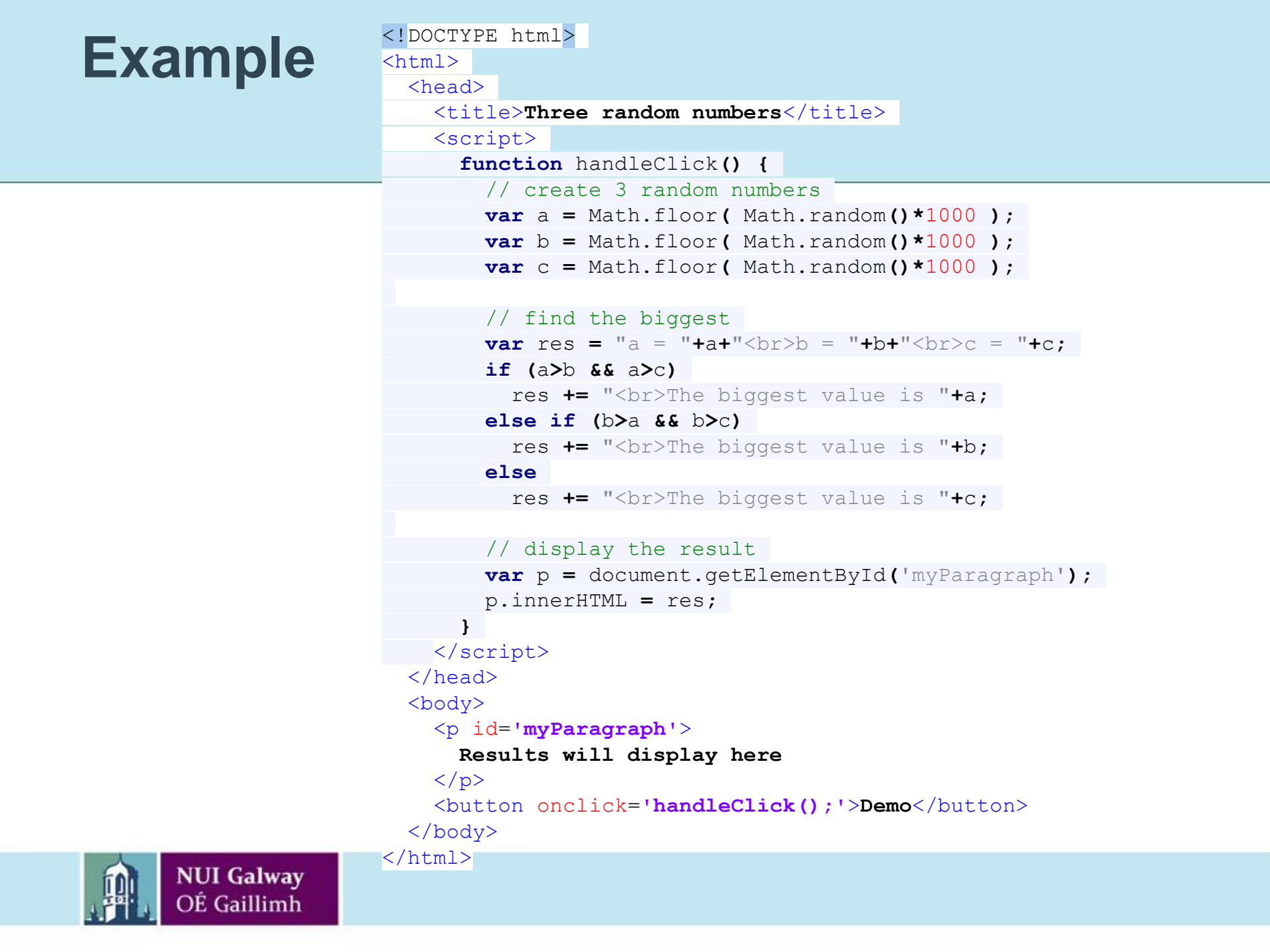

### Loops in JavaScript

- Repeat { block of code }
  - As long as some condition is true
- 'for' loops
  - execute code a specific number of times
- 'while' loops
  - execute code an undetermined number of times

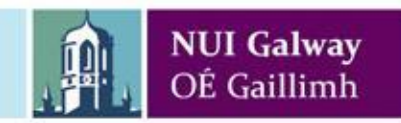

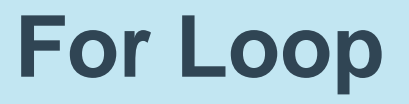

• The For Loop repeats a block of code a certain number of times

```
for(var i=1; i<=10; i=i+1) {
    // Execute this code on each loop iteration
}</pre>
```

#### Three inner statements:

• for (Initialisation; Test; Loop statement)

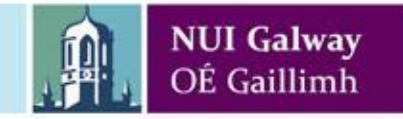

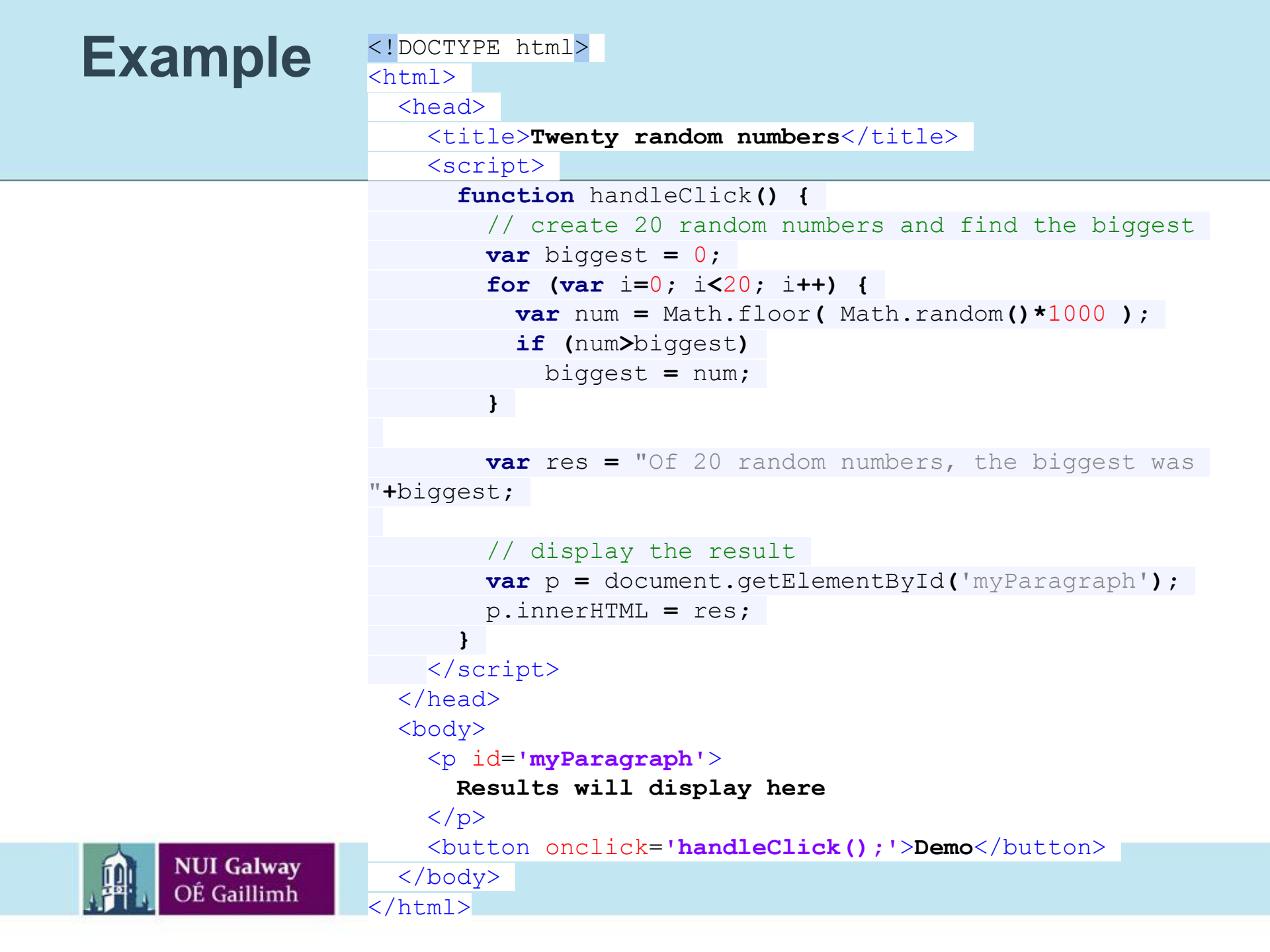

# While Loop

- Executes code an undetermined number of times
- Loops while the condition remains true
  - Which could be zero times
- var i = 0, j = 10000;
- while ( i<j ) {
  - // Execute this code per loop iteration

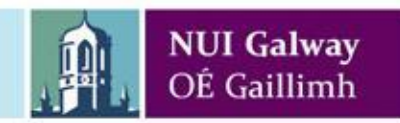

#### Exercise

- How many times will this loop iterate?
- Write a webpage to find out!
- Use alert() to show your answer

var i = 0, j = 10000;

while ( i<j ) {

// Execute this code per loop iteration

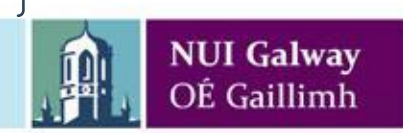

#### **Exercise (not graded – no need to submit)**

- Edit the "twenty random numbers" example so that it shows the biggest, smallest, and sum of the numbers
- Bonus! also display each of the 20 numbers

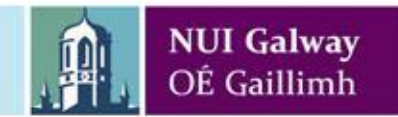

#### CT1114 Web Development Section 4: Various HTML Tags including Spans, Hyperlinks and Images

Dr. Sam Redfern

<u>sam.redfern@nuigalway.ie</u>
@psychicsoftware

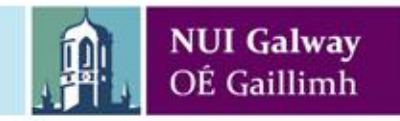

# Last Week's Final Exercise

- How many times will this loop iterate?
- Write a webpage to find out!
- Use alert() to show your answer

var i = 0, j = 10000;

while ( i<j ) {

// Execute this code per loop iteration
i++;

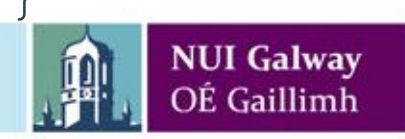

### **HTML Tags**

- Tags denote markup elements
- Each tag is surrounded by angle brackets < >
- Tags normally (but not always) come in pairs:
  - the opening tag and the closing tag
- Tags are **not** case sensitive
  - <html> and <HTML> are functionally the same
  - Recommended to use lowercase (see good practice)
- Text between the tags is the **element content** or **inner HTML**
- Javascript can modify the innerHTML of an element (and its various other attributes)

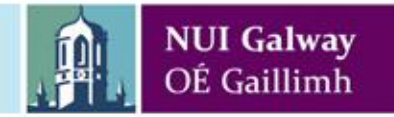

## **HTML Tags have Attributes**

- HTML Tags have associated attributes (also called properties) that provide extra information to the browser
- Attributes consist of name="value" pairs
- Attributes are always added to the **opening tag**
- For example:
  - **bgcolor** is an attribute that **body** elements have
  - <body bgcolor="red">
- Example with two attributes defined:
  - <body bgcolor='red' onload='alert("loaded!");'>
  - Note the use of doublequotes inside singlequotes to avoid ambiguity..

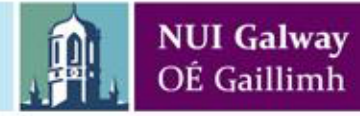

#### Some useful tags

ParagraphTextLine Break<br>

Forces a line break wherever it's placed Putting a carriage-return into the HTML code will *not* produce a visible line break! Horizontal Rule <hr>

HTML Comments <!-- Text here --> No ! at end

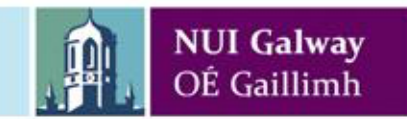

#### **Headings**

<h1> ... </h1><br/><h2> ... </h2><br/><h3> ... </h3><br/><h4> ... </h4><br/><h5> ... </h5><br/><h6> ... </h6>

Section 1 Section 1.1 Section 1.1.1 Section 1.1.1.1 Section 1.1.1.1.1

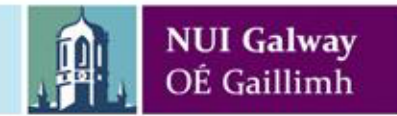

#### **HTML Lists**

**U**nordered Lists Each List Item appears as Bullet <1i> </1i>

<**ul**>

<**ol**>

#### **O**rdered Lists

Bullets replaced with numbers or letters Type of order defined with type attribute

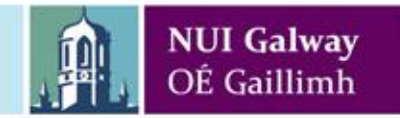

#### **Unordered Lists**

#### 

```
List Item 1List Item 2List Item 3
```

Bullet is default type Other types can be specified "disc", "square", "circle", etc

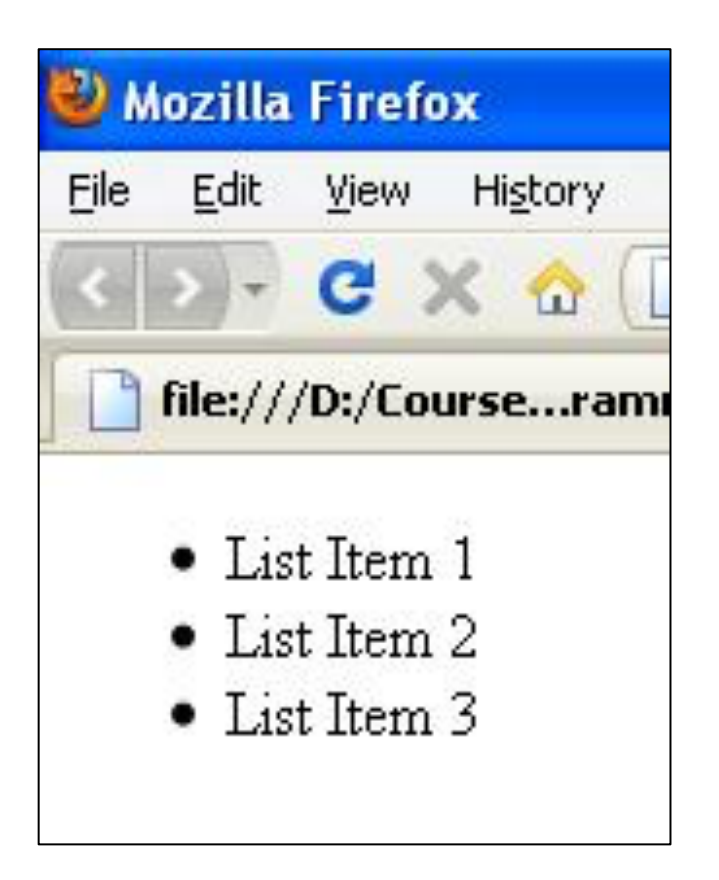

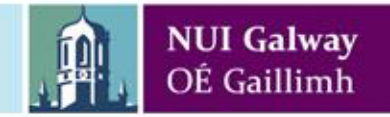

#### **Ordered Lists**

# List Item 1 List Item 2 List Item 3

Numeric is default type Other types can be specified "1", "A", "a", "I", "i"

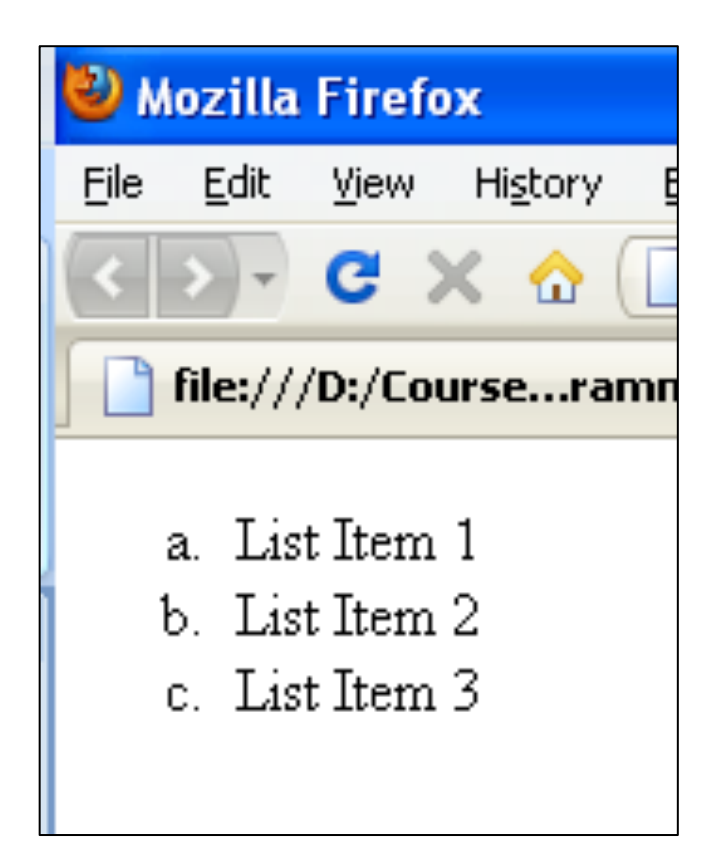

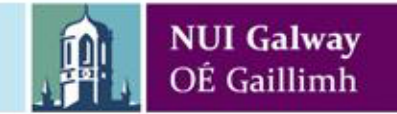

<span> .. </span>

#### <span> some content here </span>

spans let you define sections of content without line breaking. Useful for applying style to something, e.g.:

Some normal text and some <span
style='color:red;'>red</span> text

style is a very important attribute that HTML Tags have, allowing you to define many visual settings for the Tag

Spans are useful for reading/writing innerHTML of a section of your page's text, using Javascript (see next slide)

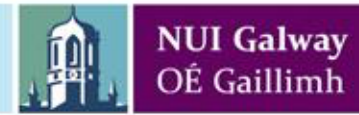

#### Example

```
<!DOCTYPE html>
<html>
  <head>
    <title>Span click test</title>
    <script>
       var timesChanged = 0;
       function changeTheSpan() {
         timesChanged++;
         var msg = "has been changed "+timesChanged+" time";
         if (timesChanged>1)
            msq += "s";
         document.getElementById('mySpan').innerHTML = msg;
      }
    </script>
  </head>
  <body>
    This document contains a span whose content < span
id='mySpan' style='color:red;' onclick='changeTheSpan();'>may
be changed by clicking it</span>
  </body>
</html>
```

#### Exercise

Use HTML tags such as <h1>, , <hr>, etc. to produce the depicted web page

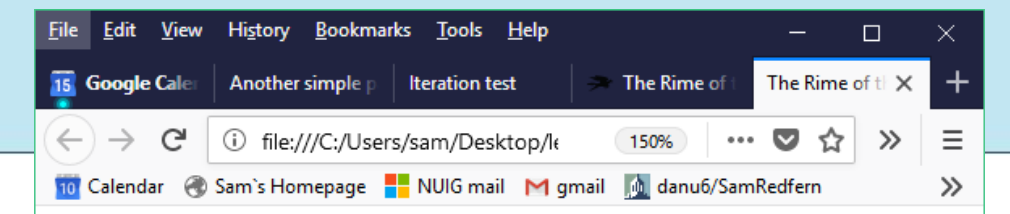

#### The Rime of the Ancient Mariner

#### **By Samuel Taylor Coleridge**

It is an ancient Mariner, And he stoppeth one of three. 'By thy long grey beard and glittering eye, Now wherefore stopp'st thou me?

The Bridegroom's doors are opened wide, And I am next of kin; The guests are met, the feast is set: May'st hear the merry din.'

- This is, of course, not the whole poem
- It's just two verses
- But I'd recommend reading the rest!

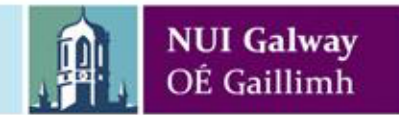

#### Images in HTML.

- Images are added with the empty tag <img>
  - "Empty" => it has no closing tag or innerHTML
- <img> requires a source (src) attribute with the URL of the image, e.g.:

<img src="http://www.psychicsoftware.com/ct1113/banner-image-1.png">

- Image (and other) filenames are case sensitive on Linux and Mac servers
  - .jpg is not the same as .JPG
- Format can be .jpg, .png, or .gif

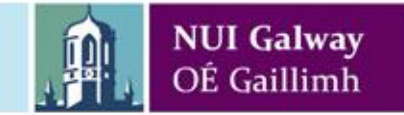

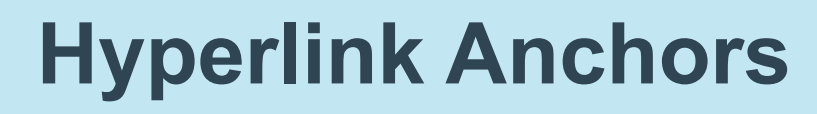

<a> ... </a>

The anchor element <a> ... </a> is used to make clickable hyperlinks

- Use href attribute to define content to link to
- If content is on a different website:
   <a href="http://www.amazon.com/">Visit Amazon</a>
- If content is on the same website: <a href="page2.html">Here is page 2</a>
- If content is on the same page: <a name="faq1">FAQ #1</a>

```
<a href="#faq1">Click here for FAQ #1</a>
```

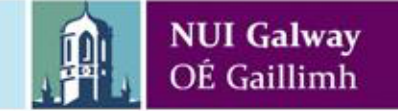

#### **Absolute and Relative References**

URL: The path to a resource

Any URL path in HTML can be given as either via an **Absolute** or a **Relative** Reference

Both types are valid, interchangeable and useful in different situations e.g. Anchor tags and Image tags can use both Reference Types

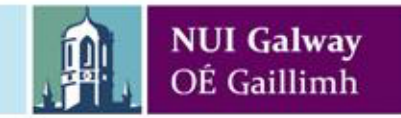
### **Absolute References**

- Gives the complete (globally unique) path to resource
- Uses full URL, including protocol (http://) and path
- Absolute links reference a single, static, location
- To display the image "testimage.jpg" from the "images" folder within "www.randomsite.com":

<img src="http://www.randomsite.com/images/testimage.jpg">

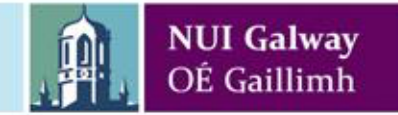

### **Relative References**

- Gives the path to the resource *relative to* the HTML document in which it is being referenced
- Excludes the full URL of the resource
- Only pages local to the resource can use it, e.g. if testimage.jpg is in the same folder as the HTML file that references it:

<img src="testimage.jpg">

• Or if the image is, relative to the HTML file, inside a sub-folder:

<img src="images/testimage.jpg">

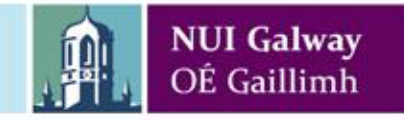

### **Graded Exercise**

• Write three separate web pages, which link to each other using hyperlinks, e.g.:

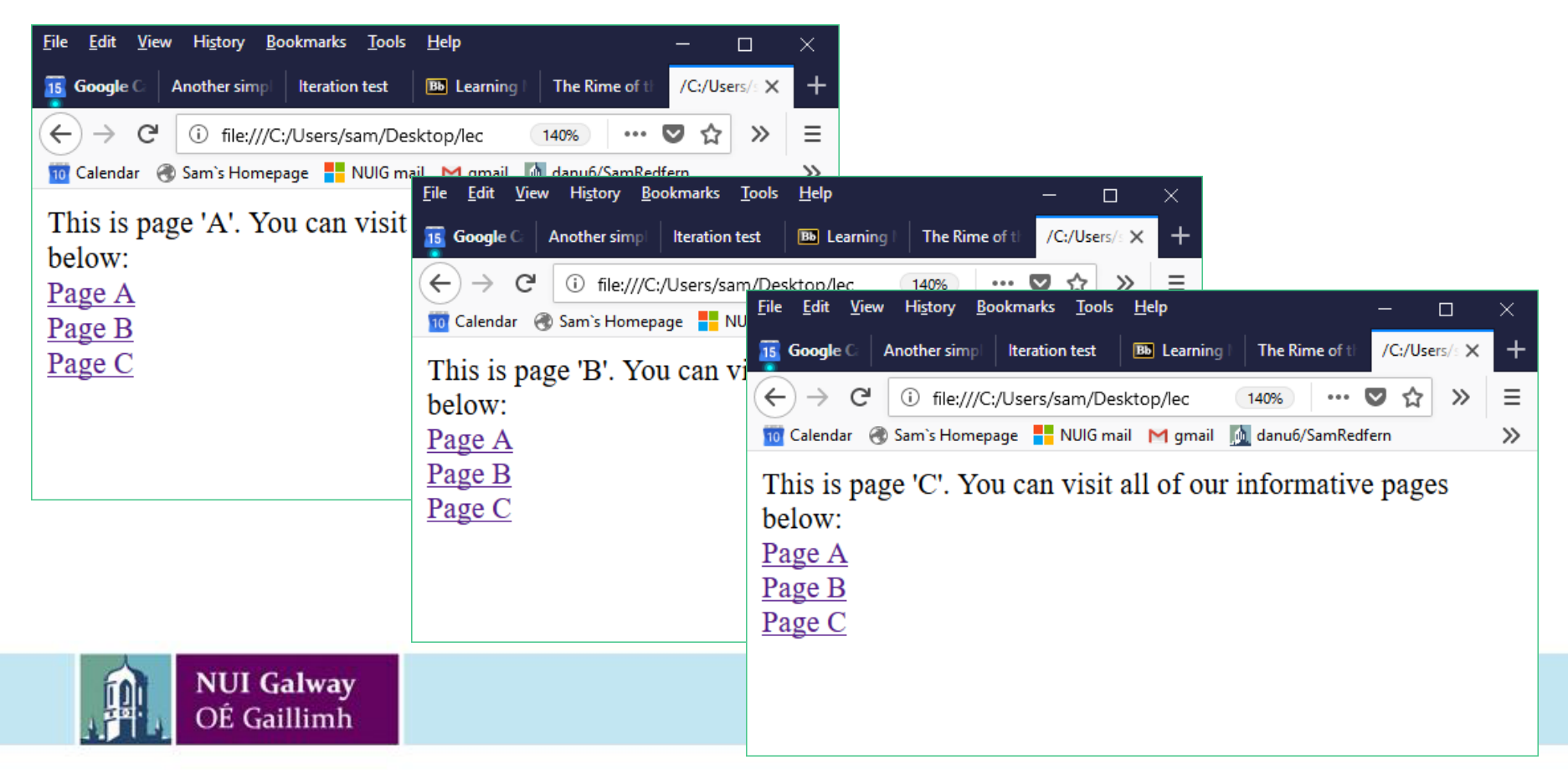

## CT1114 Web Development

### HTML: Images Javascript: window.alert(), window.prompt()

Dr. Sam Redfern
<u>sam.redfern@nuigalway.ie</u>
@psychicsoftware

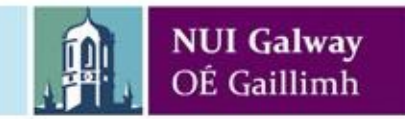

### Last Week's Graded Exercise

• Write three separate web pages, which link to each other using hyperlinks, e.g.:

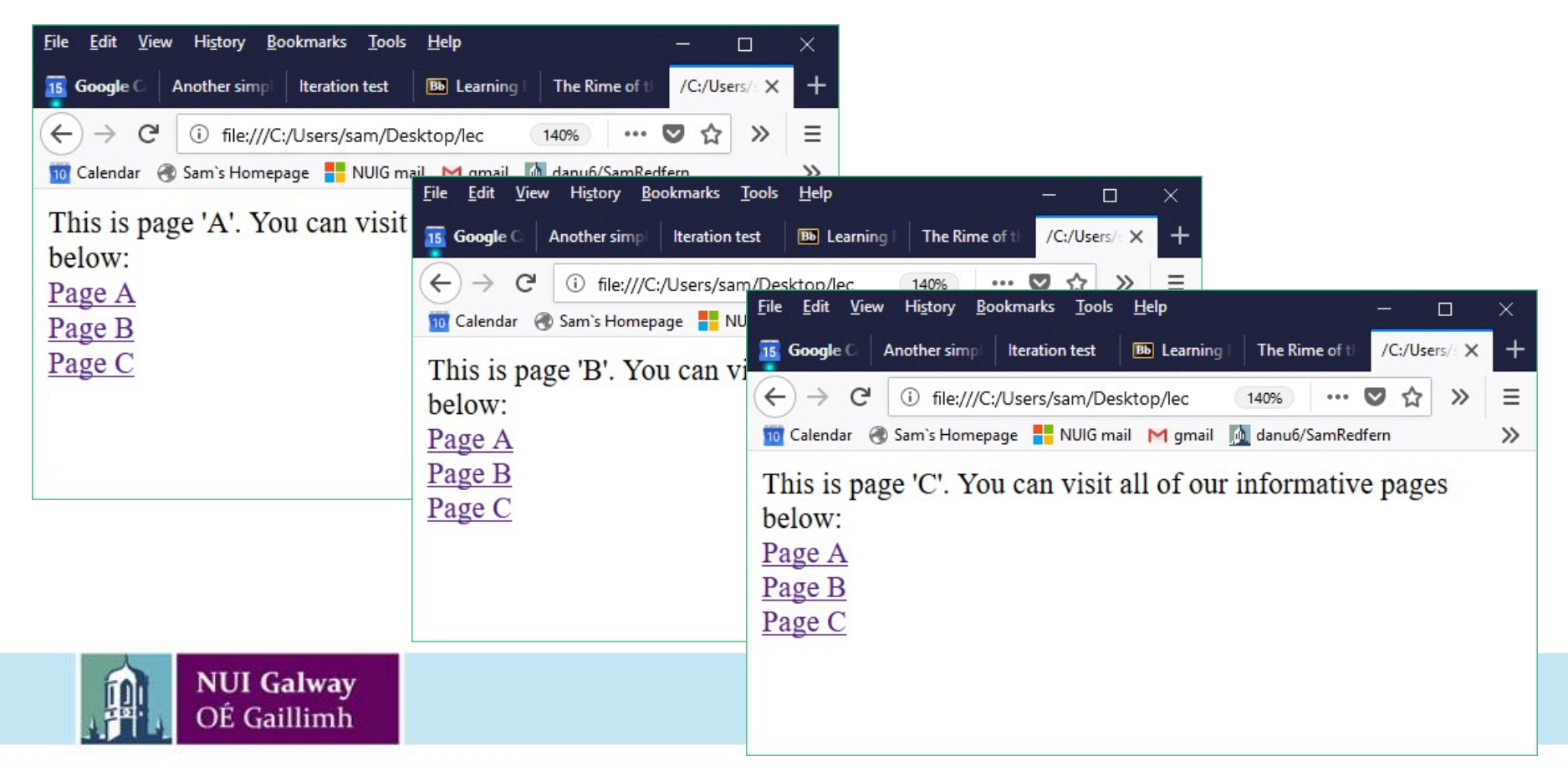

### Images in HTML.

- Images are added to a page with the empty tag <img>
- <img> requires a source (src) attribute with the URL of the image
- Image (and other) filenames are case sensitive on Linux and Mac servers
  - .jpg is not the same as .JPG
- The src can use either a **relative** or an **absolute** address,

#### e.g absolute:

<img src="http://www.psychicsoftware.com/ct1113/banner-image-1.png">

#### e.g. relative:

<img src="banner-image-1.png">

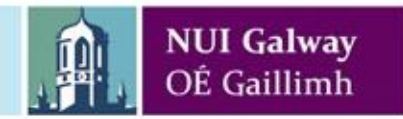

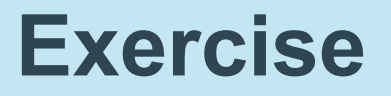

- Download the referenced png file and store it in the correct place so that this HTML page, with its relative reference, displays both images correctly
- Do not edit the HTML code itself

```
<!DOCTYPE html>
<html>
<head>
</head>
<body>
<img src='http://www.psychicsoftware.com/ct1113/banner-image-1.png'><br>
<img src='images/banner-image-1.png'>
</body>
</html>
```

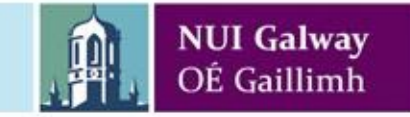

### The window Object

- Represents an open window in a browser
- window is an object (as is document)
- Objects have associated attributes (pieces of data) and methods (things they can do)
- Some important window methods:
  - alert
  - prompt
  - confirm
  - setTimeout

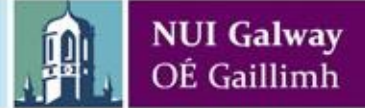

### **The alert Method**

- Displays a Modal dialog box containing a message
- Takes a string argument
- Syntax:

window.alert("Hello World!");
alert("Hello World!"); // this also works

| [JavaScrip | ot Application] |    | x |
|------------|-----------------|----|---|
|            | Hello World!    |    |   |
|            |                 | OK |   |

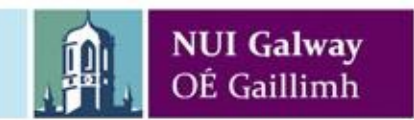

### **The prompt Method**

 Prompt the user to enter input via a Modal dialog box

var result = window.prompt("string1", "string2");

First argument is the prompt's text Second argument is the default value in the field (optional)

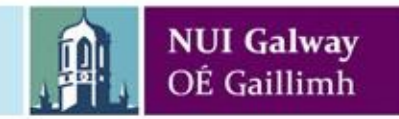

### **The prompt Method**

• Prompt has a return value

```
var name;
```

name = window.prompt("What is your name?",
 "Enter your name");

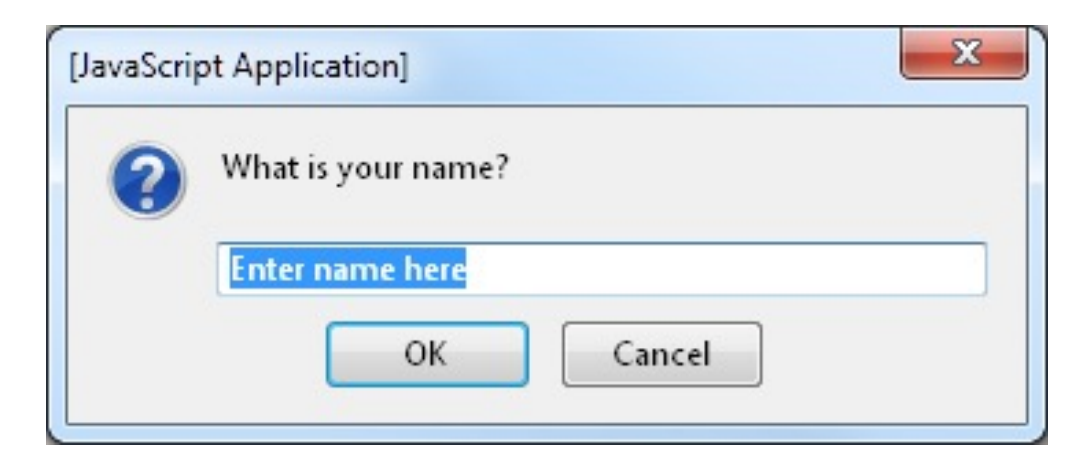

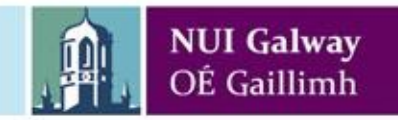

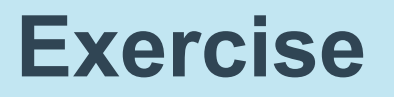

 Make a webpage which uses prompt() to ask the user for their name, and which then writes a greeting (to include their name) into a paragraph on the page:

| Click Me!                |                    |
|--------------------------|--------------------|
| Hello Frodo Baggins, nic | e to meet you!     |
|                          | What is your name? |
|                          | Frodo Baggins      |
|                          | OK Cancel          |
|                          |                    |

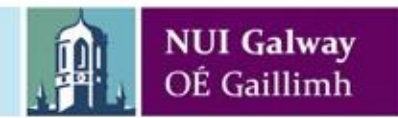

### **Graded Exercise**

 Create a web page which displays an image (using absolute referencing) from the following URL:

http://www.psychicsoftware.com/ct1113/banner-image-1.png

- When the image is clicked, you should (with Javascript) change its src attribute to: <u>http://www.psychicsoftware.com/ct1113/banner-image-2.png</u>
- On each subsequent click, display the next image (banner-image-3.png, banner-image-4.png, bannerimage-5.png, banner-image-6.png)
- After image 6, revert to image 1
- Submit your code via Blackboard for grading

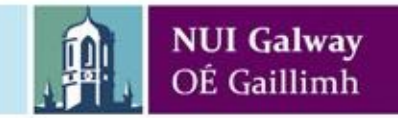

## CT1114 Web Development HTML, CSS, JavaScript

Javascript: window.confirm(), Parse functions, Debugging tools in Chrome and Firefox

Dr. Sam Redfern
<u>sam.redfern@nuigalway.ie</u>
@psychicsoftware

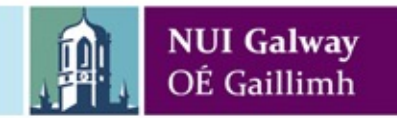

### Last Week's Graded Exercise

- Create a web page which displays an image (using absolute referencing) from the following URL: <a href="http://www.psychicsoftware.com/ct1113/banner-image-1.png">http://www.psychicsoftware.com/ct1113/banner-image-1.png</a>
- When the image is clicked, you should (with Javascript) change its src attribute to: <u>http://www.psychicsoftware.com/ct1113/banner-image-2.png</u>
- On each subsequent click, display the next image (banner-image-3.png, banner-image-4.png, bannerimage-5.png, banner-image-6.png)
- After image 6, revert to image 1

### **The Window Object**

- Represents an open window in a browser
- window is an object just like document
- Objects have associated attributes (pieces of data) and methods (things they can do)
- Some important window methods:
  - alert (covered last week)
  - prompt (covered last week)
  - confirm (see below)
  - setTimeout (see later)

### **The Confirm Method**

- Used if you want the user to verify or accept something
- User presented with the choice of clicking OK or Cancel to proceed
- If the user pressed OK
  - true is returned
- If the user pressed Cancel
  - false is returned

### **The Confirm Method**

• Syntax:

var choice;

choice=confirm("Confirm Dialogs give you a choice!");

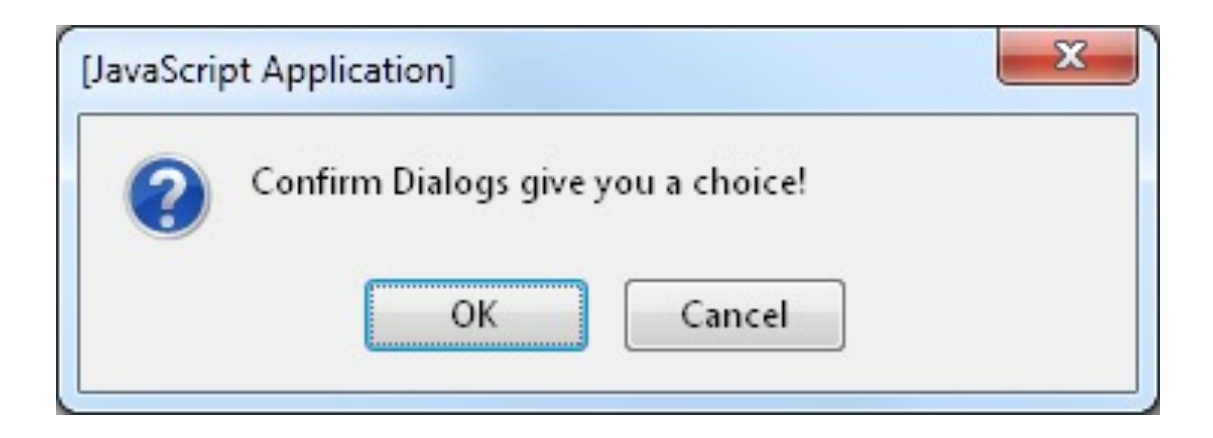

```
<!DOCTYPE html>
<html>
<head>
<script>
function giveChoice() {
 if (confirm("Make the document red?")==true)
   document.body.style.background = "red";
 else {
   alert("Right so, it'll be green.");
   document.body.style.background = "green";
 }
}
</script>
<head>
<body onload="giveChoice();">
</body>
</html>
```

# **Confirm Example**

### **Parse Functions**

- parseInt(string)
  - Converts the string to an Integer and returns it
- parseFloat(string)
  - Converts the string to a Floating Point number
- String argument must **not** be empty
- String argument must start with a valid number

All yield:

123

- parseInt("123");
- parseInt("123abc");

parseInt("123abc456");

# Parse Functions - isNan() - "Is Not a Number"

- var number = parseInt("abc");
- alert("The number is: " + number + " and multiplied by two is " + (number\*2));
- Output: The number is NaN and multiplied by two is NaN
  - If string is not a number, it is set to a special NaN value
- isNaN(value) checks if a value is a number
- Returns **true** if value is Not a Number
- Returns false if value is a Number

### isNaN() function in use

```
<!DOCTYPE html>
<html>
  <head>
    <script>
       function test() {
           var str = prompt("Please type a number");
            if (isNaN(str)) {
                alert("That's not a number");
            else {
                var number = parseInt(str);
                alert ("The number is: " + number + " and multiplied by two
is " + (number*2));
    </script>
  </head>
  <body>
    <button onclick='test();'>Click Me!</button>
  </body>
</html>
```

### **Exercise**

- Make a webpage which, **as soon as it loads**, prompts the user for an integer between 1 and 100, using the prompt() method
- If the input given cannot convert to a number (e.g. if they type their name), or if it converts to a number that's not in the correct range, tell them the error. Otherwise, thank them.

## Debugging Tools Firefox Chrome

## Consider this HTML+Javascript..

```
< 'DOCTYPE html>
<html>
<meta charset="utf-8"/>
<head>
<script>
  function numbers() {
    var sHTML = "";
    for (var i=1; i<=20; i++) {</pre>
      sHTML += Math.random() + "<br>";
    }
    sHTML += "";
    document.getElementById("clientSideContent").innerHTML = sHTML;
    console.log("Final HTML generated in loop: "+sHTML);
}
</script>
</head><body>
  <a href='javascript:numbers();'>Show Some Random Numbers</a><br>
  <div id='clientSideContent'>Something here</div>
</body>
</html>
```

### Does it work? If not, why not? The Web Console might help

## Web Console (Firefox)

| <u>F</u> ile <u>E</u> dit <u>V</u> iew Hi <u>s</u> tory <u>B</u> ookm | narks <u>T</u> ools <u>H</u> elp | Ωn.                     |                                 | 63            |                |                   |                    | - 0          | ×                      |
|-----------------------------------------------------------------------|----------------------------------|-------------------------|---------------------------------|---------------|----------------|-------------------|--------------------|--------------|------------------------|
| B Preview Upload Assignment: ₩ >                                      | < /C:/Users/sam/Desk             | top/lectures%2 × /C:/U  | Jsers/sam/Desktop/le            | ectures%2 🗙 🤇 | Firefox: The o | haracter encoding | ×   +              |              |                        |
| $\leftrightarrow$ $\rightarrow$ C $rac{1}{2}$                         | i file:///C:/Users/              | sam/Desktop/lectures 20 | )17- <mark>18/</mark> CT1113/cd | ode/3-0 •••   | ♥☆             | Q ncoding not a   | decl $\rightarrow$ | III\ 🗉       | ) ≡                    |
| 🔟 Calendar                                                            | 🚦 NUIG mail M gm                 | ail 🔟 danu6/SamRedfern  | 🚺 orbs.it   Trello              | BB Blackboard | 🔇 Unity - Scri | pting API: 🗎 C    | Chinese            |              |                        |
| Show Some Numbers<br>Something here                                   |                                  |                         |                                 |               |                |                   |                    |              |                        |
|                                                                       |                                  |                         |                                 |               |                |                   |                    |              |                        |
| 🕞 🗘 Inspector 🖸 Con                                                   | sole 🕞 Debugge                   | { } Style Editor        | Performance                     | 紀 Memory      | 🚍 Netwo        | ork 🛛 Storag      | e 🕞 🔻 Þ            | E 🕸 🗆        | e ×                    |
| 💼 🦞 Filter output                                                     |                                  |                         |                                 |               |                |                   |                    | Persi        | ist <mark>Log</mark> s |
| A SyntaxError: untermina                                              | ated string liter                | al [Learn More]         |                                 |               |                |                   | 3-01-de            | bugger.html: | 12:28                  |
|                                                                       |                                  |                         |                                 |               |                |                   |                    |              |                        |

## Firefox: Inspector

| <u>File Edit View History</u>                                                            | y <u>B</u> ookmarks <u>T</u>                   | ools <u>H</u> elp |                  |                  |                   |                                                                                                    |                 |          |          | _   |       | ]     | ×          |
|------------------------------------------------------------------------------------------|------------------------------------------------|-------------------|------------------|------------------|-------------------|----------------------------------------------------------------------------------------------------|-----------------|----------|----------|-----|-------|-------|------------|
| 🛐 Google Calendar -                                                                      | Month ×                                        | Sam`s Homepage    | ×                | file:///C:/Users | T1113/test.html > | +                                                                                                    |                 |          |          |     |       |       |            |
| ( i file:///C:/Use                                                                       | ers/sam/Deskto                                 | p/lectures-2017   | /CT1113/test.htr | ml               |                   | 160% C <sup>4</sup>                                                                                                    | Q Search        |          | ☆ 自      | + 1 | 1     | 7     | ≡          |
| 🛐 Calendar   Sam`s                                                                       | Homepage <table-cell-rows> N</table-cell-rows> | NUIG mail M gma   | ail              |                  |                   |                                                                                                    |                 |          |          |     |       |       |            |
| Show Some                                                                                | Numbers                                        |                   |                  |                  |                   |                                                                                                    |                 |          |          |     |       |       |            |
| Something h                                                                              | oro                                            |                   |                  |                  |                   |                                                                                                    |                 |          |          |     |       |       |            |
| Something n                                                                              | ere                                            |                   |                  |                  |                   |                                                                                                    |                 |          |          |     |       |       |            |
|                                                                                          |                                                |                   |                  |                  |                   |                                                                                                    |                 |          |          |     |       |       |            |
|                                                                                          |                                                |                   |                  |                  |                   |                                                                                                    |                 |          |          |     |       |       |            |
|                                                                                          |                                                |                   |                  |                  |                   |                                                                                                    |                 |          |          |     |       |       |            |
|                                                                                          |                                                |                   |                  |                  |                   |                                                                                                    |                 |          |          |     |       |       |            |
|                                                                                          |                                                |                   |                  |                  |                   |                                                                                                    |                 |          |          |     |       |       |            |
|                                                                                          |                                                |                   |                  |                  |                   |                                                                                                    |                 |          |          |     |       |       |            |
|                                                                                          |                                                |                   |                  |                  |                   |                                                                                                    |                 |          |          |     |       |       |            |
|                                                                                          |                                                |                   |                  |                  |                   |                                                                                                    |                 |          |          |     |       |       |            |
| 🕞 🗘 Inspector                                                                            | D Console                                      | Debugger          | { } Style Editor | @ Performance    | Memory            | = Network                                                                                                    |                 |          | -        |     | tê3 [ | ] 6   | ×          |
| +                                                                                        |                                                |                   |                  | Q Search         | HTML              | e de la comercia de la comercia de l | Rules           | Computed | Animatic | ns  |       | Fonts |            |
| html                                                                                     |                                                |                   |                  |                  |                   |                                                                                                    | ♥ Filter Styles |          |          |     |       | +     | ۳ <b>.</b> |
| <pre><head></head></pre>                                                                 |                                                |                   |                  |                  |                   |                                                                                                    | element {       |          |          |     |       | in    | line       |
| <meta charset="utf-8"/>                                                                  |                                                |                   |                  |                  |                   | 3                                                                                                    |                 |          |          |     |       |       |            |
| <pre>/script&gt;</pre>                                                                   | ot>                                            |                   |                  |                  |                   |                                                                                                    |                 |          |          |     |       |       |            |
| ▼ <body></body>                                                                          |                                                |                   |                  |                  |                   |                                                                                                    |                 |          |          |     |       |       |            |
| <a href="javasc&lt;/td&gt;&lt;td&gt;cript:numbers(&lt;/td&gt;&lt;td&gt;);">Show Some</a> | Numbers                                        |                   |                  |                  |                   |                                                                                                    |                 |          |          |     |       |       |            |
|                                                                                          | CideContont II                                 | Canathing base    |                  |                  |                   |                                                                                                    |                 |          |          |     |       |       |            |
| <div id="client5ideContent">Something here</div>                                         |                                                |                   |                  |                  |                   |                                                                                                    |                 |          |          |     |       |       |            |
|                                                                                          |                                                |                   |                  |                  |                   |                                                                                                    |                 |          |          |     |       |       |            |
|                                                                                          |                                                |                   |                  |                  |                   |                                                                                                    |                 |          |          |     |       |       |            |
|                                                                                          |                                                |                   |                  |                  |                   |                                                                                                    |                 |          |          |     |       |       |            |
| html > head                                                                              | script                                         |                   |                  |                  |                   |                                                                                                    |                 |          |          |     |       |       |            |

- Browse the live Document Object Model (DOM)
- Even make changes!

## Chrome: Elements = Firefox: Inspector

| C testhtml ×                                                        | ×                                                                                                    |
|---------------------------------------------------------------------|----------------------------------------------------------------------------------------------------|
| ← → C ③ file:///C:/Users/sam/Desktop/lectures-2017/CT1113/test.html | ☆]:                                                                                                    |
| Show Some Numbers<br>Something here                                 | Image: Source in the image: Source in the image: Source in the |
|                                                                     | <pre>Filter :hov .cls + } element.style { } body {     display: block;     margin: &gt; 0px; } Filter Show all Filter Show all &gt; display block height 30px &gt; margin-left 8px</pre>                                                                                                    |

## Firefox: Web Console

| <u>Eile Edit View Higtory B</u> ookmarks <u>T</u> ools <u>H</u> elp                                                                                                    |                                                                           |   |           | -          |                 | ×      |
|----------------------------------------------------------------------------------------------------|---------------------------------------------------------------------------|---|-----------|------------|-----------------|--------|
| 🛐 Google Calendar - Month 🗙 🛛 Sam's Homepage 🛛 X file:///C:/UsersT1113/test.html X 🔤 JavaScript Output X 🛛 +                                                                                                    |                                                                           |   |           |            |                 |        |
| 🕞 🛈 file:///C:/Users/sam/Desktop/lectures-2017/CT1113/test.html                                                                                                    | ÷                                                                         | ☆ | ê.        | <b>↓</b> 1 | r V             | ≡      |
| 🤨 Calendar 🛞 Sam`s Homepage 🏪 NUIG mail M gmail                                                                                                    |                                                                           |   |           |            |                 |        |
| Chow Some Numbers                                                                                                    |                                                                           |   |           |            |                 | ^      |
| Show Some Numbers                                                                                                    |                                                                           |   |           |            |                 |        |
|                                                                                                    |                                                                           |   |           |            |                 |        |
| 2                                                                                                    |                                                                           |   |           |            |                 |        |
| 3                                                                                                    |                                                                           |   |           |            |                 |        |
| 4                                                                                                    |                                                                           |   |           |            |                 | ~      |
| Image: Image: Image                                                                                                    |                                                                           | E | - Þ       |            | \$\$ <b>[</b> ] | € ×    |
| m ● <u>Net</u> ● <u>CSS</u> ● <u>IS</u> ● <u>Logging</u> ● <u>Logging</u> ● <u>Security</u> ● <u>Logging</u> ● <u>Security</u> ● <u>Logging</u> ● <u>Security</u> ● <u>CSS</u> ● <u>ISS</u> ● <u>ISS</u> ■ <u>ISS</u> ● <u>ISS</u> ● <u>ISS</u> ● <u>ISS</u> ■ <u>ISS</u> ● <u>ISS</u> ■ <u>ISS</u> ■ <u>IS</u> |                                                                           | T | Filter ou | utput      |                 |        |
| Final HTML generated in loop: <b>1<br/>2<br/>3<br/>4<br/>5<br/>5<br/>6<br/>7<br/>7<br/>8<br/>9<br/>10<br/>11<br/>11<br/>11<br/>12<br/>11<br/>11<br>11<br/>11<br/>11<br< td=""><td>20<br/><td>&gt;</td><td></td><td>t</td><td>est.htm</td><td>1:12:4</td></td></br<></br></b>                                                                                                    | 20<br><td>&gt;</td> <td></td> <td>t</td> <td>est.htm</td> <td>1:12:4</td> | > |           | t          | est.htm         | 1:12:4 |
|                                                                                                    |                                                                           |   |           |            |                 |        |
|                                                                                                    |                                                                           |   |           |            |                 |        |
|                                                                                                    |                                                                           |   |           |            |                 |        |
|                                                                                                    |                                                                           |   |           |            |                 |        |
|                                                                                                    |                                                                           |   |           |            |                 |        |
|                                                                                                    |                                                                           |   |           |            |                 |        |
|                                                                                                    |                                                                           |   |           |            |                 |        |
|                                                                                                    |                                                                           |   |           |            |                 |        |
| >                                                                                                    |                                                                           |   |           |            |                 |        |

 Use console.log(value); to write data to the web console, to see the sequence/flow-of-control and values of variables during execution

## Chrome: Console = Firefox: Web Console

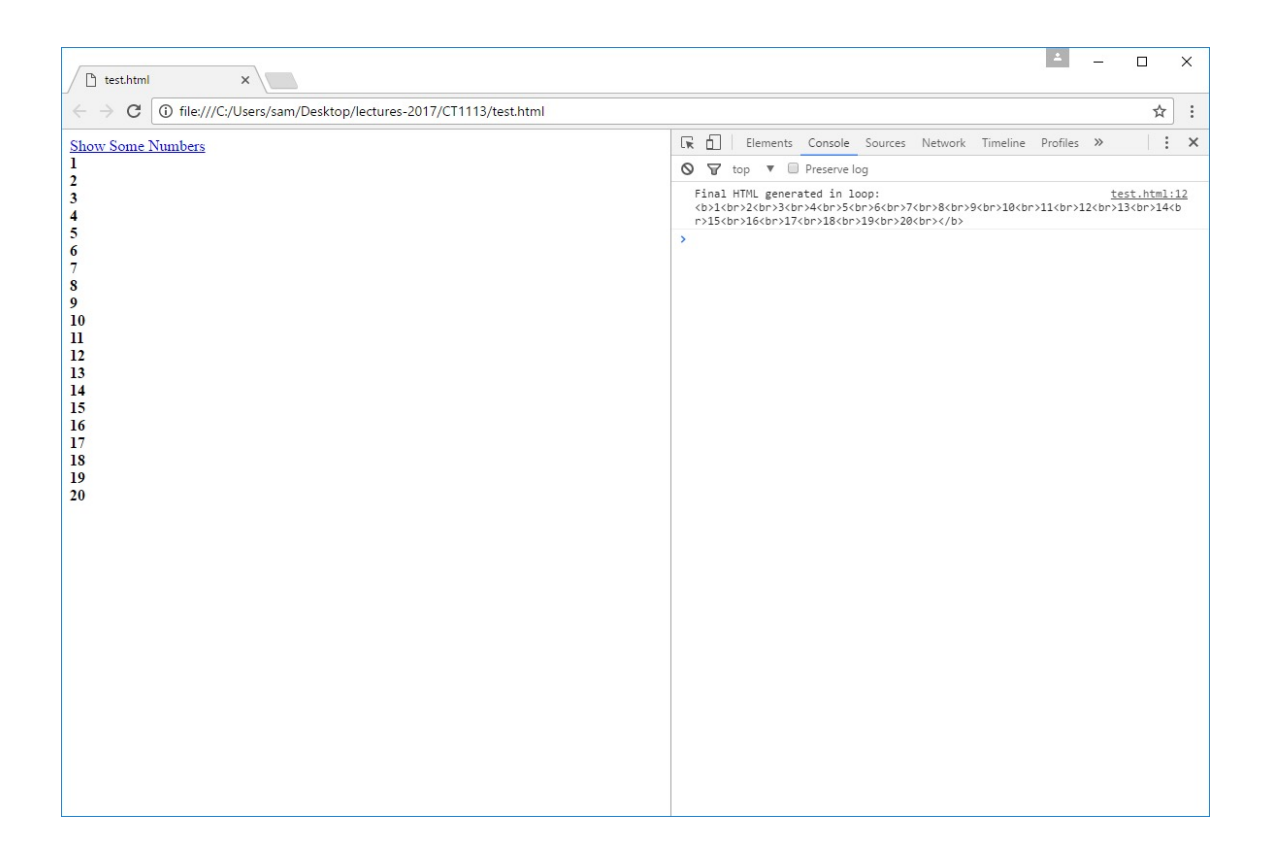

# Firefox: Debugger

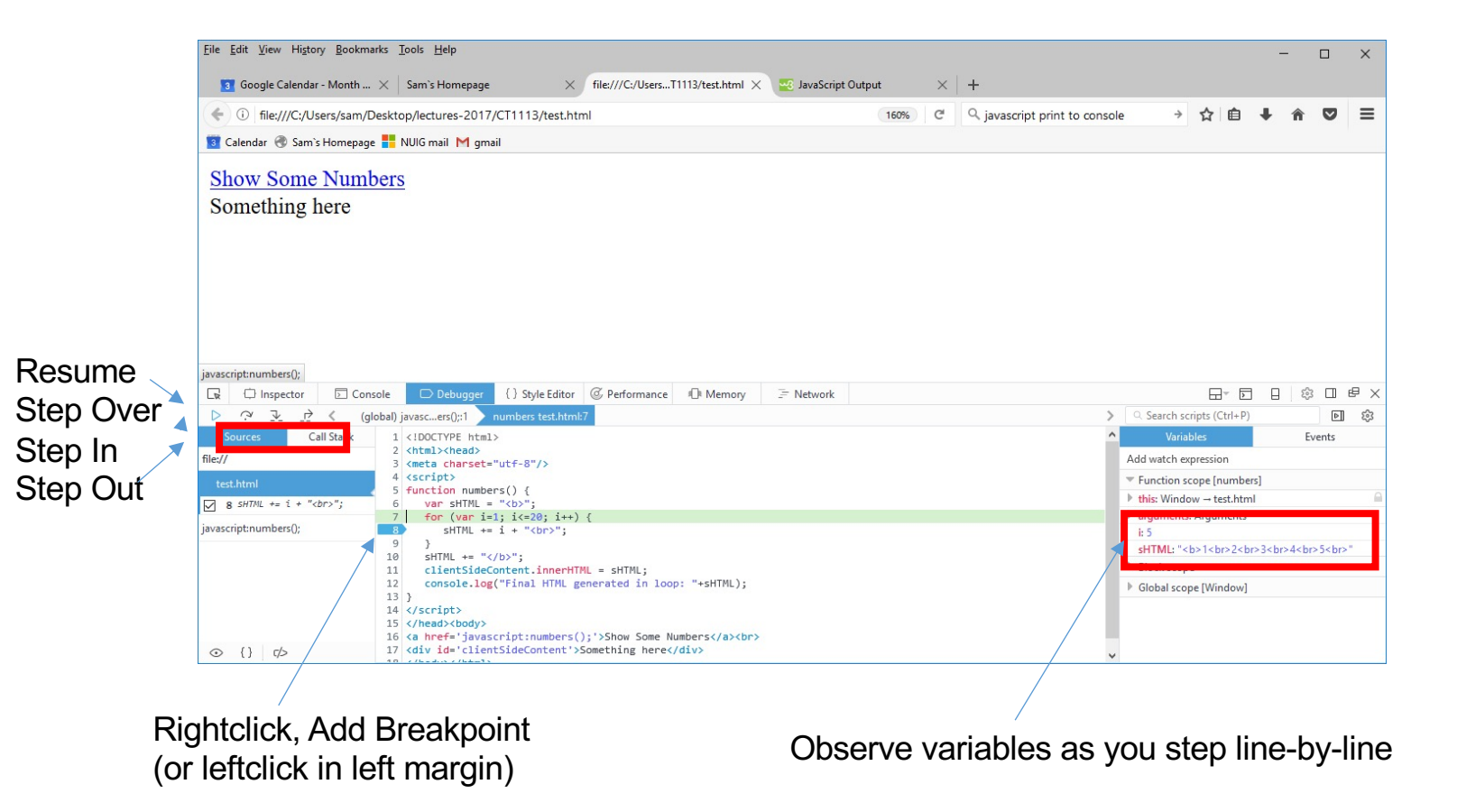

## Chrome: Sources = Firefox: Debugger

| test.html ×                                                  |                                        |               |                                                                                                    |                                                                                                    |             |                                                                                                    |                                                                                                    |                                                                                                    | ± .                                                                                                    | - 🗆                      |            | ×       |
|--------------------------------------------------------------|----------------------------------------|---------------|----------------------------------------------------------------------------------------------------|----------------------------------------------------------------------------------------------------|-------------|----------------------------------------------------------------------------------------------------|----------------------------------------------------------------------------------------------------|----------------------------------------------------------------------------------------------------|----------------------------------------------------------------------------------------------------|--------------------------|------------|---------|
| $\leftrightarrow$ $\rightarrow$ C ( ) file:///C:/Users/sam/C | Desktop/lectures-2017/CT1113/test.html |               |                                                                                                    |                                                                                                    |             |                                                                                                    |                                                                                                    |                                                                                                    |                                                                                                    |                          | ☆          | :       |
| Show Some Numbers<br>Something here                          | Paused in debugger 🕨 🏊                 | 733px × 707px |                                                                                                    | ents Console Sources Netwo                                                                                                    |             |                                                                                                    | Timeline Profile                                                                                                    | »                                                                                                    | :                                                                                                    | ×                        |            |         |
| Something here                                               |                                        |               | <ul> <li>Sources</li> <li>Top</li> <li>Top</li> <li>Tile</li> <li>Tile</li> <li>Tile</li> <li>Tile</li> <li>Paused</li> <li>Paused</li> <li>Call Stacl</li> <li>number:<br/>(anonym</li> <li>Reakpoint</li> <li>Call Stacl</li> <li>number:<br/>(anonym</li> <li>Reakpoint</li> <li>Testhirth</li> <li>SHTML +=</li> <li>XHR Bree</li> <li>Global Li</li> <li>Event Liss</li> </ul> | >><br>://<br>:/Users/sam<br>test.html<br>test.html<br>test.html<br>i test.html<br>i | /Desktop/le | I         1           2         3           4         5           6         7           7         9           9         9           11         12           13         14           15         16           16         17           18         () | testhtml x<br><lpc h<br="" tvpe="">(thml&gt;/heat chars<br/>(script)<br/>function nu<br/>var sHTML ==<br/>clientSi<br/>console.<br/>}<br/>SHTML ==<br/>clientSi<br/>console.<br/>}<br/>(/head&gt;<bod<br>(chards/chard)<br/>(/head&gt;<bod<br>(chards/chard)<br/>(/head&gt;<bod<br>(chards/chard)<br/>(/head&gt;<bod<br>(chards/chard)<br/>(/head&gt;<bod<br>(chards/chard)<br/>(/head)<bod<br>(chards/chard)<br/>(/head)<bod<br>(chards/chard)<br/>(/head)<bod<br>(chards/chard)<br/>(/head)<bod<br>(chards/chard)<br/>(/head)<bod<br>(chards/chard)<br/>(/head)<br/>(chard)<br/>(/head)<br/>(chard)<br>(chard)<br/>(/head)<br/>(chard)<br>(chard)<br/>(/head)<br/>(chard)<br>(chard)<br/>(/head)<br/>(chard)<br>(chard)<br/>(chard)<br/></br></br></br></br></bod<br></bod<br></bod<br></bod<br></bod<br></bod<br></bod<br></bod<br></bod<br></bod<br></lpc> | <pre>tml&gt; &gt; tml&gt; tml&gt; tml&gt; tml&gt; tint; i=1; i&lt;20; i+1; i=1; i&lt;20; i+1; i=1; i&lt;20; i+1; i=1; i&lt;20; i+1; i=1; i&lt;20; i+1; i=1; i&lt;20; i+1; deContent.innerh ig("Final HTML ) &gt; totation for the tml i tml i</pre> | <pre>%L = "<b>1<br/>b) { i = 4<br/>TFML = sHTML;<br/>generated in 1<br>;();'&gt;Show Some<br/>;();'&gt;Show Something her<br/>i(br&gt;2<br/>3<br/>w</br></b></pre> | oop: "+s<br>Numbers<br>e | /a <<br>₩i | ,<br>br |

### **Debugging Exercise**

```
<! DOCTYPE html>
<html>
  <head>
   <script>
      function isPrime(n) {
        for (var i=2; i<=n/2; i+) {</pre>
         if (n%i==0)
            return false;
        }
       return true;
      }
      function showPrimes() {
       var output = "";
       var num = 0;
       for (var i=2; i<5000; i++) {</pre>
         if (isPrime(i)) {
            num++;
           output += i;
            if (num%10=0)
             output += "<br>";
            else
             output += "   ";
         }
       document.getElementById("pOutput").innerHTML = Output;
      }
   </script>
  </head>
  <body onload="showPrimes();">
   Here's some prime numbers:
   </body>
</html>
```

The Javascript on this webpage has 3 errors.

Fix this code so that prime numbers are displayed

### **Exercise (not graded)**

- Building on the previous exercise where you obtained a number between 1-100 from the user, and checked its validity
- If the input from the user *does* convert to a number in the correct range (1-100), produce output in the webpage which counts from 1 up to their number, with a line-break <br> between each number
- Hint: use a 'for' loop to build up your output string and assign it into the innerHTML of a <span> or

## CT1114 Web Development HTML, CSS, JavaScript

### Section 7 part 1: HTML text fields, Javascript strings

Dr. Sam Redfern sam.redfern@nuigalway.ie @psychicsoftware

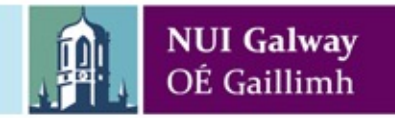

# HTML tag: <input type='text'>

Text Input Field
<input type="text" id="txtBox">
id attribute used to identify the field in code

Specify default text with value attribute
<input type="text" value="Initial Text"
id="txtBox">

Can specify size through style attribute
<input type="text" style="width:50px;"
id="txtBox">
#### **Exercise**

- Create a web page which provides:
  - an <input> box for the user to enter a number into
  - a button which the user clicks
- When the button is clicked, the user should be shown, in a <div> tag, the factors of their number.
  - The .value property tells you what the user has entered in the box
- If you have spare time, include some error checking (as shown below)
- See starting code on next slide

| 64 | Show Factors |
|----|--------------|
|    |              |

The factors of 64 are: 1, 2, 4, 8, 16, 32, 64.

| Hello Shov | / Factors |
|------------|-----------|
|------------|-----------|

Please type a positive number. 'Hello' is not a positive number

```
<!DOCTYPE html>
<html>
<meta charset="utf-8"/>
<head>
<script>
 function showFactors() {
 }
</script>
</head><body>
 <input type='text' id='txtInputBox' value='1'>
 <button onclick="showFactors();">Show Factors</button>
 <div id='divOutput'>Output will go here</div>
</body>
</html>
```

# HTML tag:

Accepts multiple lines of text Uses rows and cols attributes to define size

<textarea rows="20" cols="40" id="myTextArea" value="Default text goes here"></textarea>

# Strings

- A string is a group of characters
- A string literal is a group of characters enclosed in quotes
  - "This is a string literal"
  - 'This is too'
  - " "This" is not"
  - " 'This' is"
  - This isn't
- A string variable is a variable that holds a string
- Space is a valid character in a string (as are other special characters)

# **Concatenating Strings**

• String operator '+' is used to join to strings

var name;

```
name = "John" + "Doe";
```

• We can of course also concatenate string variables var first, last, full;

first = "John";

```
last = "Doe";
```

full = first + last;

```
var name = "John Smyth";
```

```
alert("Hello there, " + name + "!");
```

#### **Escape Sequences**

• Special Characters in a string

| ∖n | New line        |
|----|-----------------|
| \r | Carriage Return |
| \t | Tab             |
| \\ | Backslash       |
| /" | Double Quote    |
| \' | Single Quote    |

#### Some string handling methods

These are methods of the string object. Hence the dot operator '.'

| var a = "someth | ing";                                                                      |
|-----------------|----------------------------------------------------------------------------|
| a.length        | <ul> <li>returns the number of characters in the string</li> </ul>         |
| a.indexOf("s")  | <ul> <li>returns the 1st position at which "s" occurs in string</li> </ul> |
|                 | <ul> <li>position is a 0-based index</li> </ul>                            |
|                 | <ul> <li>also .indexOf("s",5) to start looking at position 5</li> </ul>    |
| a.substr(3,5)   | - returns a portion of the string, in this case we start at                |
|                 | position 3 (i.e. the 4 <sup>th</sup> character) and get 5 characters       |

Example that uses string handling. For code, see next slide:

Your Name: Sam Redfern

Process Name

Hi Sam Redfern, you have 11 characters in your name

The space character first appears at position 3

Your first name is: Sam

Your surname is: Redfern

#### **Example: string handling methods**

```
<!DOCTYPE html>
<html>
 <head>
   <script>
    function processName() {
     var myname = document.getElementById("txtName").value;
     var len = myname.length;
     var output = "Hi "+myname+", you have "+len+" characters in your
name<br>";
     var spos = myname.indexOf(" ");
     output += "The space character first appears at position "+spos+"<br>";
     var firstname = myname.substr(0, spos);
     output += "Your first name is: "+firstname+"<br>";
     var surname = myname.substr(spos+1,len-spos-1);
     output += "Your surname is: "+surname+"<br>";
     document.getElementById("divOutput").innerHTML = output;
    }
   </script>
 </head>
<body>
 Your Name: <input type='text' id='txtName' value=''><br>
 <button onclick="processName();">Process Name</button><br>
 <div id='divOutput'>Output will go here</div>
</body>
</html>
```

### **Exercise (not graded)**

- Create a web page which provides:
  - two <input> boxes for the user to enter numbers
  - Four <button> objects, labelled +, -, \*, /
  - A <div> tag, for displaying output
- When a button is clicked, the result of using the chosen operator (add, subtract, multiply, or divide) on the two numbers should be displayed
- See starting code (next slide)

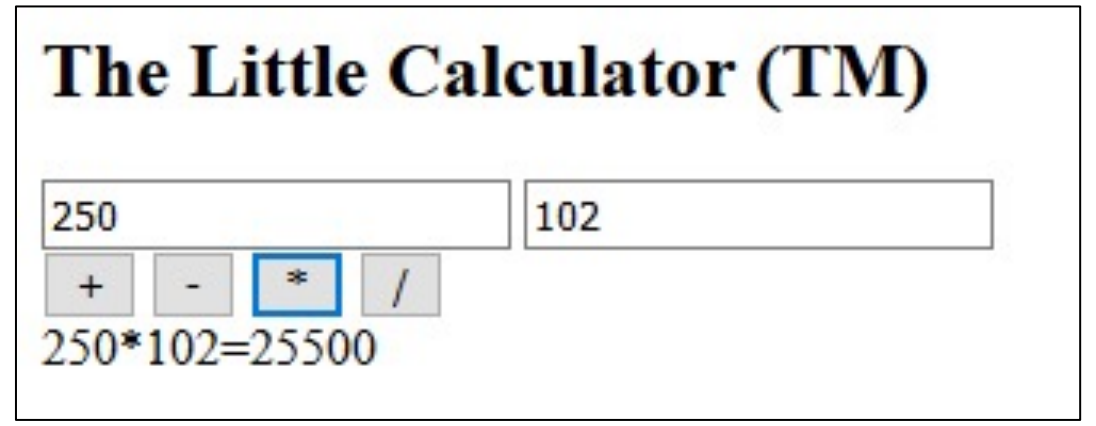

```
<!DOCTYPE html>
<html>
<meta charset="utf-8"/>
<head>
</head><body>
 <h2>The Little Calculator (TM)</h2>
 <input type='text' id='txtInputBox1'>
 <input type='text' id='txtInputBox2'><br>
 <button>+</button> <button>-</button>
 <br/>
<button>*</button> <button>/</button>
 <div id='divOutput'></div>
</body>
</html>
```

# CT1114 Web Development HTML, CSS, JavaScript Section 7 (part 2): HTML text fields, Javascript strings

Dr. Sam Redfern sam.redfern@nuigalway.ie @psychicsoftware

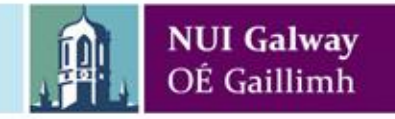

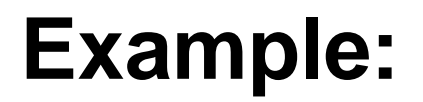

# As the user types into a <textarea>, their text is displayed one word per line

Pack my box with five dozen liquor jugs

Pack my box with five dozen liquor jugs

#### (code is on next slide)

```
<!DOCTYPE html>
<html>
  <head>
    <script>
    function updateOutput() {
         var txt = document.getElementById("txtUserInput").value; // text typed by
user
         var numchars = txt.length;
         var txtOutput = "";
         var currWord = ""; // initial word
         for (var i=0; i<numchars; i++) {</pre>
              var currLetter = txt.substr(i,1);
              if (currLetter=="") { // space character => end current word and
start next one
                   txtOutput += currWord+"<br>";
                   currWord = "";
              }
              else
                   currWord += currLetter; // add letter to current word
         }
         if (currWord.length>0) // deal with any remaining word that didn't end
with a space
              txtOutput += currWord;
         document.getElementById ("pOutput").innerHTML = txtOutput; // show result
to user
    }
    </script>
 </head>
 <body>
    <textarea id='txtUserInput' onkeyup="updateOutput();" value=""></textarea><br>
    Your output will be shown here.
    </body>
</html>
```

#### **Exercise**

- Edit the last example so that:
  - 1. Rather than displaying each word on a separate line, it displays each letter on a separate line
  - 2. It displays those letters in reverse order

#### Exercise

- Edit the previous example so that:
  - 1. It counts and displays how many vowels appear in the text (a,e,i,o,u,A,E,I,O,U)
  - 2. It adds up and displays each numerical digit, e.g. if the text was "Hello 123 my name is Sam 456", then the sum of numerical digits would be 1+2+3+4+5+6= 21

#### **Graded Exercise**

- Create a web page which presents a <textarea> to the user, and as they type it constantly tells them how many characters and how many words they have typed.
- Hint: the 'onkeyup' method will happen for the <textarea> each time any key is pressed in it.
- Submit your code via Blackboard.

Volumetric Fog & Mist is the enhanced version of Dynamic Fog & Mist (which is also included in the package) and has been designed to provide a better looking and more flexible fog, including fog areas and cloud formations with support of lighting and glow effects.

264 characters46 words.

#### How to make the word count more robust?

This sentence contains some multiple spacing, A carriage-return and some words with punctuation that's likely to cause problems for simple word count algorithms

This  $\cdot$  sentence  $\cdot \cdot \cdot \cdot$  contains  $\cdot$  some  $\cdot \cdot \cdot$  multiple  $\cdot$  spacing, ¶

A ·carriage-return ·and ·some ·words ·with ·punctuation ·that's ·likely ·to · cause ·problems ·for ·simple ·word ·count ·algorithms

How many words?

- Counting spaces gives 26
- But really there's 24 words
- How could we better define what a word is, rather than pretending that a word is a space?

# CT1114 Web Development

#### Section 8: HTML Tables

Dr. Sam Redfern

<u>sam.redfern@nuigalway.ie</u>
@psychicsoftware

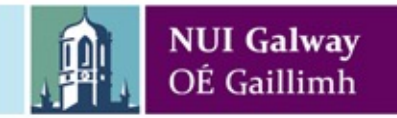

#### **Tables in HTML**

Arrange data in rows and columns of cells
Cells can contain any HTML data
 Text, images, links, forms, form fields, other tables, etc.
 i.e. each cell has innerHTML
Cells can span multiple rows and columns
 Via the rowspan and colspan attributes
Tables are created with the tag
Tables are closed with the tag

#### **Rows and Columns**

Define a row in the table table row tags Start the row with End a row with Each row can have multiple columns Column headings created with the **t**able **h**eading tag >Heading Cell data can be created with the table data tag Cell data here Each row of a table should have the same number of columns

#### **Table Example**

```
<caption>A simple table</caption>
   Column 1
      Column 2
   100
      200
   A simple table
Column 1 Column 2
                     200
               100
```

# **Spanning Multiple Columns**

Cells can span multiple columns in a table Use the **colspan** attribute

NameTelephone Number

Bill Gates 555 12345 555 99887

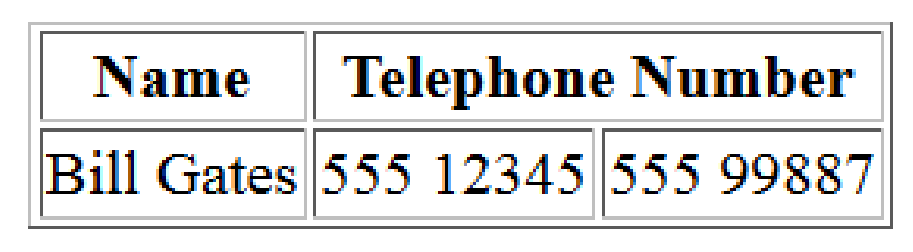

# **Spanning Multiple Rows**

# Cells can span multiple rows in a table Use the **rowspan** attribute

First NameSill Gates

555 77 855

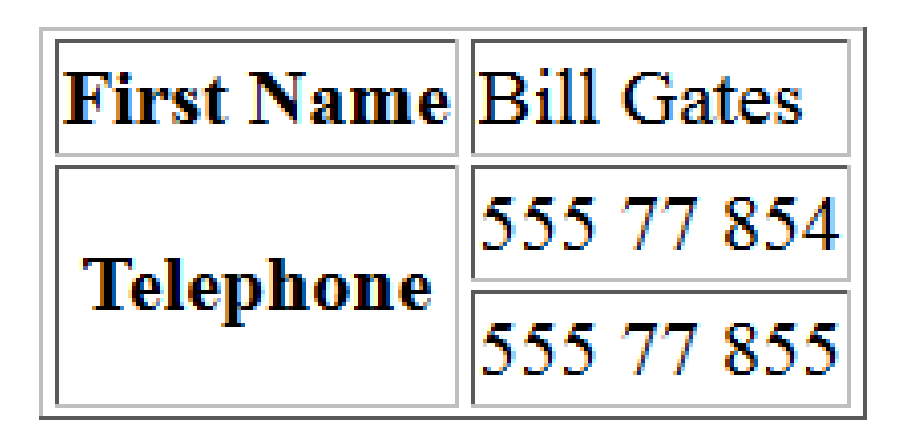

#### **Formatting Tables**

Borders can be added to tables by adding the "border" attribute to the table tag Cell padding sets the number of pixels surrounding the cell's contents Cell spacing sets the number of pixels between each cell wall Cell data can be aligned using the "align" attribute "center", "left", "right" Or vertically with "valign" attribute which takes the values "top", "middle", "bottom"

### A Common Web Page Layout

A common arrangement:

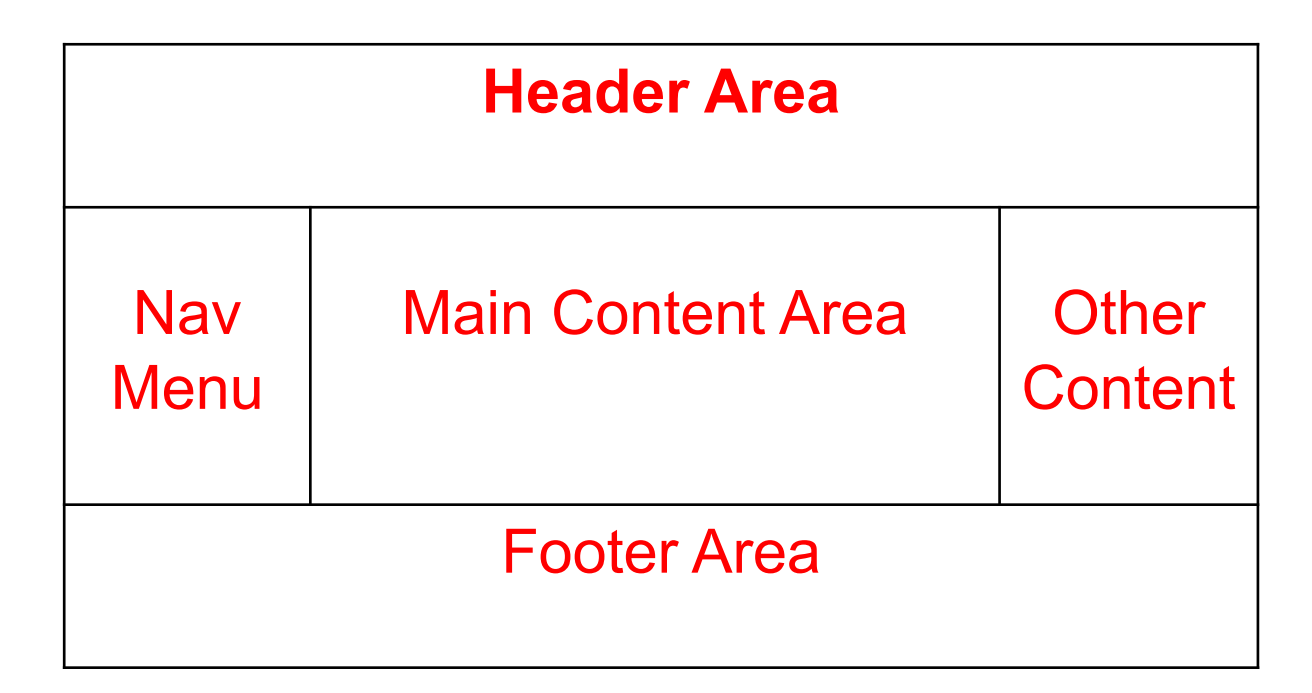

#### This can be achieved using an HTML Table

#### **Coding the Table**

```
Header Area
Navigation Menu
  Main Content Area
  Other Content
Footer Area
```

#### **Table within Firefox**

| Eile       Edit       Yiew       History       Bookmarks       Tools       Help         Image: State State Stat |
|----------------------------------------------------------------------------------------------------|
| C X & file:///D:/Courses/CT870 Internet Programming/test.html file:///D:/Courseramming/test.html Header Area Navigation Menu Main Content Area Other Content                                                                                                    |
| file:///D:/Courseramming/test.html         Header Area         Navigation Menu Main Content Area Other Content                                                                                                    |
| Header Area<br>Navigation Menu Main Content Area Other Content                                                                                                    |
| IN avigation Menul Main Content Areal Other Content                                                                                                    |
|                                                                                                    |
| Footer Area                                                                                                    |

Table occupies only a corner of the screen
Can use width attribute to force dimensions

#### Sizing the table

Can set width in two ways:

- By Pixels
- By Percentage of Available Width

Must consider screen resolutions when picking a width

Device resolutions range from less than 800x600 pixels (mobile phone) to in excess of 1920x1080 pixels (high resolution desktop PC)

#### **Setting the Width**

Consider the following table dimensions

|             | Width = 950 |             |
|-------------|-------------|-------------|
| Width = 200 | Width = 550 | Width = 200 |
|             | Width = 950 |             |

#### **Coding the Table – Adding Width**

```
Header Area
Navigation Menu
 Main Content Area
 Other Content
Footer Area
```

#### Wide Table – Needs Height

| 🥹 Mozilla Firefox                                                     |             |
|-----------------------------------------------------------------------|-------------|
| Eile Edit View History Bookmarks Tools Help                           |             |
| < 🔊 - C 🗙 🏠 🗋 file:///D:/Courses/CT870 Internet Programming/test.html | 🏠 🔹 🛃 Googl |
| ile:///D:/Courseramming/test.html                                     |             |
| Header Area                                                           |             |
| Navigation Menu Main Content Area Other Content                       |             |
| Footer Area                                                           |             |
|                                                                       | 10          |

#### •Table is now wide across the screen •Can use height attribute to fill it out

#### 🕙 Mozilla Firefox

<u>File Edit View History Bookmarks Tools H</u>elp

🔇 🔊 - C 🗙 🏠 📋 file:///D:/Courses/CT870 Internet Programming/test.html

📄 file:///D:/Course...ramming/test.html 🛛 🕂

#### Header Area

| Navigation Menu                                                          | Main Content Area                                                                                                    | Other Content                                                                                                    |  |
|--------------------------------------------------------------------------|----------------------------------------------------------------------------------------------------|----------------------------------------------------------------------------------------------------|--|
| • <u>Link 1</u><br>• <u>Link 2</u><br>• <u>Link 3</u><br>• <u>Link 4</u> | This is some sample text to demonstrate the sample page using the table created with HTML. This text should fill up the main content area a bit and help illustrate the shape that we get from using the table. | This is some sample text to<br>demonstrate the sample page<br>using the table created with<br>HTML. This text should fill up<br>the main content area a bit and<br>help illustrate the shape that w<br>get from using the table. |  |
| Footer Area                                                              |                                                                                                    |                                                                                                    |  |

**>** 

☆ • 🛂• Google

# **Exercise (not graded)**

Make a webpage which displays Looney Tunes characters in a table. Recall from a few weeks ago, there are 6 images available at these URLs: <u>http://www.psychicsoftware.com/ct1113/banner-image-1.png</u> <u>http://www.psychicsoftware.com/ct1113/banner-image-2.png</u> etc. And, the top banner image is here: <u>http://www.psychicsoftware.com/ct1113/topbanner-looneytunes.jpg</u>

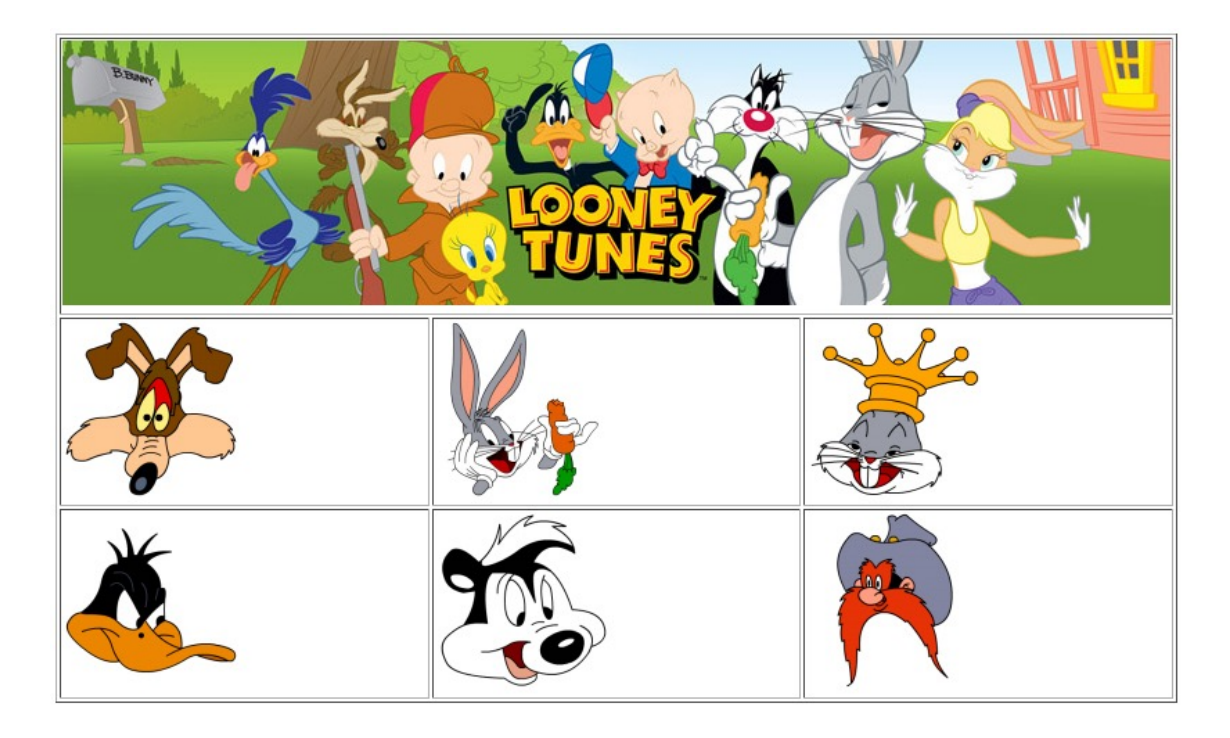

# CT1114 Web Development Section 9: Introducing CSS

Dr. Sam Redfern

<u>sam.redfern@nuigalway.ie</u>
@psychicsoftware

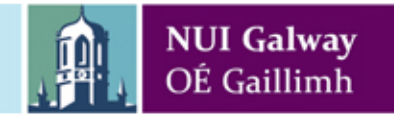

# **Discord / Qwickly**

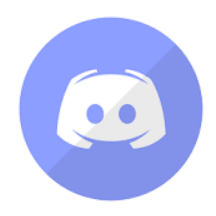

Use our Discord channel for questions, comments etc. at any time

https://discord.gg/W9rE546

**Qwickly Code (Attendance Monitoring)** 

#### **Reminder: HTML**

HyperText Markup Language The language used to define the contents of web pages Includes text, tables, hyperlinks, images, etc.

HTML is the language used to define webpage CONTENT and STRUCTURE

It is normally downloaded by your browser from a web server, and then interpreted and displayed (rendered) by your browser
Cascading Style Sheets The language used to define the style of web pages Includes colours, fonts, sizes, positions, etc.

# CSS is the language used to define webpage VISUAL STYLE

It is normally downloaded by your browser from a web server, and then interpreted by your browser and used to define the visual style of an HTML page that references it

## **Cascading Style Sheets (CSS)**

- CSS allows the developer to define a set of styles
- These styles can be used across multiple pages
- Helps to create a uniform and consistent look across the website
- Makes formatting content much easier

## Syntax of CSS

#### Styles are composed of two parts: Selector Declarations

The **Selector** is the HTML element involved , <h1>, etc

The **Declaration** consists of two parts a **Property** to be affected (color, size, etc) a **Value** to set it to (red, 12, etc)

## Syntax – Continued

#### Example of styling H1 tags Colour them Blue Set their size to 12 pixels

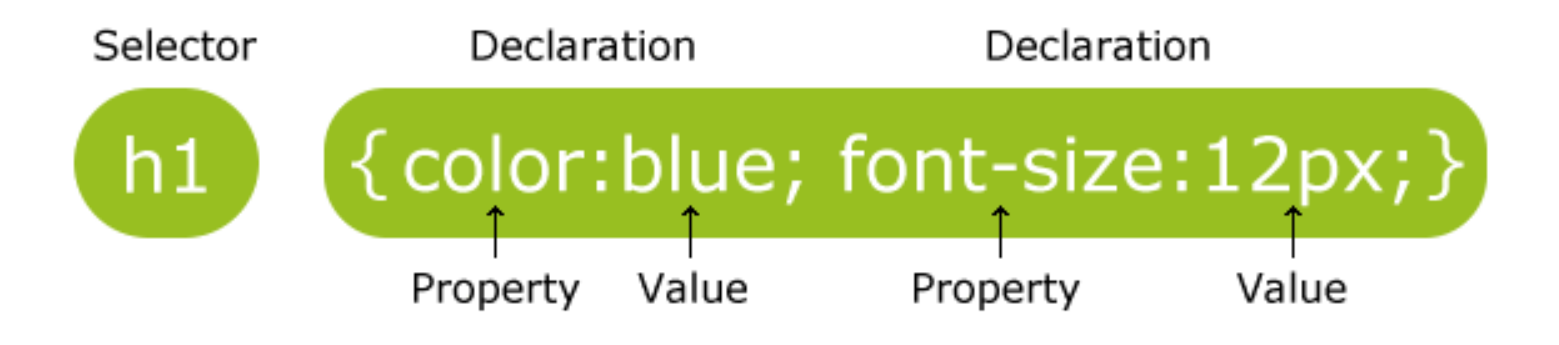

## Syntax – Continued

#### h1 { color: blue; font-size: 12px; }

#### Note:

color not colour
Braces { } separate the
selector from the
declarations
Each declaration ends in
semi-colon ;

## Syntax – Continued

```
h1
{
color: blue;
font-size: 12px;
}
```

#### Note:

**No space** between value and units (12 and px) **No quotes** for values

## **CSS Styling**

#### Some parameters that can be styled

## **Background Colour**

Styled by using background-color:value

Accepts values of HTML Hex Colour Codes Also standard colour names – red, blue, etc

Applicable to many elements: Headings Paragraphs Document Etc.

## **Text Formatting**

Color:value (Note US spelling)

#### Alignment can be set using

text-align:left
text-align:right
text-align:center
text-align:justify

(Note US spelling)

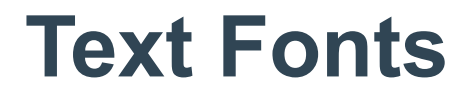

#### Font face specified in groups of fonts using font-family:value If the user doesn't have the first font, the second font is used (from comma-separated list), etc.

# Final font should reference a generic family of fonts

serif, sans-serif or monospace

h1{font-family:Arial,Verdana,sans-serif;}

Multiple fonts separated by commas Times New Roman is a serif font

## Serif vs. Sans Serif

Serif fonts are those like Times New Roman

# Serif Font

Serif are usually used in print

Sans Serif fonts are those like Arial

Sans Serif Font

Sans Serif usually display better on PCs

## **Styling Links**

Links (anchor tags) can be styled like any other text colour, size, background-color, font, etc Links also have four special selectors

a:link {color:value;}
a:visited {color:value;}
a:hover {color:value;}
a:active {color:value;}

Unvisited Link Visited Link Mouse over Link Selected Link

#### Must follow the above order

## **Example** Here is some text inside a paragraph, and some of it is also inside a span.

```
<!DOCTYPE html>
<html>
 <head>
  <title>CSS Simple Example</title>
  <style>
   p {
    color: blue;
    font-size: 14px;
   span {
    color: #FF00FF;
    font-size: 18px;
   }
  </style>
 </head>
 <body>
  Here is some text inside a paragraph, and <span>some of it</span> is also
inside a span.
 </body>
</html>
```

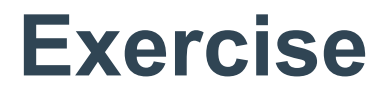

#### Kubla Khan

In Xanadu did Kubla Khan A stately pleasure-dome decree: Where Alph, the sacred river, ran Through caverns measureless to man Down to a sunless sea.

#### <html>

```
<head>
<title>CSS Exercise</title>
</head>
<body>
```

```
<h2>Kubla Khan</h2>
```

#### 

```
In Xanadu did Kubla Khan<br>
A stately pleasure-dome decree:<br>
Where Alph, the sacred river, ran<br>
Through caverns measureless to man<br>
Down to a sunless sea.

</body>
```

Take this HTML code and add styles as indicated in the picture above

## **Placement of your Style Code**

So far, we have been doing Embedded Style, where our style code is embedded in the <head> section of a document

CSS actually provides 3 different places to define style, which gives a lot of flexibility..

## **Three Places to Define Styles**

### **Inline Style**

Style is defined for a single element using its **style attribute** 

#### **Embedded Style**

Block of CSS inside the document Head: applies to that specific page only

#### **External Style Sheets**

Separate (external) file containing styles to be used across all pages that reference the sheet

## **Effect of Style Placement**

Inline Style Affects only the element that it's applied to Localised, highest priority

Embedded Style Affects only the page that it's embedded on Medium priority

External Style Sheet Globally affects all pages calling it Lowest priority

## **Prioritisation of Style Types**

The higher priority style type will supersede the lower priority style type

Example: Styling a Heading Inline style tells the heading to be size 20 External style says it should be size 18 Inline style has higher priority (as it's localised) and sets the size to be 20

This process is called *Cascading* Hence, **Cascading** Style Sheets

## **Inline Styles**

Text

Uses style attribute for a single HTML element

Style is added *in line* with the HTML

Affects only that element Others of the same type unchanged

To be used sparingly

External sheets offer more global consistency

Too many inline styles defeat the purpose, and is "bad software engineering".

Generally we'd prefer to have a *separation of concerns*, and inline styles are poor in this regard

## **Embedded Styles**

Embedded in the Head of <br/>the HTML page <br/>

Affects only the page containing the style

Takes priority over external style sheets

Less priority than inline styles

<head> <style> h1 {font-size:30px;} h2 {font-size:20px;} body {background-color:#CCCCCC;} </style> </head>

## **External Style Sheets**

Separate external file with .css extension

Link to the sheet is added to the Head of each page that should use the stylesheet

```
<head>
<link rel="stylesheet" type="text/css"
href="mystyle.css" />
```

</head>

## **External Style Sheets**

Must not contain any HTML

Simply lists the selectors and declarations required

Style Sheets can be commented

/\* Comment goes here \*/
Just like in C, C++, Java, etc
NB: Double forward slash ( // ) comments don't work

## Exercise

- Three paragraphs have been coloured using inline styling
- Your job is to write Javascript so that when a paragraph is clicked, its style.color is set to "red", while the other two paragraphs have their style.color set to "green"
- See initial code on next slide (and via Discord)

#### Kubla Khan

In Xanadu did Kubla Khan A stately pleasure-dome decree: Where Alph, the sacred river, ran Through caverns measureless to man Down to a sunless sea.

So twice five miles of fertile ground With walls and towers were girdled round; And there were gardens bright with sinuous rills, Where blossomed many an incense-bearing tree; And here were forests ancient as the hills, Enfolding sunny spots of greenery.

But oh! that deep romantic chasm which slanted Down the green hill athwart a cedarn cover! A savage place! as holy and enchanted As e'er beneath a waning moon was haunted By woman wailing for her demon-lover! And from this chasm, with ceaseless turmoil seething, As if this earth in fast thick pants were breathing. <!DOCTYPE html> <html> <head> <title>CSS Exercise</title> </head> <body> <h2>Kubla Khan</h2> In Xanadu did Kubla Khan<br> A stately pleasure-dome decree:<br> Where Alph, the sacred river, ran<br> Through caverns measureless to man<br> Down to a sunless sea. So twice five miles of fertile ground<br> With walls and towers were girdled round;<br> And there were gardens bright with sinuous rills, <br> Where blossomed many an incense-bearing tree; <br> And here were forests ancient as the hills, <br> Enfolding sunny spots of greenery. But oh! that deep romantic chasm which slanted<br> Down the green hill athwart a cedarn cover!<br> A savage place! as holy and enchanted<br> As e'er beneath a waning moon was haunted<br> By woman wailing for her demon-lover!<br> And from this chasm, with ceaseless turmoil seething, <br> As if this earth in fast thick pants were breathing. </bodv> </html>

## **Graded Exercise**

You are tasked with creating a website for a fictitious online shop. You are to name this business and also define what it is that they sell.

Each page should be laid out using an invisible (border=0) table, and contain a **header and footer**, a **navigation area** and a **content area**. The navigation area should contain links to each of the three pages in the website (using hyperlink anchors <a>).

The website should have three separate pages:

- Home (home.html)
  - This should be the main landing page of your website and should show the latest news and updates from your business.
- About Us (about.html)
  - This page should explain to a new user what your business sells as well as its mission statement.
- Contact Information (contact.html)
  - Use a **list** to give the contact information for the business' Fulfilment Executive, Marketing Officer and Secretary. Each person should have their name and phone number listed.

#### Styling

- You should use an external stylesheet (i.e., a .css file separate from the .html files) to define styles for all three pages of the website. Include in this at least 4 style definitions, of your choice.
- Submit your code as a .zip archive, via Blackboard. It should consist of three .html files and one .css file.

## CT1114 Web Development

## Section 10: Timed Code and Animation in Javascript

Dr. Sam Redfern

<u>sam.redfern@nuigalway.ie</u>
@psychicsoftware

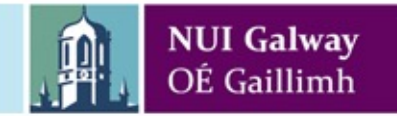

## window.setTimeout()

Schedule the deferred execution of a piece of Javascript code (often, the code takes the form of a call to a function)

Delay is specified in milliseconds (i.e. thousandths of a second)

Useful e.g. for controlling animation or other special effects which require the gradual modification of an element's attributes (e.g. position, colour) as time passes.

You can specify an arbitrary piece of Javascript (in quotes) to execute:

```
window.setTimeout("alert('hello');", 1000);
```

Or you can specify a function (by name) to execute. Note that the function name only is used (no brackets after it). That's because you're actually sending the function as an argument, not writing a line of code that's executing it:

window.setTimeout(animate, 50);

(In Javascript, functions are referred to as "first class objects".. We'll see how useful it is to send functions as arguments, later..)

## Example: countdown timer using a textbox

```
<html>
<head>
<script>
function countDown() {
   var oBox = document.getElementById("currValue");
   var v = parseInt(oBox.value);
   if (v>=1) {
    v--;
    oBox.value = v;
    window.setTimeout(countDown, 1000);
   }
   if (v<=0) {
    oBox.value = "Lift off!";
   }
</script>
</head>
<body>
Countdown! <br>
<input id='currValue' value='10'> <input type=button value='Go'</pre>
                      onClick='countDown();'>
```

</body> </html>

## **Problem?**

What happens if we click the 'Go' button more than once, in the previous example?

What can we do to fix that?

## **The Date Object**

- A useful object that provides the current date and time at the instant at which it is created
- To create a Date object:

var myDate = new Date();

- Methods of the Date object:
- .getFullYear()
- .getMonth()
- .getDate()
- .getDay()
- .getHours()
- .getMinutes()

.getSeconds()

- gives year as 4 digit integer
- gives month number as 0-11
- gives day number of month as 1-31
- gives day number in week as 0-6, (0=Sunday)
- gives hour of the day as 0-23
- gives elapsed minutes in current hour, 0-59
- gives elapsed seconds in current min, 0-59

#### Exercise

# 18:06:53

- Make an onscreen clock that updates once per second, displaying hour, minutes, and seconds
- You can start with this:

```
<!DOCTYPE html>
<html>
<head>
<script>
function updateClock() {
// needs code here!
}
</script>
<body onload="updateClock();">
00:00:00
</body>
```

## <div> tags and Absolute Position

<div> tags are very useful for creating sections of content that can be positioned precisely on the page irrespective of anything else on the page (to do this, set the 'position' property of their style to 'absolute' and define the 'left' and 'top' properties of their style to some pixel values e.g. "300px")

Analogy: sheets of tracing paper laid on top of a page can have content on them and can be slid around on top of the page

E.g. a div with an image in its innerHTML can be moved by changing its style.left and style.top :

## Animation with window.setTimeout

```
<html>
<head>
<script>
 var leftPos=800;
  function moveTheVan() {
     leftPos -= 2;
     document.getElementById("divVan").style.left = leftPos+"px";
     if (leftPos>0)
        window.setTimeout(moveTheVan, 20);
</script>
</head>
<body>
  <div id='divVan' style='position:absolute; left:800px; top:100px'>
     <img src='mysteryMachine.png'>
  </div>
  <button onClick='moveTheVan();'>Scoobie Doo!</button>
</body>
</html>
```

Question: why haven't we just done the movement using a 'while' or 'for' loop in place of window.setTimeout() ?

### **Two separate animations**

```
<head>
<script>
var leftPos=400;
var speed=-4;
var bugImg = "bug2 1.jpg";
function move() {
  leftPos += speed;
  if (leftPos<=5 && speed<0)</pre>
     speed=4;
  else if (leftPos>=595 && speed>0)
      speed = -4;
  document.getElementById("divBug").style.left = leftPos + "px";
  window.setTimeout(move, 20);
}
function flapWings() {
  if (bugImg=="bug2 1.jpg")
     bugImg="bug2 2.jpg";
  else
     bugImg="bug2 1.jpg";
  document.getElementById("imgBug").src = bugImg;
  window.setTimeout(flapWings, 1000);
}
</script>
</head>
<body style="background-color:black;" onload="move(); flapWings();">
<div id='divBug' style='position:absolute; left:400px; top:100px'>
   <img id='imgBug' src='bug2 1.jpg'>
</div>
</body>
</html>
```

<html>

# Some math(s) functions

- Math.random()
  - Returns a random number between 0.0 and 0.999999
- Math.floor(x)
  - Returns x rounded down to the nearest integer
- Math.round(x)
  - Returns x rounded up or down to the nearest integer
- Math.cos(x) Math.sin(x)
  - Returns the Cosine/Sine of x (angle in radians)
- And lots more..
  - https://www.w3schools.com/js/js math.asp

## **Graded Exercise**

- Display an <img> inside a <div>
- Position the <div> at a random place on the document
- Hint:

var x = Math.random() \* 600;

- x now has a random number between 0 and 600, which can be used as the value for the .style.left property of the <div>
- Every time the <div> is clicked, move it to a different random place on the document
# CT1114 Web Development

# Section 11: More Javascript Animation and Events

Dr. Sam Redfern

<u>sam.redfern@nuigalway.ie</u>
@psychicsoftware

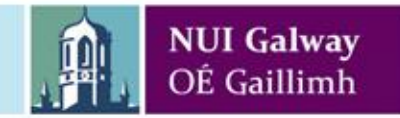

## Last Week's Graded Exercise

- Display an <img> inside a <div>
- Position the <div> at a random place on the document
- Hint:

var x = Math.random()\*600;

- x now has a random number between 0 and 600, which can be used as the value for the .style.left property of the <div>
- Every time the <div> is clicked, move it to a different random place on the document

#### Exercise

- Starting with the 'animated mystery machine van' code from section 10, modify it so that the van does not start moving until it is clicked.
- Further modify the code so that the van stops moving if it is clicked a second time.
- Questions:
  - What extra behaviour are we adding here?
  - What's an appropriate way to store the data necessary to achieve this?
- (See next slide for initial code)

## Animation with window.setTimeout

```
<html>
<head>
<script>
 var leftPos=800;
  function moveTheVan() {
     leftPos -= 2;
     document.getElementById("divVan").style.left = leftPos+"px";
     if (leftPos>0)
        window.setTimeout(moveTheVan, 20);
</script>
</head>
<body>
  <div id='divVan' style='position:absolute; left:800px; top:100px'>
     <img src='mysteryMachine.png'>
  </div>
  <button onClick='moveTheVan();'>Scoobie Doo!</button>
</body>
</html>
```

Question: why haven't we just done the movement using a 'while' or 'for' loop in place of window.setTimeout() ?

## **Javascript event handlers**

Recall that we have used some events and event handlers already, e.g:

<body onload="giveChoice();">

<button onclick="showFactors();">Show Factors</button>

<textarea id='txtUserInput' onkeyup="updateOutput();">

We'll now introduce some more... (slides below)

## Loading and Unloading a Page

- Events on the <body> tag:
- onload
  - Triggered when a page has \*finished\* loading
  - When the page loads in the browser
- onunload
  - Triggered when a user exits a page
  - When the page is unloaded from the browser
- onload is also used by the <img> tag... question: why might that be?

# **Selecting and De-Selecting Elements**

- All three normally used with form elements such as <input>, <textarea>
- onfocus
  - Triggered when an element gets the keyboard focus
  - an element that is clicked on is said to be "in focus"

#### • onblur

- Triggered when an element loses focus

#### onchange

- Triggered when the content of an element changes

# As the Mouse Moves Over HTML Elements

#### • onmouseover

- Triggered for an element when the mouse cursor is moved over that element
- e.g. moving the mouse over an image ('rollover') can be used to change the image's src property (see example below)

#### onmouseout

- Triggered for an element when the mouse cursor is moved away from that element
- e.g. moving the mouse out of the image can be used to revert the image's src property to its initial value

#### onmousemove

- Triggered every time the mouse moves while over an element
- Receives the mouse's current position on the element as an argument (see example below)

## **Other Mouse Events**

#### onclick

- Triggered when the mouse clicks an element

#### ondblclick

- Triggered when the mouse double clicks an element

#### onmousedown

 Triggered when the mouse button is pressed on an element

#### onmouseup

Triggered when the mouse button is released, having previously been pressed on an element

# onmousemove Example

```
<!DOCTYPE html>
                               The mousemove event receives an object
                               (e) which has various useful information in it
<html>
                               such as e.clientX and e.clientY
<head>
<script>
   function showCoords(e) {
      document.getElementById("pOutput").innerHTML =
                                     e.clientX+", "+e.clientY;
   }
</script>
</head>
<body>
   <div style="width:600px; height:600px; background-</pre>
color:#BBBBBB;" onmousemove="showCoords(event);">
      </div>
</body>
</html>
```

#### Exercise

- Display an <img> in a document
- Display in a how many times the <img> has been clicked and doubleclicked, and how many times mouseover and mouseout have happened to the <img>.

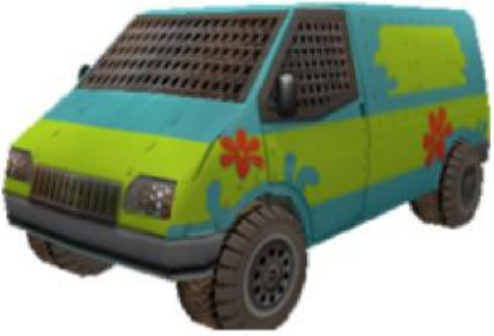

Clicks: 22 Doubleclicks: 8 Mouseovers: 16 Mouseouts: 16

## **Example: image follows mouse**

```
<!DOCTYPE html>
<html>
<head>
<script>
    function moveTheVan(e) {
       var oImg = document.getElementById("imgVan");
       oImg.style.left = e.clientX-(oImg.naturalWidth/2)+"px";
       oImg.style.top = e.clientY-(oImg.naturalHeight/2)+"px";
    }
</script>
</head>
<body onmousemove="moveTheVan(event);">
<div style="width:100%; height:100%; background-color:#8888888;</pre>
position:absolute; left:0px; top:0px;">
       <img id='imgVan' style='position:absolute; left:0px;</pre>
top:0px;' src='mysteryMachine.png'>
</div>
</body>
</html>
```

### Exercise

- Modify the previous example so that the van only follows the mouse if the mouse button is held down on it
  - i.e. implement a 'drag' behaviour for the image
- Questions:
  - What additional events do we need to handle, for this?
  - Which element should these events be attached to? (onmousemove was attached to the <body>)
  - What additional data do we need?

## **Other Keyboard Events**

#### onkeydown

- Triggered when a keyboard key is pressed

#### onkeyup

- Triggered when a keyboard key is released

#### onkeypress

- Triggered when a keyboard key is pressed or held
- For each of these, an object (e) is received as an argument, and e.keyCode identifies the key which has triggered the event

#### A (Stylish) Events Handling Example Sets the background colour of text fields to red if their content

is invalid, and white if it's ok

```
<!DOCTYPE html>
<html>
<head>
<script>
function validateYear() {
     var oYear = document.getElementById('year');
     var y = parseInt(oYear.value);
     if (isNaN(y) || y<1900 || y>2019)
           oYear.style.background = "#FF0000";
     else
          oYear.style.background = "#FFFFFF";
function validateEmail() {
     var oEmail = document.getElementById('eMail');
     var e = oEmail.value;
     if (e.indexOf("@")<0 || e.indexOf(".")<0) {</pre>
           oEmail.style.background = "#FF0000";
     }
     else {
           oEmail.style.background = "#FFFFFF";
</script>
</head>
<body>
Please enter your year of birth:
<input type="text" id="year" value="1980" size="10" onkeyup="validateYear();"><br><br>
Please enter your email address:
<input type="text" id="eMail" value="" size="10" onkeyup="validateEmail();"><br><br>
</body>
</html>
```

## **Events example: 'rollover button' image**

```
<html>
<head>
<script>
function preloadImages()
  var Image1 = new Image();
  Image1.src = "btnOver.gif";
function changeImgSrc(oImg, sSrc) {
  oImg.src = sSrc;
</script>
</head>
<body onLoad="preloadImages();">
<img src="btn.gif"
     onmouseover="changeImgSrc(this, 'btnOver.gif');"
     onmouseout="changeImgSrc(this, 'btn.gif');">
</body>
</html>
```

Preloading is a nice touch but not strictly necessary

Notice the 'this' argument which provides a reference to the object receiving the event -- therefore we can pass this to changelmgSrc() and therefore don't need to use document.getElementById to get it in changelmgSrc()

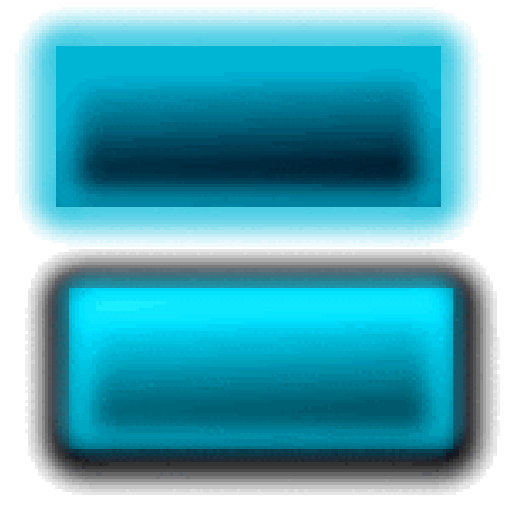

## Exercise (not graded)

```
<html>
<head>
                                               <script>
var leftPos = 800, topPos = 100;
function init() {
   animate():
                                               •
   window.onkeydown = function(e) {
      alert("You pressed: "+e.keyCode);
   };
  window.onkeyup = function(e) {
   };
}
function animate() {
   document.getElementById("divVan").style.left = leftPos+"px";
   document.getElementById("divVan").style.top = topPos+"px";
   window.setTimeout(animate, 20);
}
</script>
</head>
<body onload="init();">
<div id='divVan' style='position:absolute; left:800px; top:100px'>
   <img src='mysteryMachine.png'>
</div>
</bodv>
</html>
```

- Make an image move left, right, up, and down when the arrow keys are pressed
- Note the slightly different way of attaching events to objects
- Start with this code

# CT1114 Web Development Section 12: Arrays

Dr. Sam Redfern

<u>sam.redfern@nuigalway.ie</u>
@psychicsoftware

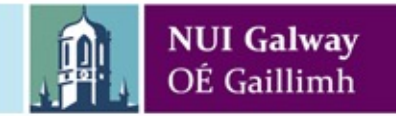

# Arrays in Javascript

- Arrays in Javascript are similar to those in other languages such as C.
- An array stores multiple values using a single array name, with a value supplied in square-brackets defining the index which you wish to access
  - The index value you supply in square-brackets often comes from the contents of a variable
  - This means you can write generic code to deal with any element in an array, rather than hard-coding it to a specific variable
  - Dealing with 1 million elements is as easy as dealing with 1 element
- An array is a 'random access' data structure
  - i.e. you can read/write any elements at any time without needing to do so in any specific sequence
- In several ways, Javascript provides more powerful arrays than C:
  - arrays can be 'sparse' i.e. have gaps (which is useful)
  - arrays can be indexed on strings as well as integers (which is useful)
  - each array element can contain any type of data (numbers, strings, even more arrays, objects, or *functions!* – also useful!)

# Arrays in Javascript

| var a = [ ];<br>a.push(22);<br>a[20] = "test"; | <ul> <li>// create an empty array</li> <li>// add an element to the end (i.e. at index 0 in this case)</li> <li>// set an element at index 20 (now, indices 1-19 are undefined)</li> </ul>           |  |
|------------------------------------------------|----------------------------------------------------------------------------------------------------|--|
| a.splice(10,1);                                | <pre>// removes one element from index 10 (and shifts others down to fill // the gap)</pre>                                                                                                    |  |
| a[15] = [6,7,8];                               | <pre>// set an element at index 15 (this element is itself an array, so for // example the value of a[15][0] is now 6)</pre>                                                                         |  |
| a["exit"] = "salida";<br>a.length              | <ul><li>// set an element at index "exit" is this useful?</li><li>// returns the index of the last element, assuming the array is being</li><li>// indexed by integers rather than strings</li></ul> |  |

if (a[15] != undefined)

alert("the array has something defined at index 15");

else

alert("the array is empty at index 15");

Note that any variables in Javascript which do not exist have the special value *undefined*  if (a["exit"] != undefined)
 alert("the Spanish for 'exit' is "+a["exit"]);
else
 alert("Lden't know the Spanish for 'exit'");

alert("I don't know the Spanish for 'exit'");

# Use of Undefined

```
<html>
<head>
<script>
 var a = [];
 a["exit"] = "salida";
 function translate(englishWord) {
    if (a[englishWord] != undefined)
      alert("the Spanish for '"+englishWord+"' is
"+a[englishWord]);
    else
      alert("I don't know the Spanish for
'"+englishWord+"'");
 }
</script>
<head>
<body onload="translate('exit'); translate('hello');">
</body>
</html>
```

# Hash Tables

A hash table is a <u>data structure</u> used to implement an associative array, a structure that can map keys to values. A hash table uses a hash function to compute an index into an array of buckets or slots, from which the desired value can be found.

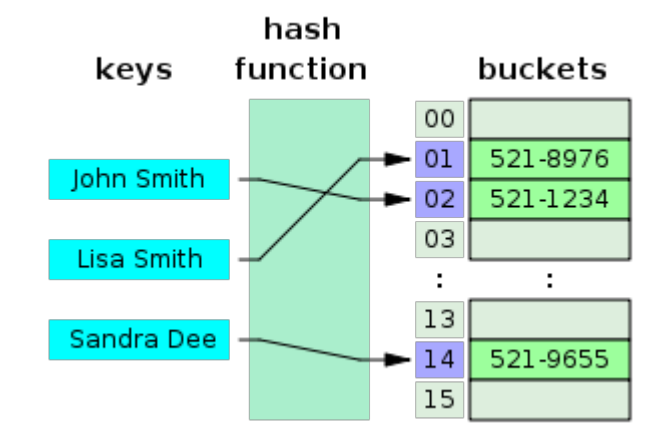

.. In Javascript we can do this:

var tel = []; tel["John Smith"] = "521-1234"; tel["Lisa Smith"] = "521-8976"; tel["Sandra Dee"] = "521-9655";

In fact, in Javascript (unlike in C) arrays are implemented internally as Hash Tables.

# Iterating arrays

- Assuming that we have an array called 'a':
- Normal (dense, integer-indexed) arrays:
  for (var i=0; i<a.length; i++)
   txt += "Element "+i+" is "+a[i]+"<br>";
- Sparse (or string-indexed) arrays:

for (var i in a)

txt += "Element "+i+" is "+a[i]+"<br>";

```
The code below adds a new number to the end
  Exercise
                                  of the 'nums' array every time the user clicks
                                  the 'Add Number' button
                                  Modify this code so that it also displays, in a
                                  table in the paragraph 'pOutput', the numbers
<!DOCTYPE html>
<html>
                                  entered (as shown here)
<head>
<script>
    var nums = [ ];
                                                                                     Add Number
    function addNumber() {
                                                                     6
         var txt = document.getElementById("txtNumber").value;
          var number = parseInt(txt);
          if (isNaN(number))
               alert(txt+" is not a number!");
                                                                     20
          else {
               nums.push(number);
                                                                     12
               redrawTable();
                                                                     18
     }
    function redrawTable() {
         // write your code here!
</script>
</head>
<body>
     <input type='text' id='txtNumber'> <button onclick='addNumber();'>Add Number</button>
     </body>
</html>
```

#### Exercise

- Modify the previous program so that each number has a 'delete' button beside it
- When a 'delete' button is clicked, the corresponding number should be remove from the array (using nums.splice), and the table of data should be redrawn
- <u>Question</u>: how do we make delete buttons that are associated with particular array elements?

| 7   |        | Add Number |
|-----|--------|------------|
| 999 | Delete |            |
| 34  | Delete |            |
| 64  | Delete |            |
| 2   | Delete |            |
| 7   | Delete |            |

# Example: dice rolling, arrays, and making a bar chart with <div> tags

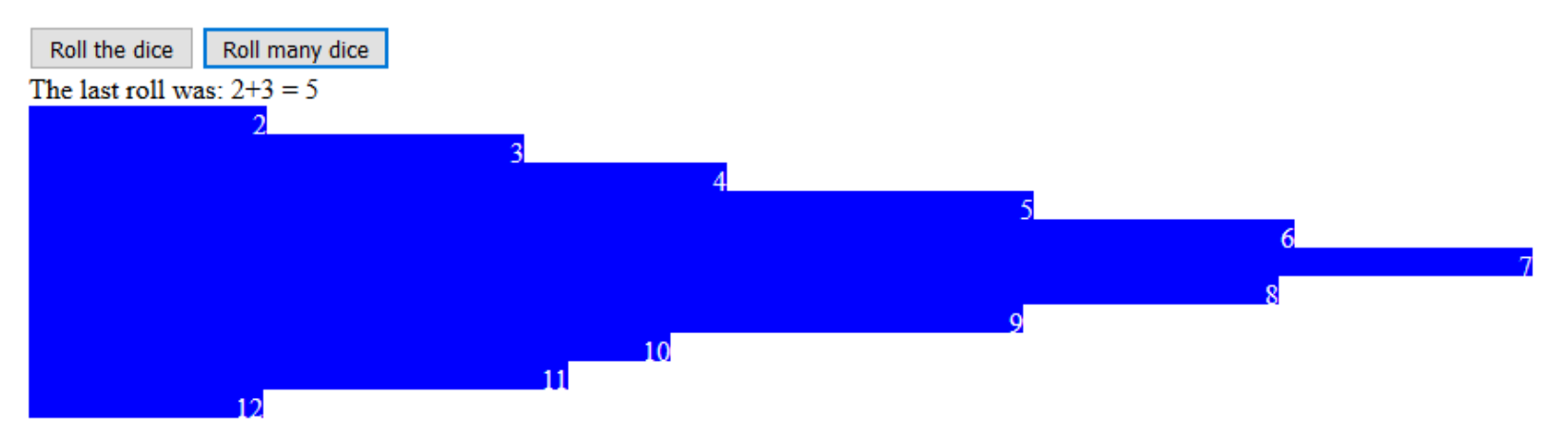

<html>

<head>

```
<script src='12c-barcharts.js'></script>
```

</head>

<body>

```
<button onclick='roll();'>Roll the dice</button>
```

```
<button onclick='rollMany();'>Roll many dice</button><br>
```

The last roll was: <span id='lastRoll'></span><br>

<div id='barChart'></div>

</body>

</html>

```
var frequency = [];
                                               // this file is 12c-barcharts.js
for (var i=2;i<=12;i++)</pre>
    frequency[i] = 0;
function roll() {
    var dice1 = 1 + Math.floor(Math.random()*6);
    var dice2 = 1 + Math.floor(Math.random()*6);
    var sum = dice1+dice2;
    document.getElementById("lastRoll").innerHTML = dice1 + "+" + dice2 + " = " + sum;
    frequency[sum]++;
    updateBarChart();
}
function rollMany() {
    var rollTimes = parseInt(window.prompt("How many rolls?"));
    var dice1, dice2;
    if (rollTimes>0) {
         for (var i=0;i<rollTimes;i++) {</pre>
              dice1 = 1 + Math.floor(Math.random()*6);
              dice2 = 1 + Math.floor(Math.random()*6);
              frequency[dice1+dice2]++;
         document.getElementById("lastRoll").innerHTML = dice1 + "+" + dice2 + " = " +
(dice1+dice2);
         updateBarChart();
    }
}
function updateBarChart() {
    var html = "";
    for (var i=2;i<=12;i++) {</pre>
         html += "<div style='background:blue; width:"+frequency[i]+"px; height:16px; margin:0px;</pre>
color:white; text-align:right;'>"+i+"</div>";
    document.getElementById("barChart").innerHTML = html;
```

## **Graded Exercise**

- Make a web page which, when it loads, performs the following:
- Creates an array containing 100 random integers, each between 1 and 999.
- Displays, in a , the sum, average, largest and smallest value from the set of numbers.
- Displays, in another , the numbers themselves, comma separated

# CT1114 Web Development

# Section 13: Splitting Strings, Sorting Arrays

Dr. Sam Redfern

<u>sam.redfern@nuigalway.ie</u>
@psychicsoftware

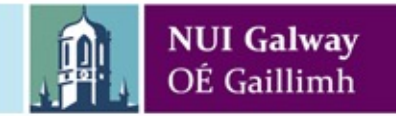

## Last Week's Graded Exercise

- Create an array containing 100 random integers, each between 1 and 999.
- In a , display the sum, average, largest and smallest value from the set of numbers.
- Display the numbers themselves, comma separated, in another

# String method: .split(" ")

- Splits a string into an array of substrings.
- Splits are made according to the delimiter argument (which is often a space or \t character)

```
<html>
<head>
<script>
function splitWords() {
     var txt = document.getElementById("userText").value;
     var arr = txt.split(" ");
     var output = arr.length + " words";
     for (var i=0;i<arr.length;i++)
           output += "\n" + arr[i];
     document.getElementById("outputText").value = output;
}
</script>
</head>
<body>
     Type some stuff..<br>
     <input id='userText' onkeyup='splitWords();'><br>
     <textarea id='outputText'></textarea>
</bodv>
</html>
```

# Array method: .sort()

- Sorts an array
  - With no argument => sort alphabetically (even if you have an array of numbers)
  - With an argument => sort using a custom function defining how to order two elements (see next slide)
- E.g. modify previous example:

```
function splitWords() {
   var txt = document.getElementById("userText").value;
   var arr = txt.split(" ");
   var output = arr.length + " words";
   arr.sort();
   for (var i=0;i<arr.length;i++)
        output += "\n" + arr[i];
   document.getElementById("outputText").value = output;
}</pre>
```

• But what if we typed "1 2 12 15 6"? And why do we see this behaviour?

# Array method: .sort(compareFunction)

- You send a function as the argument (name only, no round brackets since you're not executing it).
- **compareFunction** is called whenever the (behind-the-scenes) sorting algorithm needs to test two elements
- compareFunction is sent the two elements as arguments
- compareFunction should return a negative number if the 1<sup>st</sup> argument is lower, a positive number if the 2<sup>nd</sup> argument is lower, and zero if they're the same
- Technically, in this context, compareFunction is referred to as a 'callback' we're sending it as an argument to another function. We're adding our own custom code into someone else's library function, without needing to even see their function's code.
- Yes, that's pretty cool.
- E.g... see next slide

<script>

```
function splitWords() {
  var txt = document.getElementById("userText").value;
  var arr = txt.split(" ");
  var output = arr.length + " words";
  arr.sort(compare);
  for (var i=0;i<arr.length;i++)
     output += "\n" + arr[i];
  document.getElementById("outputText").value = output;
}</pre>
```

```
function compare(x,y) {
   x = parseInt(x);
   y = parseInt(y);
   if (x<y)
      return -1;
   else if(y<x)
      return 1;
   else
      return 0;
}</pre>
```

```
</script>
```

# Exercise

984,209,501,428,7,313,990,439,855,38,375,769,488,491,188,677,110,300,711,425,246,637,483,630,170,460,954,172,359,614,920,21,13,232,707,364, 424,724,929,341,530,571,860,864,784,156,729,965,979,370,818,275,425,185,23,51,346,136,305,869,207,572,669,762,343,644,302,412,873,273,686, 630,693,285,250,416,739,757,160,484,363,106,240,547,546,521,954,666,707,646,597,256,730,152,755,914,728,746,384,522,149,905,932,339,711,68 1,887,486,586,994,591,321,103,527,959,214,311,452,291,2,272,200,653,312,263,220,607,245,987,396,879,659,238,634,972,869,87,755,770,923,230 9.104.4.285.238.673.243.284.523.778.108.634.44.687.26.605.888.302.283.470.832.577.475.634.332.897.715.393.137.309.990.305.482.572.946.696.1 58,97,785,62,653,704,345,968,628,406,936,804,996,258,375,35,617,202,698,144,346,495,67,23,213,261,212,154,279,847,726,430,641,113,413,33,84 0,711,4,123,919,943,191,167,381,393,608,828,4.393,708,836,75,59,907,792,497,522,331,991,861,668,674,741,773,450,903,684,239,166,535,824,687 .636.247.916.356.300.606.494.493.559.543.179.992.201.831.996.377.530.164.331.876.914.274.398.948.119.408.413.785.530.972.919.282.724.276.2 43,345,217,727,783,382,701,365,207,181,45,215,593,815,297,664,466,959,528,904,998,165,33,784,414,59,873,808,202,168,819,485,783,131,854,86 5,763,912,245,249,614,435,697,152,649,893,21,677,152,573,366,502,443,119,386,350,158,292,197,911,456,697,760,951,414,775,869,744,83,169,50 6.129.402.277.118.537.701.865.450.85.704.140.723.275.862.135.422.120.432.381.426.589.282.422.116.945.754.552.783.451.212.420.171.705.217.9 49,98,695,912,204,217,172,697,228,665,121,412,51,550,13,196,231,19,537,251,285,154,630,538,905,173,178,641,789,21,998,620,344,284,102,919,4 55,350,631,700,951,180,348,184,207,733,525,844,578,251,356,721,432,716,81,990,101,473,957,296,964,158,348,63,954,424,629,264,210,414,209,2 99,670,275,676,601,985,975,626,819,493,988,151,30,5,113,906,891,956,925,920,595,171,400,157,235,894,299,844,629,658,929,213,860,933,979,74 6,823,470,612,569,229,843,786,166,403,189,30,85,310,932,990,788,754,212,115,597,787,944,820,49,684,130,506,518,502,266,430,34,874,926,395,6 7,244,459,573,108,708,990,4,143,900,183,139,768,48,235,15,843,848,884,980,336,631,818,230,688,395,113,931,787,960,110,475,780,442,234,122,3 44,795,989,751,340,927,243,289,849,483,258,124,757,823,779,630,141,865,446,769,255,375,350,449,40,52,407,335,264,681,312,532,911,573,588,9 27,83,283,922,375,1,829,403,936,855,814,744,326,554,232,691,684,254,297,213,167,678,51,391,82,187,697,910,1,535,530,980,677,775,872,769,662 .371.158.702.861.736.742.864.235.615.507.52.524.829.897.764.855.67.161.927.385.47.333.182.726.680.600.546.726.612.259.168.36.385.282.491.36 4,591,599,496,893,348,778,321,718,754,10,121,605,389,339,389,360,943,393,235,353,146,572,67,602,465,189,952,624,643,272,836,258,329,400,24 0.470.360.590.730.523.965.308.993.508.464.673.618.388.644.328.811.40.226.525.190.373.700.453.126.728.50.898.124.292.324.551.520.570.786.46 2.449.887.642.697.289.51.556.589.956.935.782.331.499.579.595.72.21.114.369.432.730.576.767.869.223.776.128.667.594.41.493.219.913.642.728.3 41,481,313,170,567,544,104,21,739,341,312,472,563,771,833,517,471,231,20,536,766,693,693,28,468,733,973,821,470,963,659,202,687,194,319,38 8,422,6,250,767,115,797,367,465,545,310,582,160,935,435,673,869,304,421,575,993,535,392,114,755,313,881,547,479,98,61,796,709,756,810,248,2 96,582,184,151,856,988,9,871,80,897,957,267,908,807,876,969,442,636,72,685,680,415,162,559,925,551,254,891,960,947,179,900,28,633,891,528,8 54,91,369,747,751,285,458,948,436,892,735,287,233,59,464,163,614,910,170,777,435,261,40,259,780,191,292,92,834,586,182,288,968,307,235,140, 50,648,427,964,41,476,540,918,227,879,327,153,812,232,862,650,127,238,312,266,940,921,804,482,158,786,756,874,492,495,548,851,911,315,383, 175,940,492,5,380,521,260,945,526,224,180,456,136,854,37,57,934,82,115,923,114,511,691,556,375,935,833,866,338,146,422,737,476,727,291,701, 614.732.391.415.762

Find the average and median of this set of 999 numbers (The median of a set of numbers is the number which has half of the other numbers less than it, and half greater than it) File: 13b-numbers.txt

# Example

Given a dictionary consisting of comma-separated words, make a webpage which performs spellchecks on words that the user enters, by seeing if they exist in the dictionary

"a,aah,aahed,aahing,aahs,aardvark,aardvarks,aard wolf,aardwolves,ab,aba,abac,abaca,abaci,aback,ab acs,abacus,abacuses,..." .. and 137000 more...

• See next slide
```
<html>
<head>
<script>
var dictionary;
function init() {
 var txt = "a,aah,aahed,aahing,aahs,aardvark,aardvarks,aardwolf"; // and a lot more!
 dictionary = txt.split(",");
 alert("There are "+dictionary.length+" words in the dictionary");
function checkUserWord() {
 var word = document.getElementById("txtUserWord").value;
 word = word.toLowerCase();
 for (var i=0; i<dictionary.length; i++) {
   if (word==dictionary[i]) {
     alert(word+" is in the dictionary!");
     return;
                                          </script>
                                          </head>
                                          <body onload="init();">
                                          <input type='text' id='txtUserWord'> <button
 alert(word+" was not found");
                                          onclick='checkUserWord();'>Check Word</button>
```

</body> </html>

### Discussion

- Is the approach taken to search the dictionary in the previous example efficient?
  - Linear search of 137000+ items
- How could we do it more efficiently?

### **Exercise (not graded)**

- Modify the previous program so that it performs the search more efficiently:
  - Binary search?
  - Hash table?
- How much faster is it?

# CT1114 Web Development Section 14:

More CSS

Dr. Sam Redfern

<u>sam.redfern@nuigalway.ie</u>
@psychicsoftware

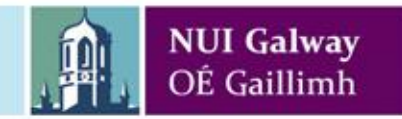

### **The CSS Box Model**

All HTML elements considered as boxes Paragraphs, Headings, Tables, etc Box Model

A box that wraps around all the HTML elements Consists of Four Parts:

Content Padding Border Margin

### **CSS Box Model**

ContentPaddingBorderMargin

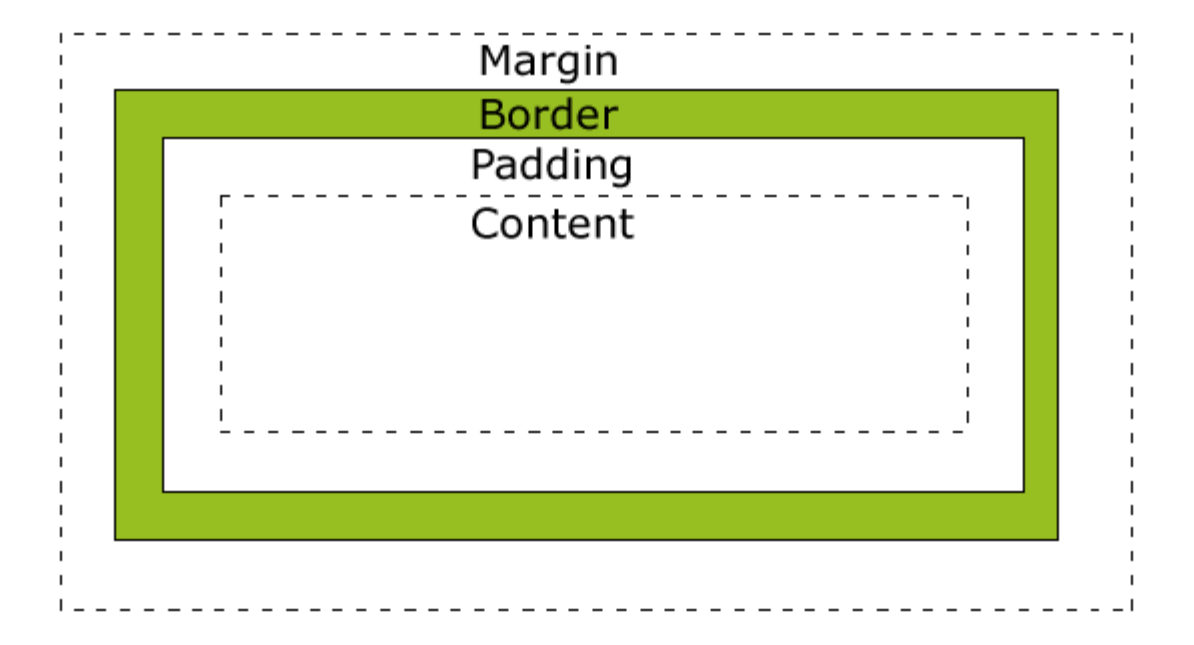

### •Padding, Border & Margin are <u>ZERO</u> by default

### **Content Area**

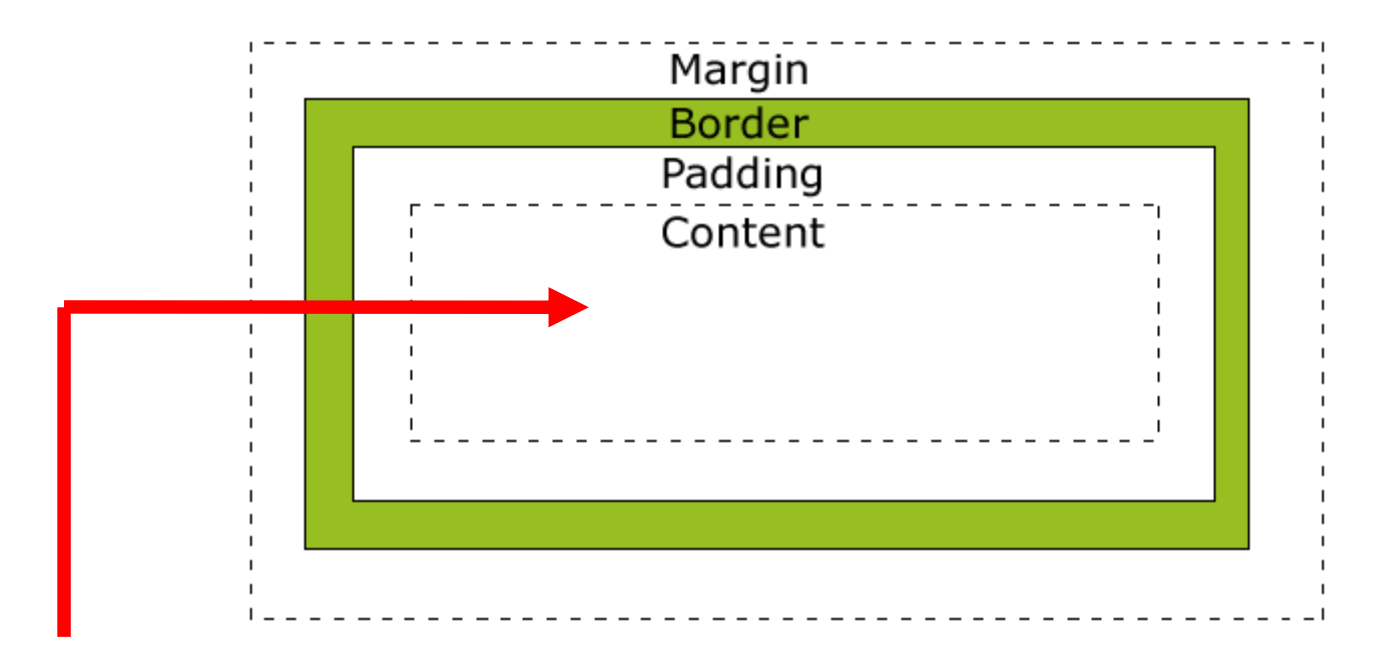

### Content

- •The HTML element concerned
- •Text, Image, List, Table, etc

### **Content – Embedded Style Example**

<html> <head> <style> p { background: #00FFFF; } </style> </head>

<body> Text Goes Here! </body> </html>

### **Result:**

### **Text Goes Here!**

### **Padding Area**

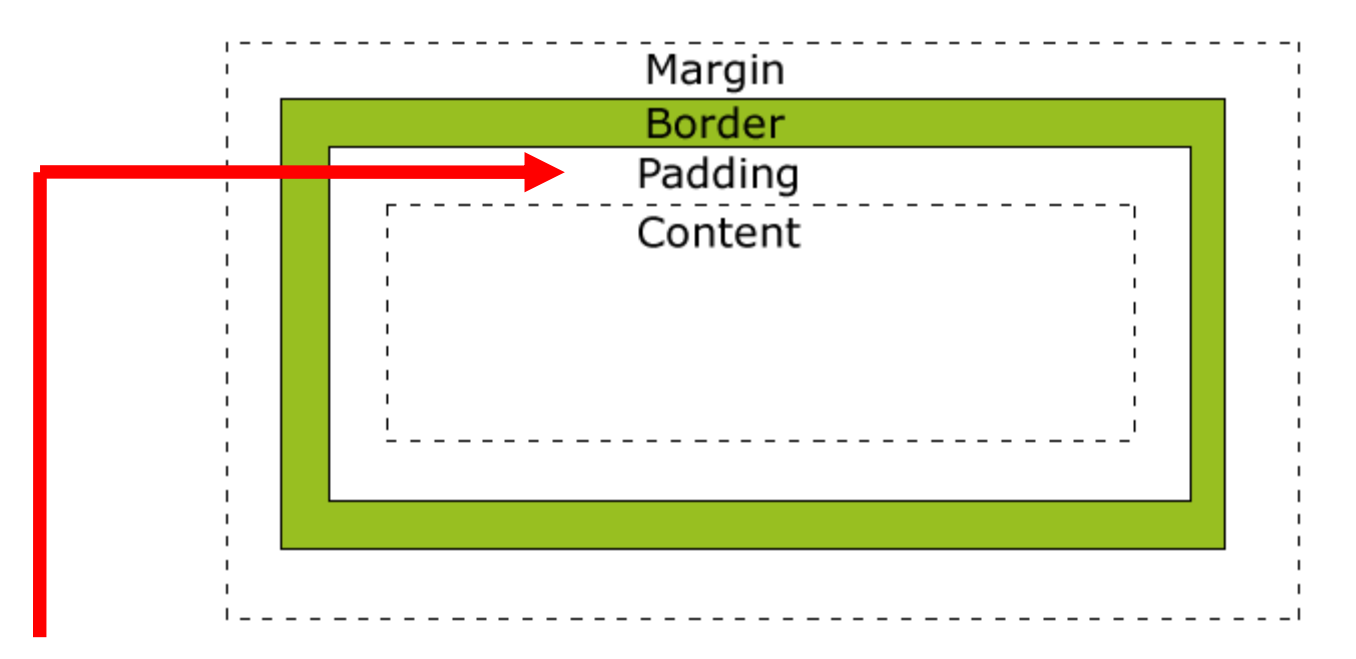

### Padding

- •Empty space surrounding the Content
- •Uses the same background colour as the Content

### **Padding Content**

p { background: #00FFFF; padding: 0px;

### **Text Goes Here!**

t background: #00FFFF; padding: 20px;

р

### **Text Goes Here!**

### **Border Area**

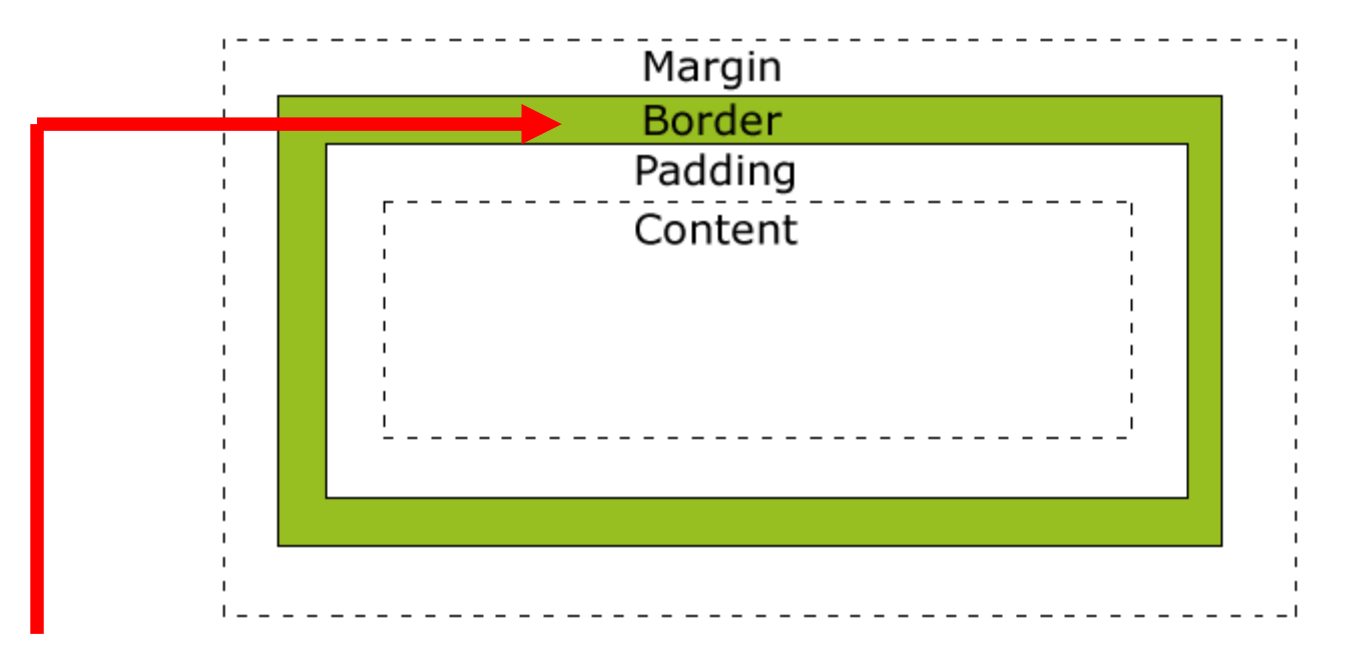

#### Border

•The HTML element concerned

•border-style **must be set for border to take effect** 

# **Bordering Content**

p { background: #00FFFF; padding: 20px; border: 20px; border-color: #FF0000;

}

**Text Goes Here!** 

Missing border-style, so no border displays

# **Bordering Content**

p { background: #00FFFF; padding: 20px; border: 20px; border-color: #FF0000; **border-style: solid;** 

### **Text Goes Here!**

### border-style values

none dotted dashed solid double

groove ridge inset outset No border Dotted border Dashed border Solid border Two solid borders

3D "grooved" border (engraved)
3D "ridged" border (emboss)
3D "inset" border (lowered)
3D "outset" border (raised)

### **Margin Area**

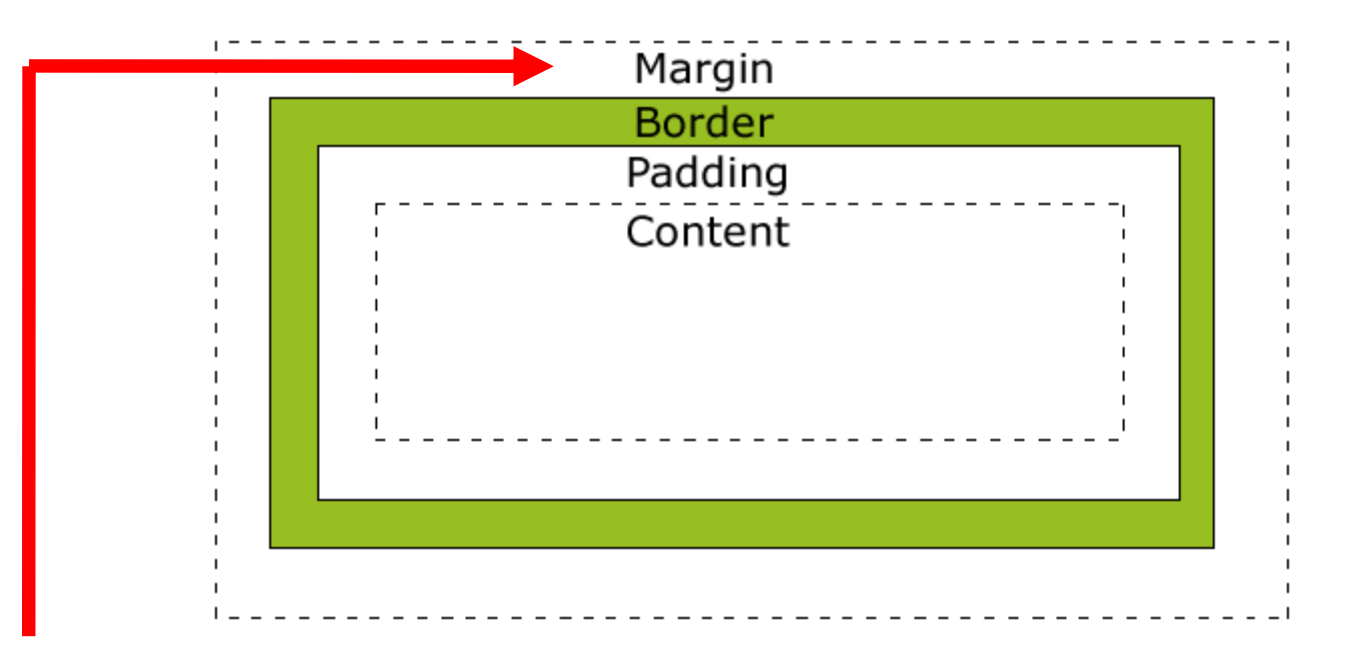

### Margin

Transparent area that surrounds everything else
Used for spacing the element relative to others

### Width and Height

# Set through width and height properties width: 100px; height: 40px; Affects only the Content of the Box Model

### Width Example

p
{
 width: 100px;
 padding: 10px;
 border: 10px;
 border-style: solid;
}

Total width:

100 (Content) + 20 (Padding L/R) + 20 (Border L/R) = 140 pixels

### **Side Independent Sizes**

Individual sides can be given their own sizes Left, Top, Right, Bottom Done by adding the side to property border-left: 10px; 10 pixel left border border-top: 20px; 20 pixel top border border-right: 5px; 5 pixel right border border-bottom: 40px; 40 pixel bottom border

e.g., padding-left or margin-top

### Side Independent Sizes – Shorthand

Possible to declare the sides in one declaration border: 10px 20px 5px 40px;

### **Order is important**

Top, Right, Bottom, Left Top, **Right/Left**, Bottom Top/Bottom, Right/Left All four take value

- 4 values declared
- 3 values declared
- 2 values declared
- 1 value declared

Also applies to border-style

border-top-style **or** border-right-style

<html> <head> <style> span {

width: 100px; padding: 10px; border: 3px; border-top-style: solid; border-bottom-style: dotted; border-left-style: dashed; border-right-style: groove; <span>

</span>

</span>

</body>

</html>

Hey, it's a span

<span>

Hey, it's another span

} </style> </head> <body> <br>

|                  | •                      |
|------------------|------------------------|
| Hey, it's a span | Hey, it's another span |
| <b>I</b>         | <b>I</b>               |

# **Grouping Selectors**

- Can apply common style to more than one selector
- Do so by grouping the selectors together
- Example, centre aligning all Heading elements:

```
h1,h2,h3,h4,h5,h6
{
    text-align: center;
}
```

### What Takes Priority?

### Consider:

```
h1,h2,h3,h4,h5,h6
{
    color: #FF0000;
}
h1
{
    color: #0000FF;
}
```

Local Element Style will always take priority over a grouped style

In this case, h1's colour will be **blue - #0000FF** 

# **Apply General Style**

Can use Asterisk Wildcard (\*) as a selector to apply a general style to **all** elements

```
*
{
   font-family: Arial, sans-serif;
}
```

As per previous slide, **local element styles** will over-write any general style for that element

## **Style Classes**

Allows for multiple elements to be styled with a single class Useful for things like paragraphs Multiple text alignments Left, Center, Right, Justify Classes created by naming selector . name Classes are called by using the class attribute Classes inherit the style of the parent element **Unless overwritten by class** (attribute use only)

### Example

p { color: #0000FF; } .left { text-align: left; } .right text-align: right; color: #FF0000; .center text-align: center; .justify { text-align: justify; }

Elements using the "right" class will also be red

### **Alignment Classes – Page Source**

This text is default left aligned
This text is left aligned
This text is center aligned
This text is right aligned
This text is justified. All text
should appear as the colour blue as it was specified
in the parent paragraph class

<h1 class="center">Centered H1, but NOT Blue</h1>

h1 is not blue as **only** the paragraph had blue colour

### Page Output

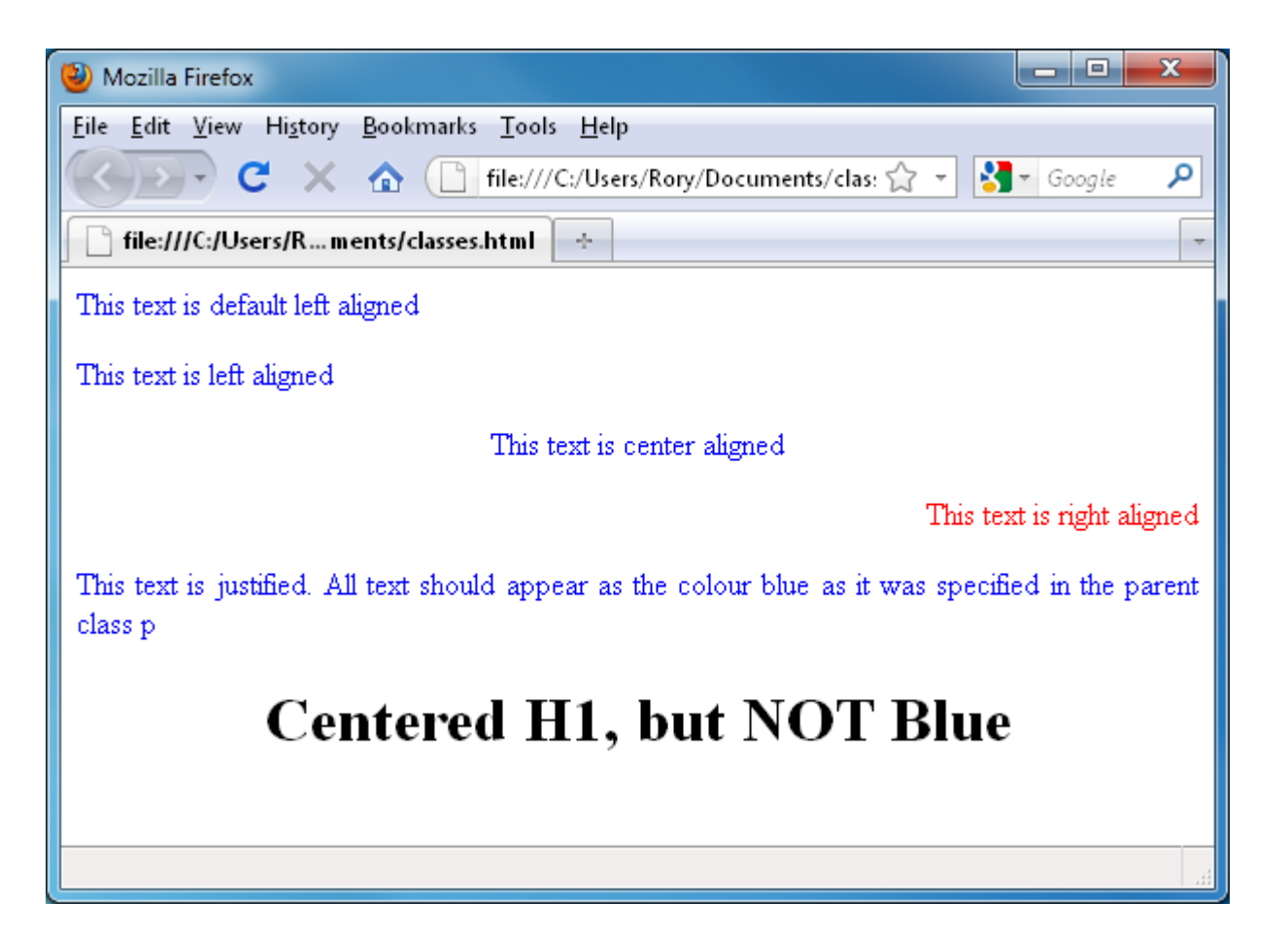

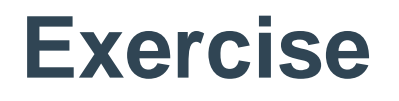

Write a CSS file (cornerstyles.css) which can be used by the following HTML document in order to produce the depicted output

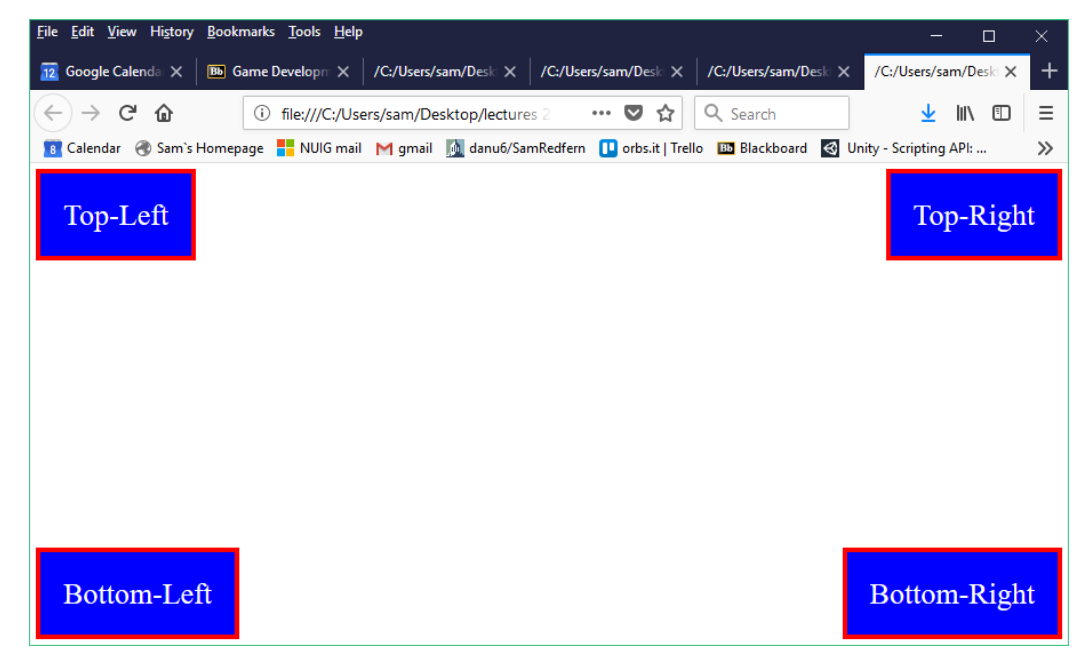

```
<!DOCTYPE html>
<html>
<head>
<link rel="stylesheet" type="text/css" href="cornerstyles.css" />
</head>
<body>
<div class='topleft'>Top-Left</div>
<div class='bottomleft'>Bottom-Left</div>
<div class='bottomleft'>Top-Right</div>
<div class='bottomright'>Bottom-Right</div>
</body>
</html>
```

### Alternative units of size/distance in CSS: 'em'

- In **CSS**, an **em** unit is equal to the computed font-size for the element to which the **em** is applied.
- If no font size is defined anywhere in the **CSS**, the **em** unit will be equal to the browser's default font size for the document, which is usually 16px.
- You can define the sizes of elements using em rather than px, in order to define them relative to each other and then perhaps easily change them all at once

# CSS 'display' attribute

- The display attribute controls how an element is positioned
- display:block; the element starts on a new line and stretches out to the left and right as far as it can (default for DIV tags)
- display:inline; the element does not interrupt the flow of the paragraph, but still defines a section of content that you can control. (default for SPAN tags)
- display:inline-block; the same as inline, except the element is allowed to have a width and height
- display:none; the element is not displayed at all, and the page is unaffected by it, as if it doesn't exist (useful for hiding content and revealing it later)

### **Example: CSS buttons**

html {

font-size:18px; /\* we can dynamically change this based on screen size, and everything else is relative to this as em units \*/

color:white;

}

.btn { border-radius: 0.333em; padding: 0.5em 0.4167em; font-size: 1.167em; text-align: center; text-decoration: none; margin: 0.5em; color: #ffffff; position: relative; display: inline-block; min-width: 11em;

.btn:active { transform: translate(0em, 0.25em); -webkit-transform: translate(0em, 0.25em); box-shadow: 0em 0.0833em 0em 0em;

```
.blue {
background-color: #55acee;
box-shadow: 0em 0.25em 0em 0em #3C93D5;
}
```

.blue:hover {
 background-color: #6FC6FF;
}

```
.green {
background-color: #2ecc71;
box-shadow: 0em 0.25em 0em 0em #15B358;
}
```

.green:hover { background-color: #48E68B; }

```
.red {
   background-color: #e74c3c;
   box-shadow: 0em 0.25em 0em 0em #CE3323;
}
```

.red:hover { background-color: #FF6656;

### **Example: CSS buttons**

```
<html>
<head>
<link rel="stylesheet" type="text/css" href="css_buttons.css" />
</head>
<body>
<a class="btn blue">Blue Button</a> <a class="btn red">Red Button</a><br>
<a class="btn green">Green Button</a>
</body>
</html>
```

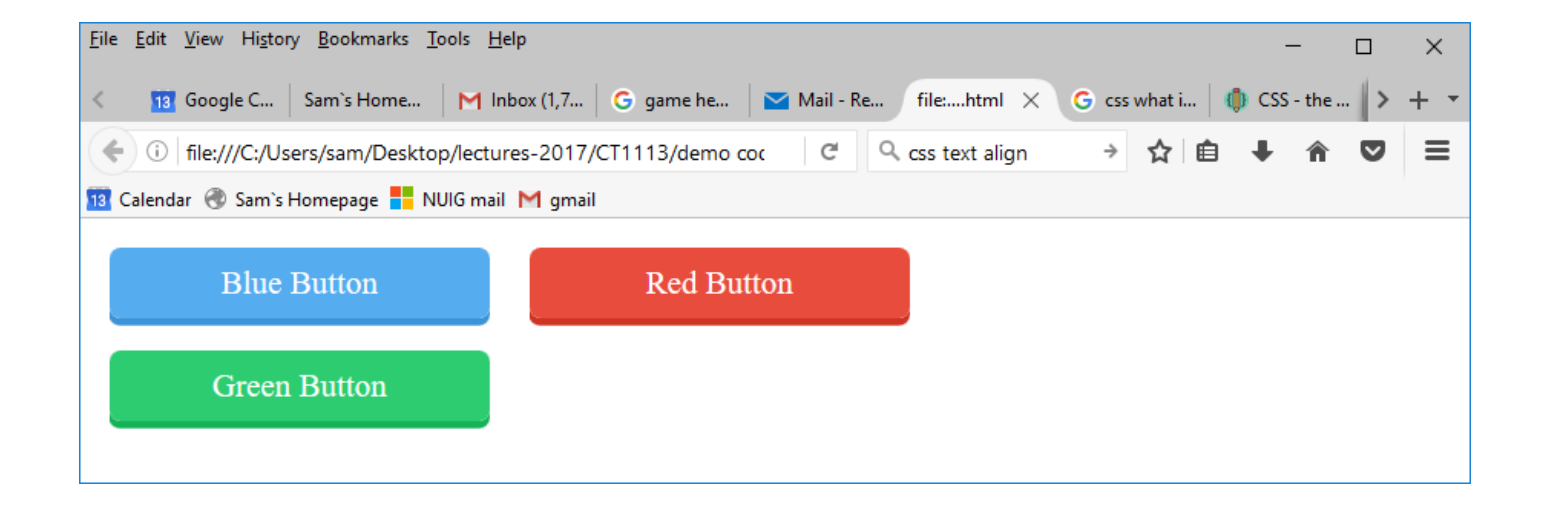

### **Graded Exercise**

| Sun | Mon       | Tue | Wed | Thu | Fri | Sat |
|-----|-----------|-----|-----|-----|-----|-----|
|     |           |     |     | 1   | 2   | 3   |
| 4   | 5         | 6   | 7   | 8   | 9   | 10  |
| 11  | <u>12</u> | 13  | 14  | 15  | 16  | 17  |
| 18  | 19        | 20  | 21  | 22  | 23  | 24  |
| 25  | 26        | 27  | 28  |     | 1   |     |

- Write an HTML/Javascript page which requests from the user:
  - The number of days in the month
  - The day of the week (0-6) that the 1<sup>st</sup> of the month falls on
- Your Javascript code should then construct a calendar similar to the one shown above, from the supplied information
- The calendar should be structured using a and displayed in a <div>. You should use css styling to colour it.
- Note that the pink table cell indicates the current day of the month, obtained from a Date() object

# CT1114 Web Development

# Section 15: Calendar Calculations using Javascript

Dr. Sam Redfern

<u>sam.redfern@nuigalway.ie</u>
@psychicsoftware

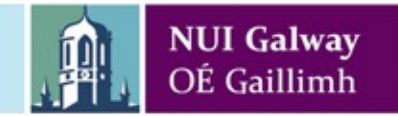

### Last Week's Graded Exercise

| Sun | Mon       | Tue | Wed | Thu | Fri | Sat |
|-----|-----------|-----|-----|-----|-----|-----|
|     |           |     |     | 1   | 2   | 3   |
| 4   | 5         | 6   | 7   | 8   | 9   | 10  |
| 11  | <u>12</u> | 13  | 14  | 15  | 16  | 17  |
| 18  | 19        | 20  | 21  | 22  | 23  | 24  |
| 25  | 26        | 27  | 28  |     |     |     |

- Write an HTML/Javascript page which requests from the user:
  - The number of days in the month
  - The day of the week (0-6) that the 1<sup>st</sup> of the month falls on
- Your Javascript code should then construct a calendar similar to the one shown above, from the supplied information
- The calendar should be structured using a and displayed in a <div>. You should use css styling to colour it.
- Note that the pink table cell indicates the current day of the month, obtained from a Date() object

# Drawing the calendar: algorithmic steps

- Using a loop, create correct number of grey-coloured table cells for 'missing' days in 1<sup>st</sup> week
- Using another loop, create a blue-coloured table cell for each day in the month. Treat Saturday each week as a special case which requires a closing row tag </TR> followed by an opening row tag <TR> for the next line
- Using a third loop, draw any remaining grey cells to bring the final week up to Saturday
- Each loop follows the previous one, i.e. \*not\* nested!
- Optionally, we can also colour a cell a special colour if it is <u>today</u> (according to system clock)
#### Making a complete calendar webpage

| Sun | Mon       | Tue | Wed | Thu | Fri | Sat |
|-----|-----------|-----|-----|-----|-----|-----|
|     |           |     |     | 1   | 2   | 3   |
| 4   | 5         | 6   | 7   | 8   | 9   | 10  |
| 11  | <u>12</u> | 13  | 14  | 15  | 16  | 17  |
| 18  | 19        | 20  | 21  | 22  | 23  | 24  |
| 25  | 26        | 27  | 28  |     |     |     |

- Previously, we asked the user for:
  - The number of days in the month
  - The day of the week (0-6) that the 1<sup>st</sup> of the month falls on
- But surely, given a month number and year number, we can calculate these things using Javascript?

#### How many days does our month have?

```
function no_of_days(year, month) {
    // Sept,Apr,Jun,Nov
    if (month == 9 \mid\mid month == 4 \mid\mid month == 6 \mid\mid month == 11)
         return 30;
    // All others except Feb
    if (month != 2)
         return 31;
    // but what about Feb.. is it 28 or 29?
    // ??
```

#### **Leap Years**

- What are the rules for determining if a year is a leap year?
- 1. ?
- 2. ?
- 3. ?

#### **Exercise: Leap Years**

- Write a Javascript function which receives a year number as an argument.
- The function should return 1 if the year is a leap year, and return 0 if it is not.
- Start with the code provided on the next slide

```
Exercise: Leap Years
< 'DOCTYPE html>
<html>
  <head>
   <script>
      function is leap(year) {
          // write your code here!
          // return 1 if year is a leap year
          // return 0 if year is not a leap year
       }
      function checkYear() {
          var txt = document.getElementById("txtYear").value;
          var year = parseInt(txt);
          if (isNaN(year))
             alert(txt + " is not a number!");
          else if (is leap(year)==1)
             alert(year + " is a leap year");
          else
             alert(year + " is not a leap year");
       }
   </script>
  </head>
  <body>
   <input id='txtYear'> <button onclick='checkYear();'>Check Year</button>
  </body>
</html>
```

#### How many days does our month have?

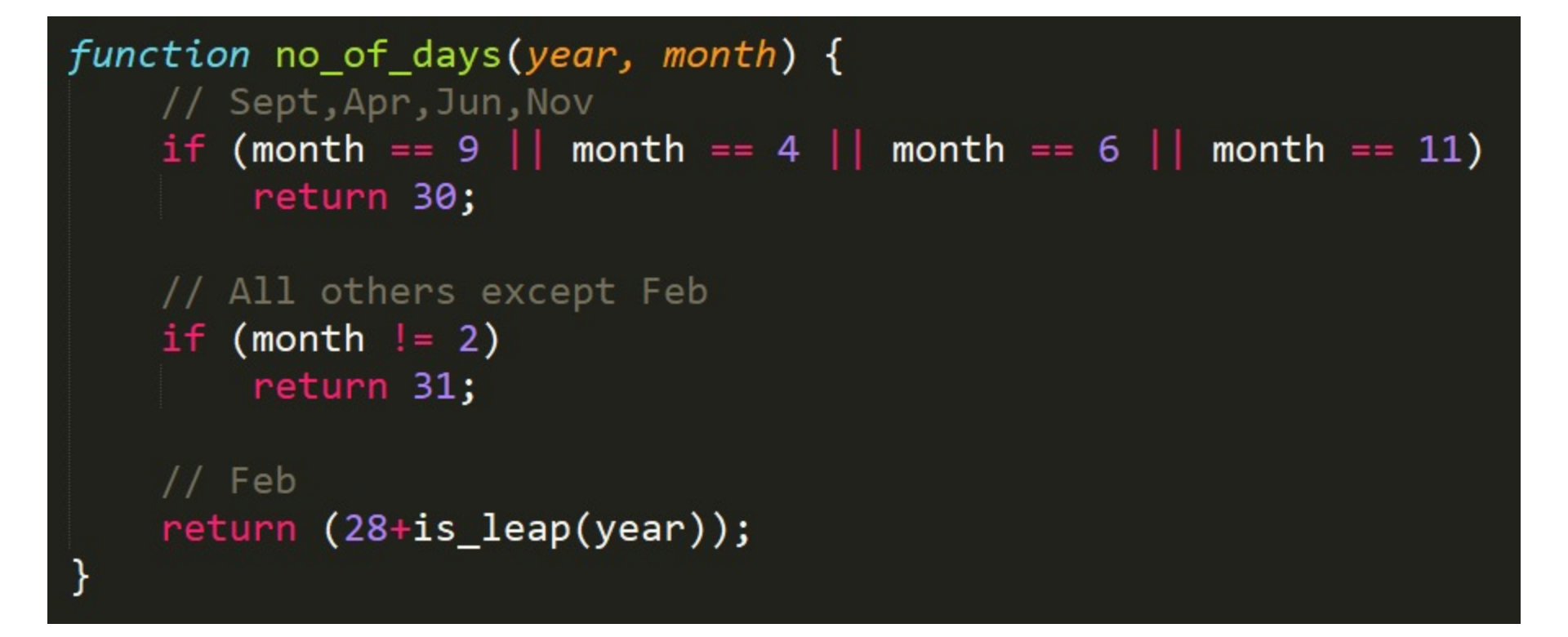

This function now correctly deals with leap years

# What day of the week does our month start on?

- Baseline fact: January 1<sup>st</sup>, 1900 was a Monday
- So, what day of the week was February 1<sup>st</sup>, 1900?
- And how do we calculate that?

# Generalising this rule

- The day of the week that the 1<sup>st</sup> of any month (after Jan 1900) falls on is:
- (1 + the number of days that have elapsed since Jan 1<sup>st</sup>, 1900) % 7
- Question: what day of the week was May 1<sup>st</sup>, 1900?
  - Note that 1900 was not a leap year

# What about years later than 1900?

- We can calculate that Jan 1<sup>st</sup> 1905 was a Sunday..
- How.. ?

#### **This Week's Graded Exercise**

- Make an HTML page which lets the user enter a year number and a month number
- The page should then format and display a calendar for that month and year (using last week's assignment as a basis)
  - You can use my solution to last week's static calendar to start with, or else your own
- Your solution should use functions such as those we have been discussing, i.e. don't simply manipulate Date objects to find out information such as days of the week

### CT1114 Web Development

#### Section 16: HTML (Forms), Javascript

Dr. Sam Redfern

<u>sam.redfern@nuigalway.ie</u>
@psychicsoftware

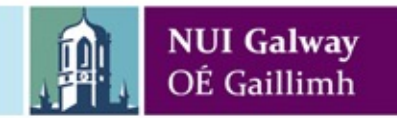

#### **HTML** Forms

- Forms provide a standard set of input controls: text fields, buttons, check boxes, lists, etc.
- The user's choices are entered into the controls
- The contents of the controls can be manipulated and processed on the client (using Javascript), prior to posting them to the webserver
- or (after being posted) they can be processed on the server, using a server-side language such as PHP.
- Any arbitrary programming functions can be performed with the posted data, once the server has it: Calculations, Database entries, Email, Credit Card charges, etc.
- To post the form to the server, either:
  - Provide an <input type='submit'> field in the form
  - Or, use the form object's .submit() method in Javascript

# <form>

Attributes of the <form> container tag:

ACTION defines the URL that the data will be posted to METHOD defines how the data is sent:

POST – the form element names and values are sent as a 'Request' object which the server-side script can read

GET – the form element names and values are sent as part of the URL using 'query strings'

Form controls:

<textarea> defines a field in which the user can type multiple lines of text. <select> enables the user to choose among a number of options in a list <input> provides all of the other types of input: single lines of text, radio buttons, check boxes <button> push-buttons

The next few slides illustrate form controls in HTML

#### **Form Layout**

<form method="post" action="script.php">
 <!-- form elements such as text fields are added here -->
</form>

method

How the field values will be processed (either 'post' or 'get')

action

The server-side script which the field values will be passed to

## <form> elements

<select> <option> <input type='checkbox'> <input type='radio'> <input> <textarea> <input type='submit'> 's <button> g

drop-down lists items in <select> lists checkboxes radio buttons single-line text boxes multi-line text boxes 'submit form' push-buttons general purpose push-buttons

#### **Multiple Choice – Radio Buttons**

```
<input type="radio" name="grouplabel"
value="1">Option 1 Here
<br><br><br><input type="radio" name="grouplabel"
value="2">Option 2 Here
```

Option 1 Here

Option 2 Here

User can only select **one** option with radios (identified as a group by **name**)

#### **Multiple Choice – Check Boxes**

<input type="checkbox" name="label"
checked="checked">Option 1 Here
<br><br><br><input type="checkbox" name="label2">Option 2 Here

🗹 Option 1 Here

🗖 Option 2 Here

#### **Multiple Choice – Drop Down List**

```
<select name="listlabel" id="listid">
   <option value="1">Item 1</option>
   <option value="2" selected="selected">Item
2</option>
   <option value="3">Item 3</option>
</select>
```

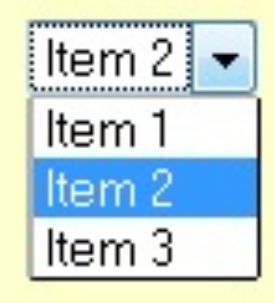

To find the 0-based index of the selected item at run-time, using Javascript:

var idx = document.getElementById("listid").selectedIndex;

#### Exercise

- Make an HTML page which contains a <select> and a <button>.
- The <select> should have 12 <option>s, containing the 12 months of the year
- When the user clicks the button, use an alert to tell them which month number they selected (1 - 12)

# Example: submitting a form to the server following client-side validation

```
<html>
<head>
<script>
function validateForm() {
    var a = document.getElementById("field1").value;
    var b = document.getElementById("field2").value;
    if (a<1 || a>10)
         alert("The first number is not between 1 and 10");
    else if (b<1 || b>10)
         alert ("The second number is not between 1 and 10");
    else {
         alert("All ok.. will submit the form now..");
         document.getElementById("theForm").submit();
     }
}
</script>
</head>
<body>
<form id='theForm' method='post' action='page.php'>
  Please enter two numbers, each between 1 and 10<br>
  <input name='field1' id='field1'><br>
  <input name='field2' id='field2'><br>
  <button onclick='validateForm();'>Submit</button>
</form>
</body>
</html>
```

#### Graded Exercise

| Question Category | Goods for Sale                    | <b>v</b> |
|-------------------|-----------------------------------|----------|
| Question          | Do you have any widgets in stock? | .:       |
| Your Name         | Sam                               |          |
| Your Email        | yosemite@acme.com                 |          |
|                   | Submit                            |          |

The HTML form depicted is used to collect information from customers on a website. It has been laid out on the page through use of a . It contains:

- a drop-down <select> control containing the options: "Goods for Sale", "Complaints", and "Support"
- a <textarea> into which the user types a question
- two text <input> boxes, into which the user enters their name and email address
- a button labelled 'Submit'

Write suitable HTML+CSS code to produce this form. Write a Javascript function to check the validity of the form, when the Submit button is clicked. To be valid, each of the fields must contain some text, and the text in the Email field must include an '@' symbol and a '.' symbol.

### CT1114 Web Development

#### Section 16: HTML (Forms), Javascript

Dr. Sam Redfern

<u>sam.redfern@nuigalway.ie</u>
@psychicsoftware

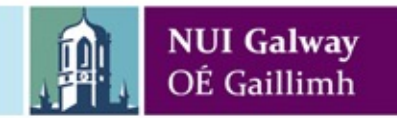

#### **HTML** Forms

- Forms provide a standard set of input controls: text fields, buttons, check boxes, lists, etc.
- The user's choices are entered into the controls
- The contents of the controls can be manipulated and processed on the client (using Javascript), prior to posting them to the webserver
- or (after being posted) they can be processed on the server, using a server-side language such as PHP.
- Any arbitrary programming functions can be performed with the posted data, once the server has it: Calculations, Database entries, Email, Credit Card charges, etc.
- To post the form to the server, either:
  - Provide an <input type='submit'> field in the form
  - Or, use the form object's .submit() method in Javascript

# <form>

Attributes of the <form> container tag:

ACTION defines the URL that the data will be posted to METHOD defines how the data is sent:

POST – the form element names and values are sent as a 'Request' object which the server-side script can read

GET – the form element names and values are sent as part of the URL using 'query strings'

Form controls:

<textarea> defines a field in which the user can type multiple lines of text. <select> enables the user to choose among a number of options in a list <input> provides all of the other types of input: single lines of text, radio buttons, check boxes <button> push-buttons

The next few slides illustrate form controls in HTML

#### **Form Layout**

<form method="post" action="script.php">
 <!-- form elements such as text fields are added here -->
</form>

method

How the field values will be processed (either 'post' or 'get')

action

The server-side script which the field values will be passed to

## <form> elements

<select> <option> <input type='checkbox'> <input type='radio'> <input> <textarea> <input type='submit'> 's <button> g

drop-down lists items in <select> lists checkboxes radio buttons single-line text boxes multi-line text boxes 'submit form' push-buttons general purpose push-buttons

#### **Multiple Choice – Radio Buttons**

```
<input type="radio" name="grouplabel"
value="1">Option 1 Here
<br><br><br><input type="radio" name="grouplabel"
value="2">Option 2 Here
```

Option 1 Here

Option 2 Here

User can only select **one** option with radios (identified as a group by **name**)

#### **Multiple Choice – Check Boxes**

<input type="checkbox" name="label"
checked="checked">Option 1 Here
<br><br><br><input type="checkbox" name="label2">Option 2 Here

🗹 Option 1 Here

🗖 Option 2 Here

#### **Multiple Choice – Drop Down List**

```
<select name="listlabel" id="listid">
  <option value="1">Item 1</option>
  <option value="2" selected="selected">Item
2</option>
  <option value="3">Item 3</option>
  </select>
```

To find the 0-based index of the selected option at run-time, using Javascript:

Item 3

```
var idx = document.getElementById("listid").selectedIndex;
```

To find the value of the selected option, use the options array of the select object:

```
var s = document.getElementById("listid");
var val = s.options[s.selectedIndex].value;
```

#### Exercise

- Make an HTML page which contains a <select> and a <button>.
- The <select> should have 12 <option>s, containing the 12 months of the year
- When the user clicks the button, use an alert to tell them which month number they selected (1 - 12)

# Example: submitting a form to the server following client-side validation

```
<html>
<head>
<script>
function validateForm() {
    var a = document.getElementById("field1").value;
    var b = document.getElementById("field2").value;
    if (a<1 || a>10)
         alert("The first number is not between 1 and 10");
    else if (b<1 || b>10)
         alert ("The second number is not between 1 and 10");
    else {
         alert("All ok.. will submit the form now..");
         document.getElementById("theForm").submit();
     }
}
</script>
</head>
<body>
<form id='theForm' method='post' action='page.php'>
  Please enter two numbers, each between 1 and 10<br>
  <input name='field1' id='field1'><br>
  <input name='field2' id='field2'><br>
  <button onclick='validateForm();'>Submit</button>
</form>
</body>
</html>
```

#### Graded Exercise

| Question Category | Goods for Sale                    | <b>v</b> |
|-------------------|-----------------------------------|----------|
| Question          | Do you have any widgets in stock? | .:       |
| Your Name         | Sam                               |          |
| Your Email        | yosemite@acme.com                 |          |
|                   | Submit                            |          |

The HTML form depicted is used to collect information from customers on a website. It has been laid out on the page through use of a . It contains:

- a drop-down <select> control containing the options: "Goods for Sale", "Complaints", and "Support"
- a <textarea> into which the user types a question
- two text <input> boxes, into which the user enters their name and email address
- a button labelled 'Submit'

Write suitable HTML+CSS code to produce this form. Write a Javascript function to check the validity of the form, when the Submit button is clicked. To be valid, each of the fields must contain some text, and the text in the Email field must include an '@' symbol and a '.' symbol.

## CT1114 Web Development HTML, CSS, JavaScript Section 17: Ajax

Dr. Sam Redfern

<u>sam.redfern@nuigalway.ie</u>
@psychicsoftware

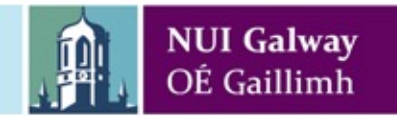

#### Last Week's Graded Exercise

| Question Category | Goods for Sale                    |
|-------------------|-----------------------------------|
| Question          | Do you have any widgets in stock? |
| Your Name         | Sam                               |
| Your Email        | yosemite@acme.com                 |
|                   | Submit                            |

The HTML form depicted is used to collect information from customers on a website. It has been laid out on the page through use of a . It contains:

- a drop-down <select> control containing the options: "Goods for Sale", "Complaints", and "Support"
- a <textarea> into which the user types a question
- two text <input> boxes, into which the user enters their name and email address
- a button labelled 'Submit'

Write suitable HTML+CSS code to produce this form. Write a Javascript function to check the validity of the form, when the Submit button is clicked. To be valid, each of the fields must contain some text, and the text in the Email field must include an '@' symbol and a '.' symbol.

# Normal (Basic) HTML Interaction

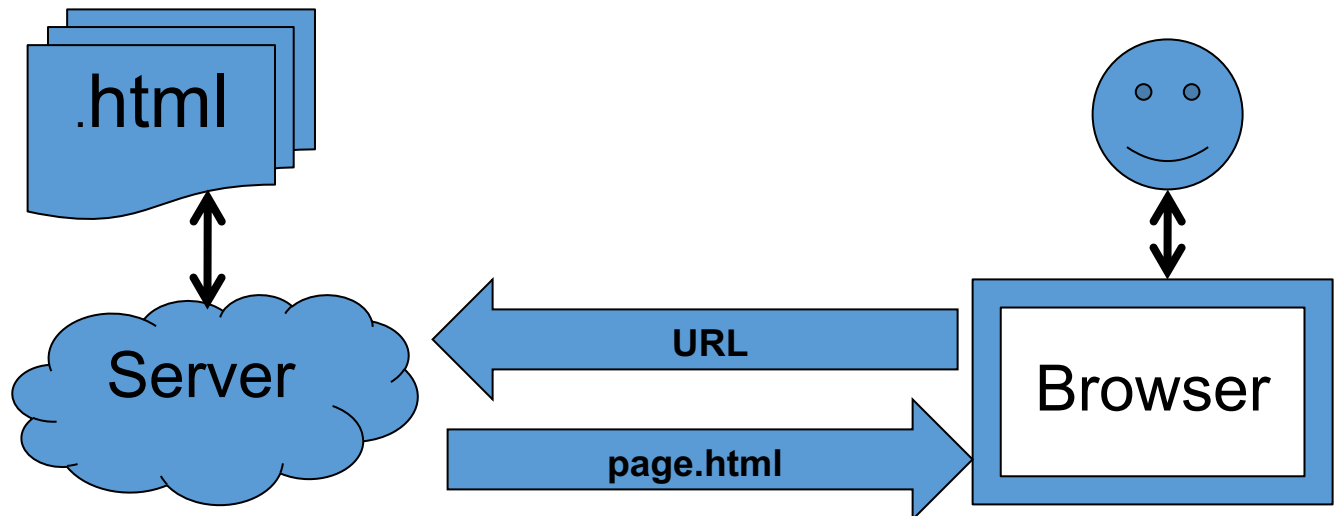

- 1. Web Server stores HTML files
- 2. Client browser requests page through URL
- 3. Server sends HTML page to client
- 4. Client browser displays HTML page to User

(Note that we haven't been using a server at all, we've been opening a local file directly into the browser. Notice the protocol in the address bar will be file:// instead of the normal http://)

# Client Side Scripting Interaction (using Javascript in the browser)

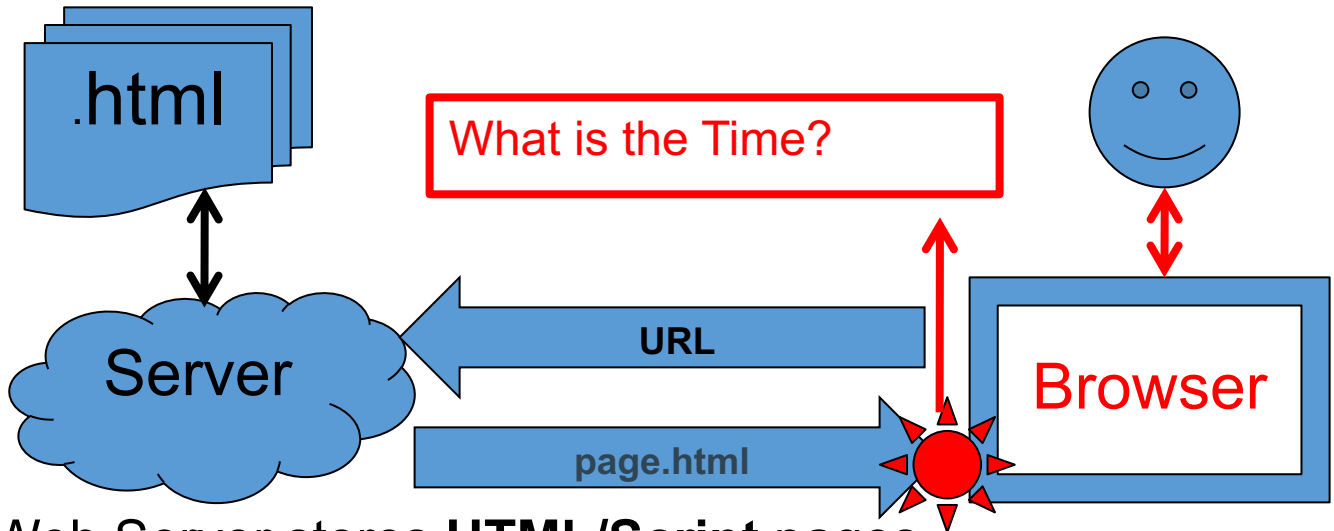

- 1. Web Server stores HTML/Script pages
- 2. Client browser requests page through URL
- 3. Server sends **HTML/Script** page to client
- 4. Client browser runs script locally and updates HTML page
- 5. Client browser displays HTML page to User
# Server Side Scripting Interaction (using e.g. PHP or Node.js)

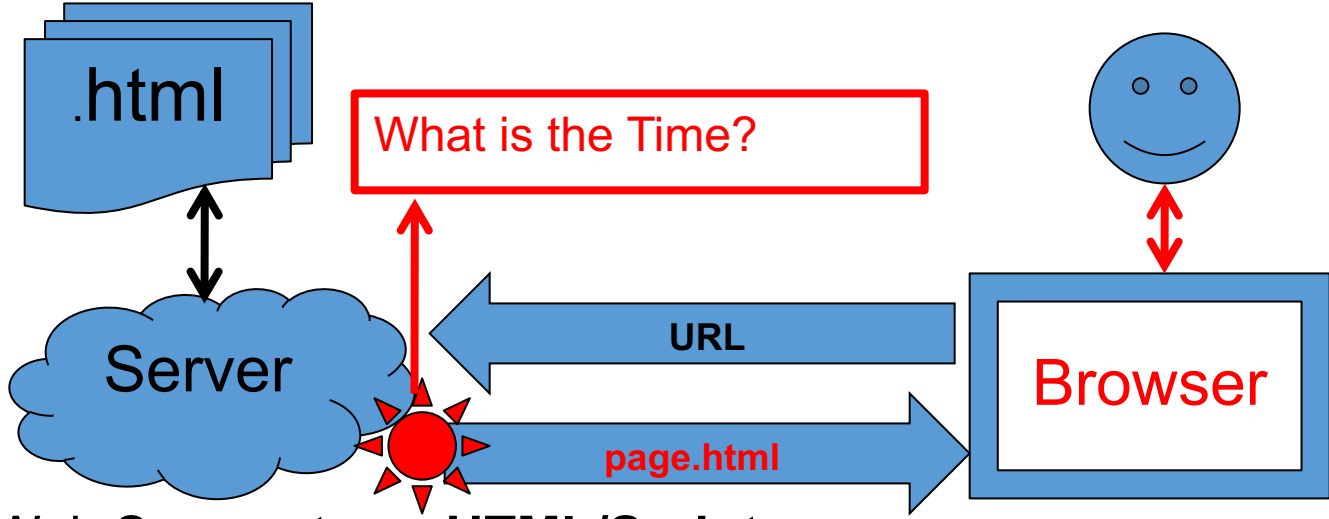

- 1. Web Server stores HTML/Script pages
- 2. Client browser requests page through URL
- 3. Server runs script locally and updates HTML page
- 4. Server sends updated HTML page to client
- 5. Client browser displays HTML page to User

# Ajax – "Asynchronous Javascript and XML"

- A key component of modern web-apps
- Normal HTTP interactions instruct the browser to request an entire webpage at once
- Ajax, however, instructs the browser to request small pieces of content
  - Typically, smaller parts of the webpage
  - But can be any arbitrary data, not necessary marked up as HTML
  - Asynchronous update => no tangible 'refresh' process for user
  - Often updated to individual elements on the page, e.g. via their .innerHTML attribute

# Requests that are not entire pages?

- A normal HTTP request to the server causes the entire page to be refreshed
  - The page is re-sent by the server and updated in the client's browser
  - All existing Javascript data on the page is destroyed
- Ajax requests **do not** cause the page to refresh
  - Only the appropriate content is updated (by JavaScript manipulating the existing Document)
  - e.g. Google Search Suggestions
- These requests are handled by the client separately to the normal HTTP requests
- On the server, Ajax requests are identical to normal HTTP requests

#### Ajax Requests

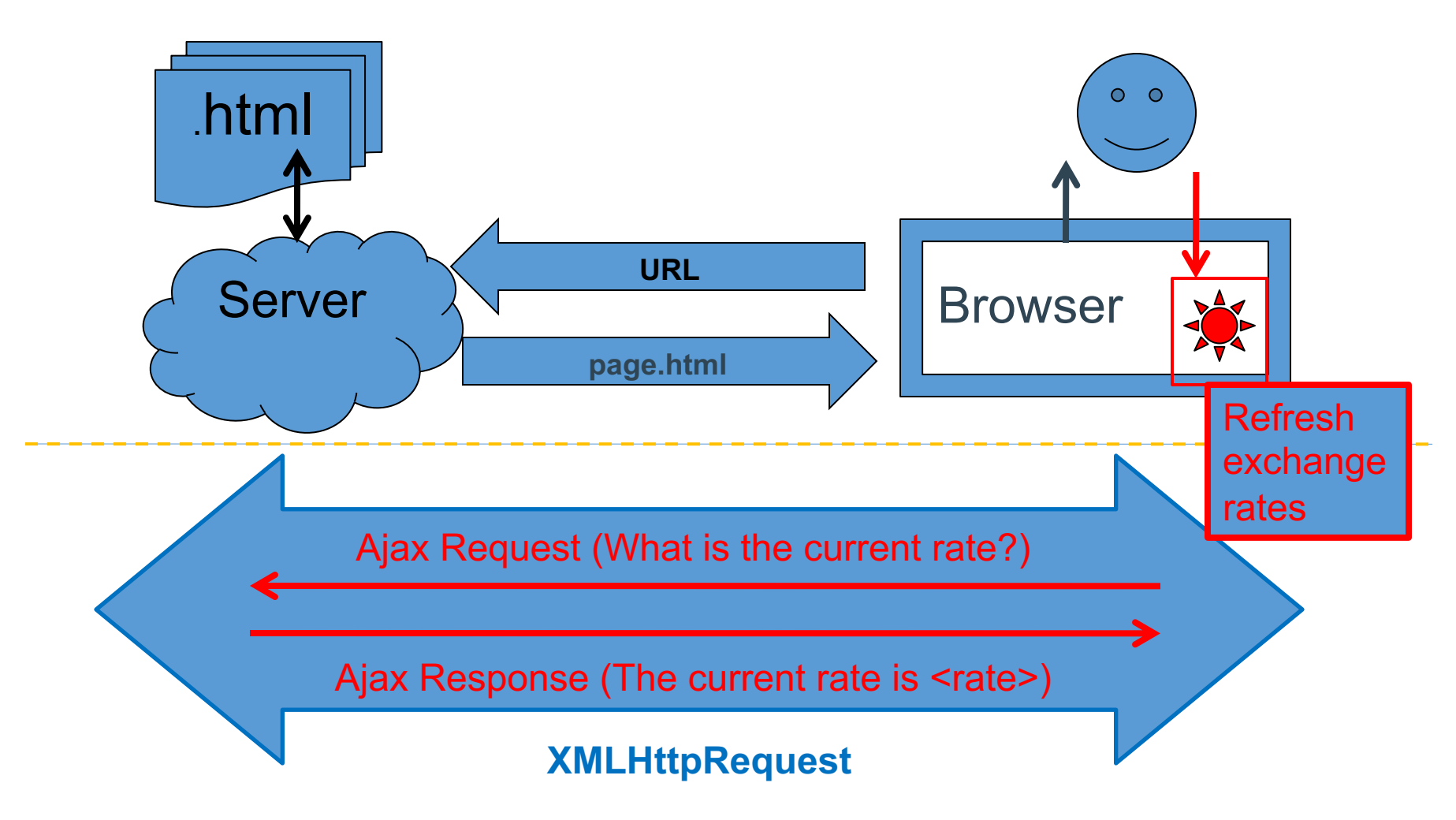

# What is Ajax?

- Asynchronous
  - Request is made without interrupting the page
  - Doesn't happen at the same time as other code
  - Often user initiated by events, sometimes timed
- JavaScript
  - Asynchronously called-back whenever the Response has been received by the browser
- XML
  - Language agnostic mechanism for data transport and storage

### eXtensible Markup Language (XML)

- Designed to transport and store data in a human-readable yet structured format
  - Typically a simple text file of extension .xml
- Like HTML:
  - It is a semantic markup language made up of tags
    - i.e. It describes information
- Unlike HTML:
  - There are no standard tags
  - The tags are made up to fit the data being described
    - Tags are self-descriptive
- XML is increasingly being superseded by JSON (JavaScript Object Notation) as a standard data interchange format.. see next week

### XMLHttpRequest

- Browser feature that allows JavaScript to make an Ajax request to the server without going through normal HTTP page-request process
  - i.e. the request is sent in the background without the page reloading
- XMLHttpRequest is an **Object** that must be created before it can be used:

var requester = new XMLHttpRequest();

 Once created we're ready to open a connection and send a request

# **Opening an Ajax Connection**

- Must first open a connection to the server
  - Connection is created via the open() method requester.open(method, location, asynchronous);
- Open function takes three arguments
  - Method: GET or POST
  - Location: URL to access
  - Asynchronous (true/false)?
    - Async: Allows other scripts to execute while request is going on
    - Sync: Freezes the browser until request is done

# Sending the Request

- Once the connection is opened, the request can be sent via the send() method
- Example:

// Create the object
var requester = new XMLHttpRequest();
// Open the connection
requester.open("POST", "page.php", true);
// Send the request
requester.send();

# GET or POST?

- Either can be used to pass info to the PHP page
- Using GET, add name=value pairs at end of location's URL, i.e. as a querystring
  - requester.open("GET", "page.php?id=101&name=John",
     true);
- Using POST, add an extra header value and send the information via the send() method
  - requester.open("POST", "page.php", true);
  - requester.setRequestHeader("Content-type", "application/x-www-form-urlencoded");
  - requester.send("id=101&name=John");

## Receiving the Response

- Use an Event Handler to execute when the server has returned a response
- Monitor for changes in the readyState property of the XMLHttpRequest object
  - Property has five states:
    - 0 uninitialized
    - 1 loading
    - 2 loaded
    - 3 interactive
    - 4 complete

# Change in readyState

- Monitored by the onreadystatechange event
- This event is triggered when the readyState changes
- The event should be handled by a function which is called when the state changes

```
requester.onreadystatechange = function()
{
   // code here
}
```

# Change in readyState

```
requester.onreadystatechange = function()
{
    if (requester.readyState == 4 &&
        requester.status == 200)
    {
        // Then response has been received and
```

is okay.. So process data here!

Status code 200 means the request was okay

# Dealing with the Response

- There are two properties of XMLHttpRequest for handling the response
  - **responseXML** If the response is XML
  - **responseText** If the response is text or HTML
- In most cases, the response will be Text/HTML despite the fact that XML is part of the name Ajax
  - XML is not used so much these days; often we might send JSON data instead, formatted as a string in responseText
- The text can then be processed as required on the browser using Javascript
- For example it could be added to your page:

document.getElementById("mydiv").innerHTML = requester.responseText;

# Putting it All Together

- Assume we have a PHP script called **time.php**
- The time.php page will return the current server time when it is executed
- We have a **div** on our page to display the time in the correct place

<div id="divTime"></div>

• We want to send an Ajax request to update the time in this div

#### Page with AJAX Function and Time Update Button time.html

```
<html>
<head>
<!-- see next slide for gettime.js -->
<script src="gettime.js"></script>
</head>
<body>
```

<h1>The time on the server is:</h1>

<input type="button" value="Update Time" onclick="getTime();"> </body> </html>

#### <u>gettime.js</u>

function getTime() {
 // Create new XMLHttpRequest Object
 var requester = new XMLHttpRequest();

/\* Monitor the onreadystatechange event for a change in the readyState.
This function will be executed whenever the readyState is changed so must
be declared before the request is sent \*/
requester.onreadystatechange = function() {
 if (requester.readyState == 4 && requester.status == 200) {
 // Put the response into the div
 document.getElementById("divTime").innerHTML =
 requester.responseText;
 }

```
}
```

// Open connection to time.php and send the request asynchronously
requester.open("GET", "https://www.dark-wind.com/ct1114time.php", true);
requester.send();

time.php - this runs on a webserver, e.g. Apache

<?php

?>

// Echo the current time in the format hh:mm:ss
echo date('H:i:s');

- 0 X 127.0.0.1/time\_form.html X ← → C ③ 127.0.0.1/time\_form.html - -ជ 127.0.0.1/time\_form.html Click the button to update ← → C ③ 127.0.0.1/time\_form.html ☆ time! Click the button to update the time! The time is: 16:32:53 The time is: Update Time 16:33:05 Update Time

Q: Why does this PHP script echo just one thing, and not include <HTML> page tags etc.?

# Sequence of Last Example

- A button-click event was captured
- Executed a JavaScript function
- Sent an Ajax Request to a PHP page (executed on the server)
- Current time was echo'd into Response
- Ajax Response was received by Javascript ready
- The time was read from Response
- "divTime" div was updated

readyState responseText innerHTML

onclick()

getTime()

time.php

### Exercise

- Try out the last example! (using time.html and gettime.js)
- We don't have scope in CT1114 to study PHP code or using webservers, so instead I have made available some PHP scripts at specific URLs, so you can still practice Ajax from the client-side perspective
- The URL on which the 'time' php script is available is:
- https://www.dark-wind.com/ct1114time.php

#### AJAX, PHP, Node.js, MySQL, WebSockets..

- The previous (server-time) example was a very simple example of Ajax
- More complex/realistic uses: e.g. query a database and update a page via Ajax
  - All without causing the full page to refresh
  - Useful e.g. if you have continuously-changing data to display on a webpage and don't want an ugly refresh process or the trouble it creates technically (e.g. JavaScript variables destroyed by page refresh)
- Modern 'single page' web-apps often use Ajax for server interactions, and are structured as single HTML/Javascript pages which never refresh
  - Sections of the app can be written into separate <div> tags, which are shown/hidden as appropriate
- An alternative to the Ajax approach is WebSockets which allow persistent (stateful) bi-directional communication channels to be established between a server and a browser.
  - WebSockets use TCP communication but don't use the HTTP: protocol.. Node.js is a very suitable server technology for WebSockets, but is beyond the scope of CT1114.
  - Websockets are often used for web-based chatrooms or even online multiplayer games (e.g. Agar.io, Orbs.it, Newbychinese.com)

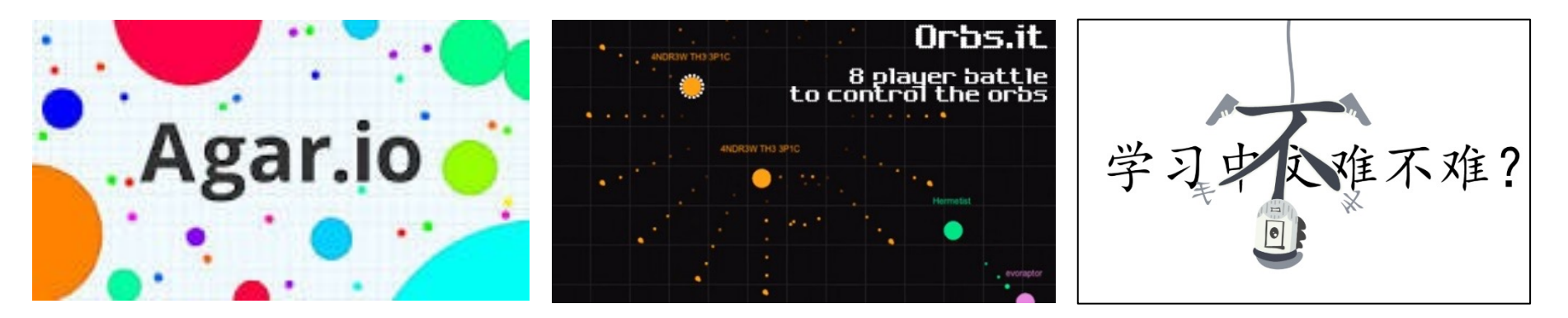

# Exercise (not graded)

- Write a webpage which displays, alongside each other:
  - The time according to the user's browser
  - The time according to the server
  - The difference (in seconds) between these
- You should use Ajax to periodically retrieve the server's time (every 0.5 seconds) before updating the webpage with the above values
  - <u>Question</u>: why not just do it every 1.0 seconds?
- <u>Hint</u>: recall the use of **setTimeout** to repeatedly (periodically) call a Javascript function
- <u>Question</u>: how can we calculate the difference in seconds between the server and browser's reported time?
- As before, you can access ct1114time.php here:
- https://www.dark-wind.com/ct1114time.php

#### CT1114 Web Development HTML, CSS, JavaScript

#### Section 18: Javascript Objects; Exploring Callbacks; ES6 Syntax; Revision

Dr. Sam Redfern sam.redfern@nuigalway.ie @psychicsoftware

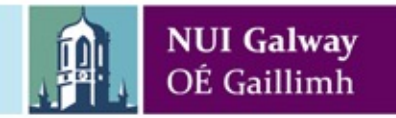

### Last Week's Exercise

- Write a webpage which displays, alongside each other:
  - The time according to the user's browser
  - The time according to the server
- You should use Ajax to periodically retrieve the server's time (every 0.5 seconds) before updating the webpage with the two time values
  - Q: why not just do it every 1.0 seconds?
- <u>Hint</u>: recall the use of **setTimeout** to repeatedly (periodically) call a Javascript function

# **OOP: Classes and Objects**

- A **class** is like a blueprint for things in Object Oriented Programming (OOP)
- Classes have properties
- Classes have methods
- An object is an instance of a class, i.e. an actual live set of data about a thing in the program

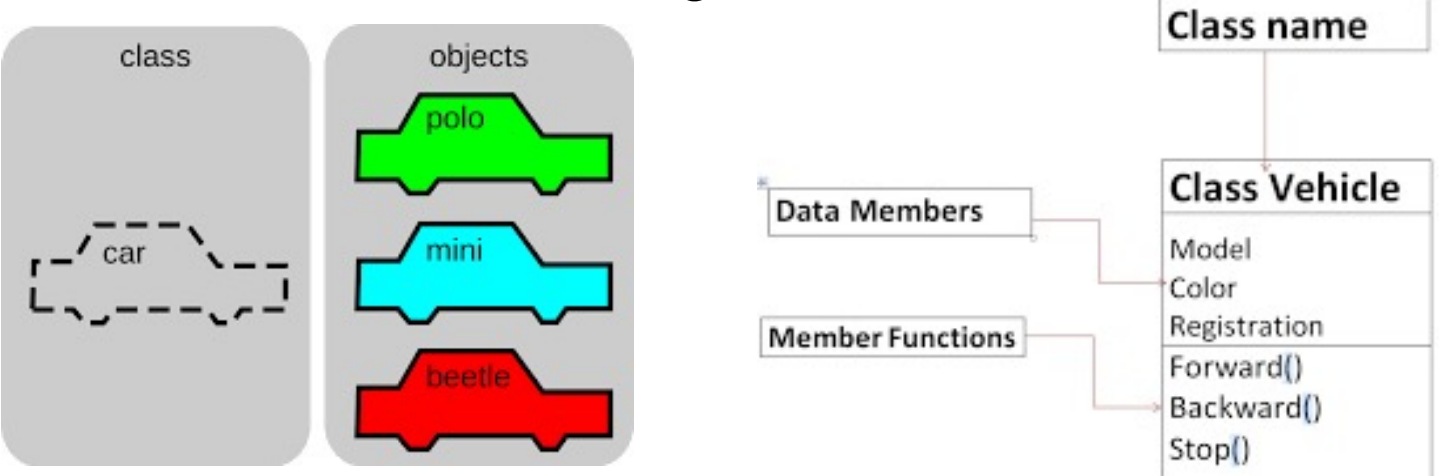

### **Classes in Javascript**

- In Javascript, functions are objects
- So when you declare a function, you have an object!
- The keyword 'this' is used within an object's code to refer to its own instance

```
function myClass(var y) {
    this.y = y; // .y is now a property of the object
}
```

 This object also has an (implicitly created) class, which you can access through the prototype keyword

```
myClass.prototype.hello = function() {
    // 'hello' is now a member function (i.e. a method) of the myClass class
    alert("hello, my value of y is "+this.y);
};
```

• To declare another instance of the myClass class, and use its hello method:

```
var obj = new myClass(6);
obj.hello();
```

## **Classless Objects**

• You can also simply declare arbitrary data objects like this:

var o = {x:5, y:6, name:"Sam", data:[3,2,1], child:{a:2, b:6}};

• And of course you can access its members:

```
o.x = 6;
alert(o.name);
o.data[0] = 2;
o.child.b++;
```

• And you can add more members at any time:

o.z = 20; o.child.c = [1,2,3];

# JSON and data organisation in Javascript

- JSON: "Javascript Object Notation"
- A syntax for specifying Javascript objects now used in many languages
- This is JSON format:

var o = {x:5, y:6, name:"Sam", data:[3,2,1], child:{a:2, b:6}};

- **Serializing** is the act of turning a software object into a form that can be saved to file or sent across a network (i.e. as a series of bytes/characters).
- **De-serializing** is the inverse: turning a series of bytes/characters back into a software object
- Javascript provides functions for serializing/de-serializing objects as JSON:
- JSON.stringify(o)
  - returns a string containing a JSON representation of object o
  - E.g. for saving to disk or sending over the internet as text (e.g. using Ajax or Websockets)
- JSON.parse(str)
  - takes a JSON string and returns an instantiated Javascript object from it
  - E.g. for instantiating an object having read its JSON representation from disk or over the internet

### **JSON** Exercise

```
var car = { color:'red',
wheels:[true,true,true,true],
engine:{capacity:1000, power:200} };
```

Write a webpage which uses Javascript code to interact with this JSON object in order to:

- On a button click, user alert() to tell the user the color of the car object
- On a button click, use prompt() to let the user type a new color (as a string) and then change the car's color property to that value
- On a button click, tell the user whether the car's 4<sup>th</sup> and 5<sup>th</sup> wheels exist
- On a button click, tell the user the power of the car's engine
- On a button click, add a new property to the car, called 'value', and give it a number gathered from the user using prompt()
- On a button click, use alert() to display the entire car object as a serialized string

# Asynchronous Programming in Javascript

- Javascript was designed to deal with asynchronous situations
  - Waiting for a resource to arrive over the internet (recall: Ajax)
  - Waiting for the user to perform an action such as a button click (recall: onclick)
  - Waiting for time to pass (recall: setTimeout)
- So it has elegant ways to deal with these types of asynchronous situations, e.g. <u>callbacks</u>
- Callbacks are when we send a function as a parameter to another function, so that that other function can call the parameter function when required
  - Recall: arr.sort(compare);

# Callbacks using Named functions

```
<html>
<head>
 <script>
   function start() {
    nextInSequence(1);
   }
   function nextInSequence(i) {
    document.getElementById("divOutput").innerHTML += i + "<BR>";
    if (i<12)
      setTimeout(nextInSequence, 500, i+1);
   }
 </script>
</head>
<body onload="start();">
 <div id='divOutput'></div>
</body>
</html>
```

We're sending the nextInSequence function as a parameter to setTimeout

# Another Callbacks example (3 slides)

 Creating a customised (reusable) dialog box in HTML/Javascript

```
function alert(msg,title,okCallback) { // callbacks are optional
    document.getElementById("alertHeading").innerHTML = title;
    document.getElementById("alertMsg").innerHTML = msg;
    document.getElementById("btnAlertCancel").style.display = "none";
    document.getElementById("divAlert").style.display = "";
    confirm.okCallback = okCallback;
```

}

}

}

}

```
function confirm(msg,title,okCallback,cancelCallback) { // callbacks are optional
    document.getElementById("alertHeading").innerHTML = title;
    document.getElementById("alertMsg").innerHTML = msg;
    document.getElementById("btnAlertCancel").style.display = "";
    document.getElementById("divAlert").style.display = "";
    confirm.okCallback = okCallback;
    confirm.cancelCallback = cancelCallback;
```

```
function onClickedAlertOk() {
    document.getElementById("divAlert").style.display = "none";
    if (typeof confirm.okCallback!="undefined")
        confirm.okCallback();
```

```
function onClickedAlertCancel() {
    document.getElementById("divAlert").style.display = "none";
    if (typeof confirm.cancelCallback!="undefined")
        confirm.cancelCallback();
```

• Sending callbacks as named functions:

```
function clickedExitGame() {
   confirm("Are you sure?", "Exit Game", confirmedExitGame, cancelledExitGame);
}
function confirmedExitGame() {
   // here's where we actually exit.. somehow..
}
function cancelledExitGame() {
   // they changed their mind.. deal with it here..
}
```

• Or as anonymous functions:

```
function clickedExitGame() {
    confirm("Are you sure?","Exit Game", function() {
        // here's where we actually exit.. somehow..
    }, function() {
        // they changed their mind.. deal with it here..
    });
}
```

### Javascript ES6

- New ways to declare variables: const and let
- New Array methods: map, reduce, filter
  - Providing simpler syntax for manipulating arrays of data
- Alternatives to callbacks for asynchronous programming: Promises, Async/Await
  - We won't be looking at these, as they're a bit more complex than we have time for

# Surely 'var' is the only way to declare variables in Js?

- No, not anymore!
- A problem with 'var' is that its scoping rules are unusual
  - if declared inside a function, even within a loop etc., then a var will have 'function scope' (this is called 'hoisting', and some programmers dislike it)
  - this is at odds with most languages (e.g. Java) which have 'block scope'
- The keyword 'let' can be used instead of 'var' if you want more normal (and thus, perhaps less error-prone) scoping
- Another new keyword for declaring variables is 'const'
  - To create constants, which can never change after their initial declaration/assignment
  - Can remove errors caused by accidentally overwriting a variable
- See example on next slide
## Example

```
<html>
 <head>
  <script>
     function test() {
      var j = 0;
      let k = 0;
      const I = 20;
      for (var i=0;i<10;i++) {
        var j = i; // this will be the same variable as the previous j
        let k = i; // this will be a new, block-scoped variable
        I = i; // this line will cause a runtime error
      }
      alert("The value of j is: "+j);
      alert("The value of k is: "+k);
     }
  </script>
 </head>
 <body onload="test();">
 </body>
</html>
```

### .map(callback)

- A new method of Arrays
- For translating (mapping) all elements in an array to another set of values.
- Traverses the array from left to right invoking a callback function on each element. For each callback the value returned becomes the element in the new array.
- After all elements have been traversed, .map() returns the new array with all the translated elements

### .map() example

```
var fahrenheit = [0, 32, 45, 50, 75, 80, 99, 120];
var celsius = fahrenheit.map(
  function(elem) {
    return Math.round((elem - 32) * 5 / 9);
  }
);
// or in the new ES6 'arrow functions' syntax:
```

```
var celsius =
fahrenheit.map(elem => Math.round((elem - 32) * 5 / 9));
```

```
// content of celsius array is now:
// [-18, 0, 7, 10, 24, 27, 37, 49]
```

## .filter(callback)

- A new method of Arrays
- For removing specific elements of an array
- Traverses the array from left to right invoking a callback function on each element. The returned value must be a boolean identifying whether the element will be kept or discarded.
- After all elements have been traversed, .filter() returns a new array with all elements that returned true

## .filter() example

```
// this examples removes all duplicates in arr
var arr = [1,10,4,10,3,4,10,8,10];
var uniqueArray = arr.filter(
  function(elem, index, array) {
    return (array.indexOf(elem) == index);
  }
);
```

```
// or in new ES6 'arrow functions' syntax:
var uniqueArray =
arr.filter((elem,index,arr) => arr.indexOf(elem) == index);
```

## .reduce(callback, initialVal)

- A new method of Arrays
- For finding a cumulative or concatenated value based on elements across the array
- Traverses the array from left to right invoking a callback function on each element.
- The value returned is the cumulative value passed from each callback, added to initialVal.
- After all elements have been traversed, .reduce() returns the cumulative value

## .reduce() example

```
var rockets = [
   { country:'Russia', launches:32 },
   { country:'US', launches:23 },
   { country:'China', launches:16 },
   { country:'Europe(ESA)', launches:7 },
   { country:'India', launches:4 },
   { country:'Japan', launches:3 } ];
var sum = rockets.reduce(
   function(prevVal, elem) {
      return prevVal + elem.launches;
   }, 0
);
```

```
// In ES6 'arrow functions' syntax
var sum = rockets.reduce((prevVal, elem) => prevVal + elem.launches, 0);
```

#### Some Revision Exercises..

# 1. DHTML (Dynamic HTML)

- Write a webpage which contains a text input field and a button
- When the button is clicked, use the window.alert method to tell the user what they typed into the text field

# 2. DHTML (Dynamic HTML) #2

- Write a webpage which contains a text input field and an empty <div> tag
- As the user types into the text input field (i.e. after each keypress), convert their text into a number
- If the conversion fails to produce a number, put an error message into the <div> tag
- If the conversion succeeds, show the "times table" of their number in the <div> tag, e.g:

```
You typed 4
1 x 4 = 4
2 x 4 = 8
3 x 4 = 12
```

## 3. Simple Animation

- Edit the provided webpage (next slide) in order to animate this goblin character by cycling through its 6 png files (please update 5 times per second)
- Now make the goblin appear to run across the screen, by moving the img as well as changing its src

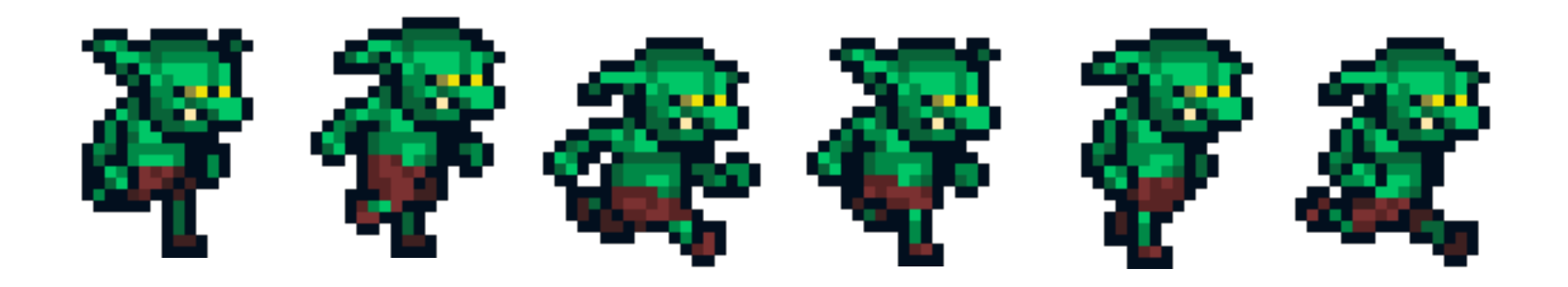

# Base code for exercise on previous slide

```
<!DOCTYPE html>
<html>
<head></head>
<body>
<div style='position:absolute; left:200px; top:200px;'
id='theGoblin'>
<img id='theGoblinImage' src='goblin_1.png'>
</div>
</body>
</html>
```

## 4. More simple animation

- Modify the provided webpage (next slide) in order to move the 'ball' image around within the bounds of the green <div> tag
- Initially, the ball should move, per second, 50 pixels to the right and 50 pixels downwards
- Whenever the ball hits an edge of the <div> tag, its movement in the appropriate direction should reverse.. i.e. hitting the right or left edge should reverse its horizontal movement, while hitting the top or bottom edge should reverse its vertical movement

# Base code for exercise on previous slide

```
<!DOCTYPE html>
<html>
 <head></head>
 <body>
  <div style='position:absolute; left:0px; top:0px;</pre>
width:600px; height:600px; background:#00FF00;'>
   <div style='position:absolute; left:200px; top:200px;'</pre>
id='theBall'>
    <img src='ball.png'>
   </div>
  </div>
 </body>
</html>
```

## 5. String Handling, Loops

 Using Javascript, take some text from the user, and tell them how many vowels are in that text (a,e,i,o,u,A,E,I,O,U)

## 6. Loops

- Make a webpage which obtains a number from the user
- The user should then be shown all prime numbers less than or equal to their number
- (A prime number is an integer that's greater than 1 that has no positive divisors other than 1 and itself).

## 7. Arrays, Loops

- Create an array containing 100 random integers, each between 1 and 999.
- In a , display the numbers in sorted order